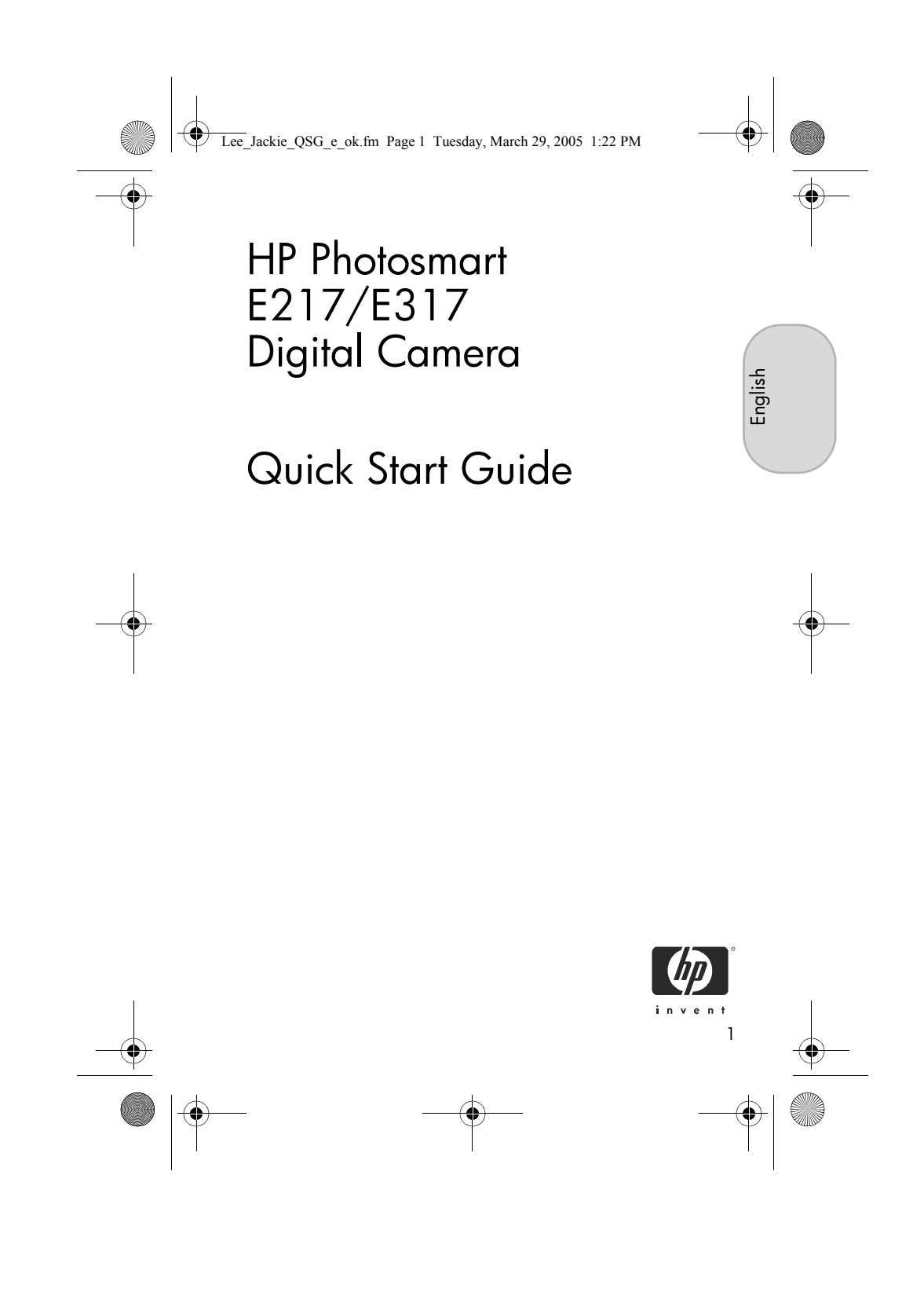

Lee\_Jackie\_QSG\_e\_ok.fm Page 2 Tuesday, March 29, 2005 1:22 PM

#### Legal Notices

© Copyright 2005 Hewlett-Packard Development Company, L.P. The information contained herein is subject to change without notice. The only warranties for HP products and services are set forth in the express warranty statements accompanying such products and services. Nothing herein should be construed as constituting an additional warranty. HP shall not be liable for technical or editorial errors or omissions contained herein.

 $\mathsf{Windows} \\ \ensuremath{\mathbb{R}}$  is a U.S. registered trademark of Microsoft Corporation.

SD logo is a trademark of its proprietor.

Important recycling information for our customers in the European Union: To preserve the environment, this product must be recycled after its useful life as required by law. The symbol below indicates that this product may not be disposed in the general trash. Please return the product for proper recovery/disposal to the authorized collection location nearest to you. For more information regarding return and recycling of HP products generally, please visit:

#### www.hp.com/hpinfo/globalcitizenship/environment/recycle/index.html

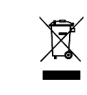

#### For future reference, please enter the following information:

Model Number (on the front of the camera) \_ Serial Number (10-digit number on the bottom of the camera) Date the camera was purchased

Printed in China

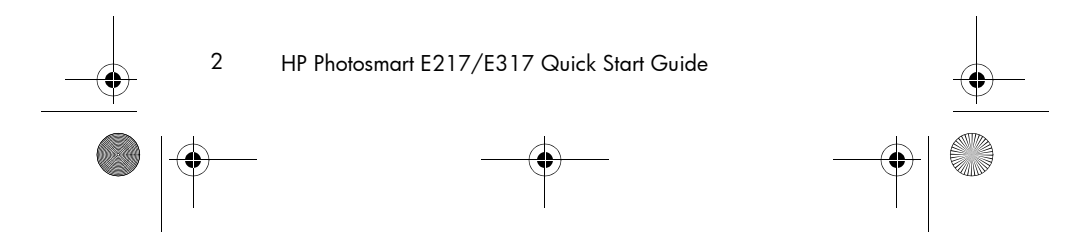

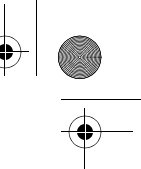

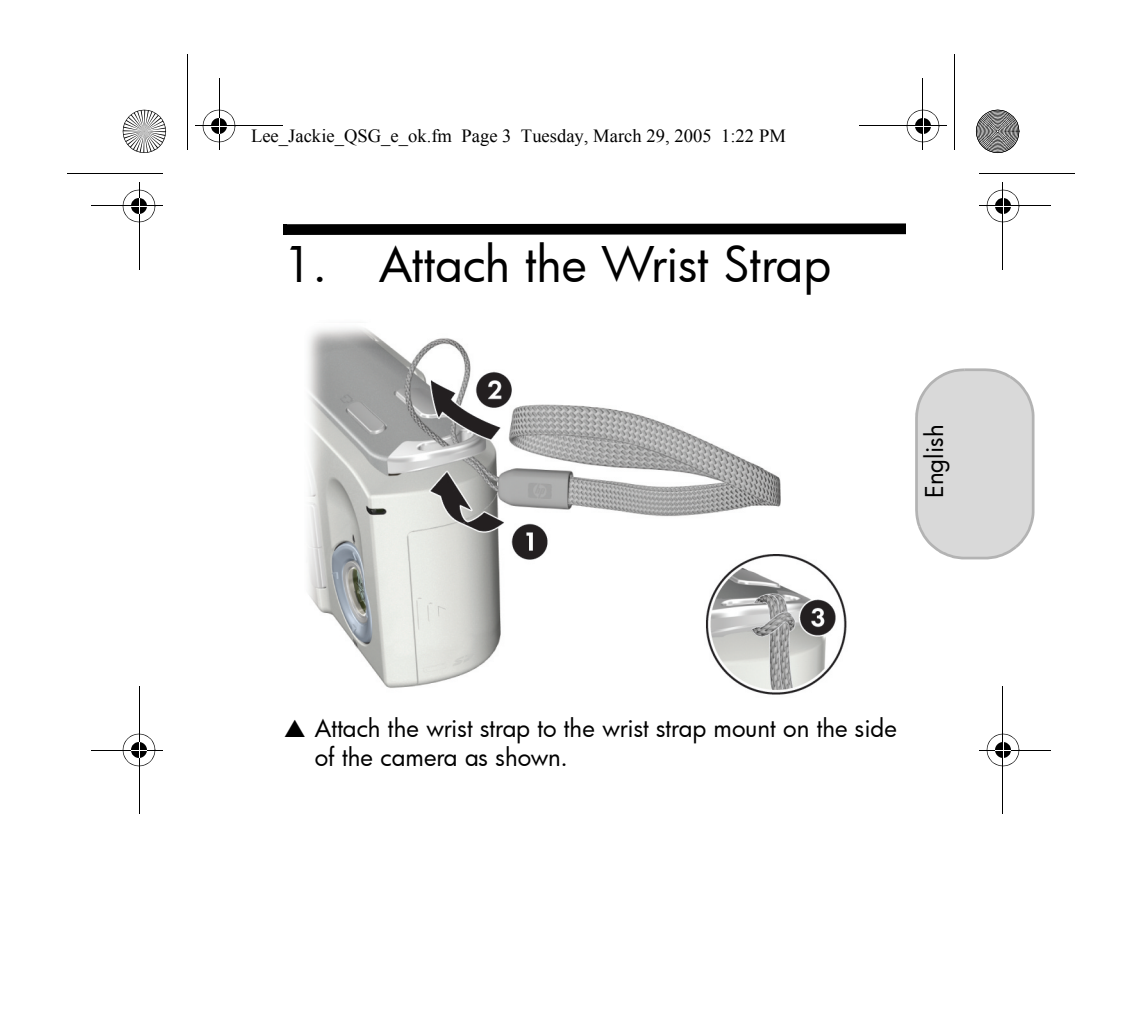

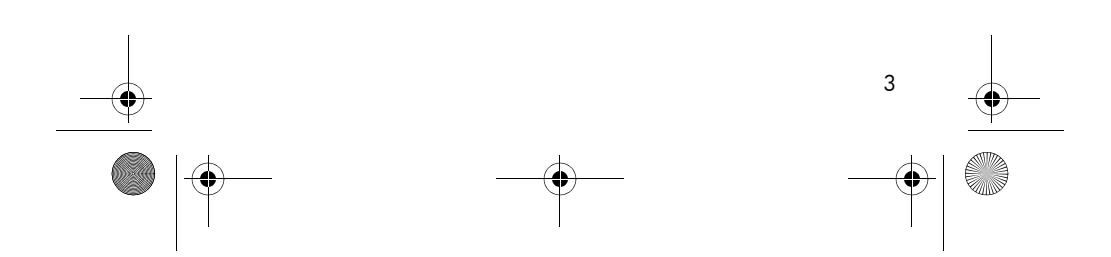

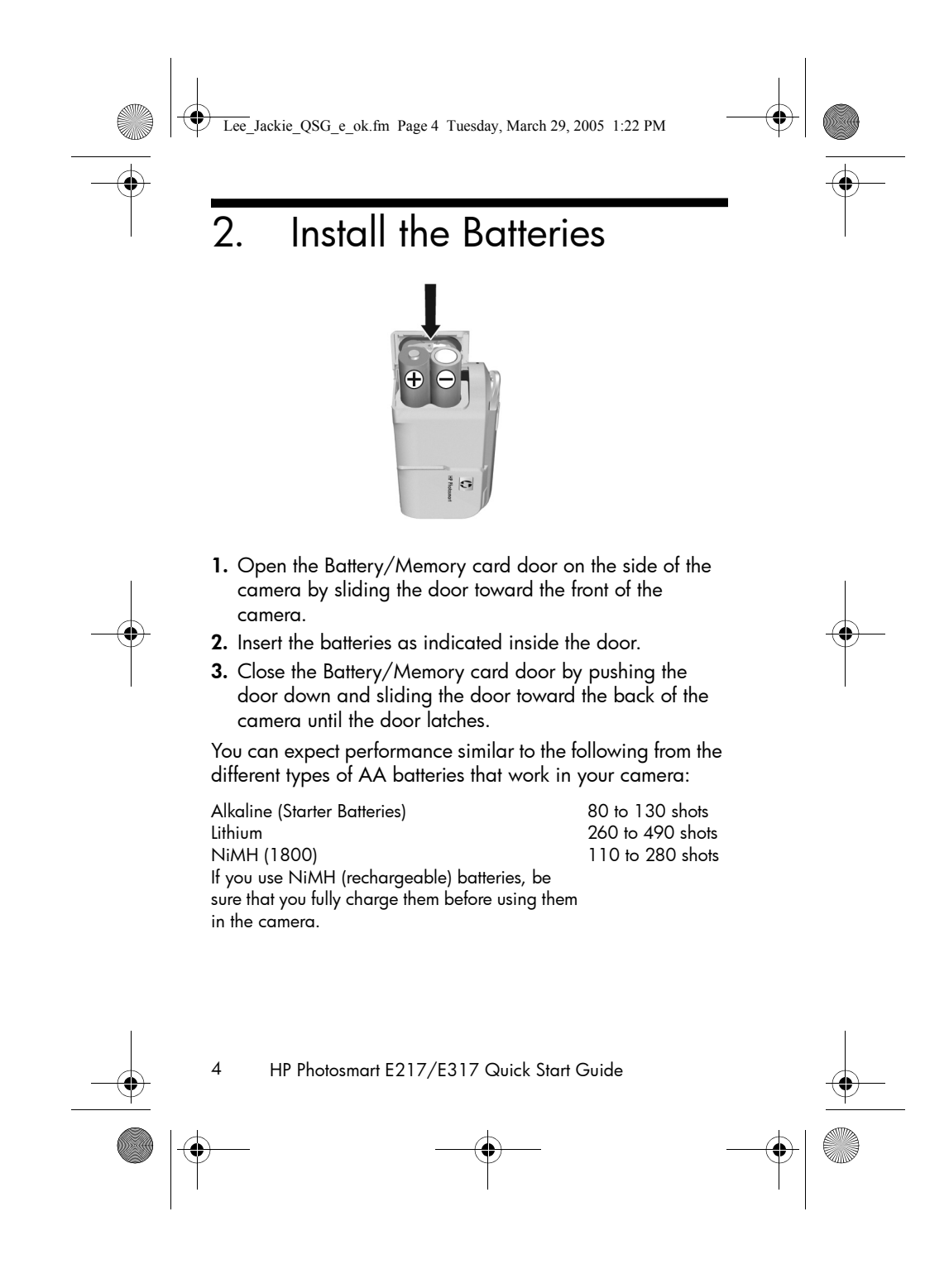

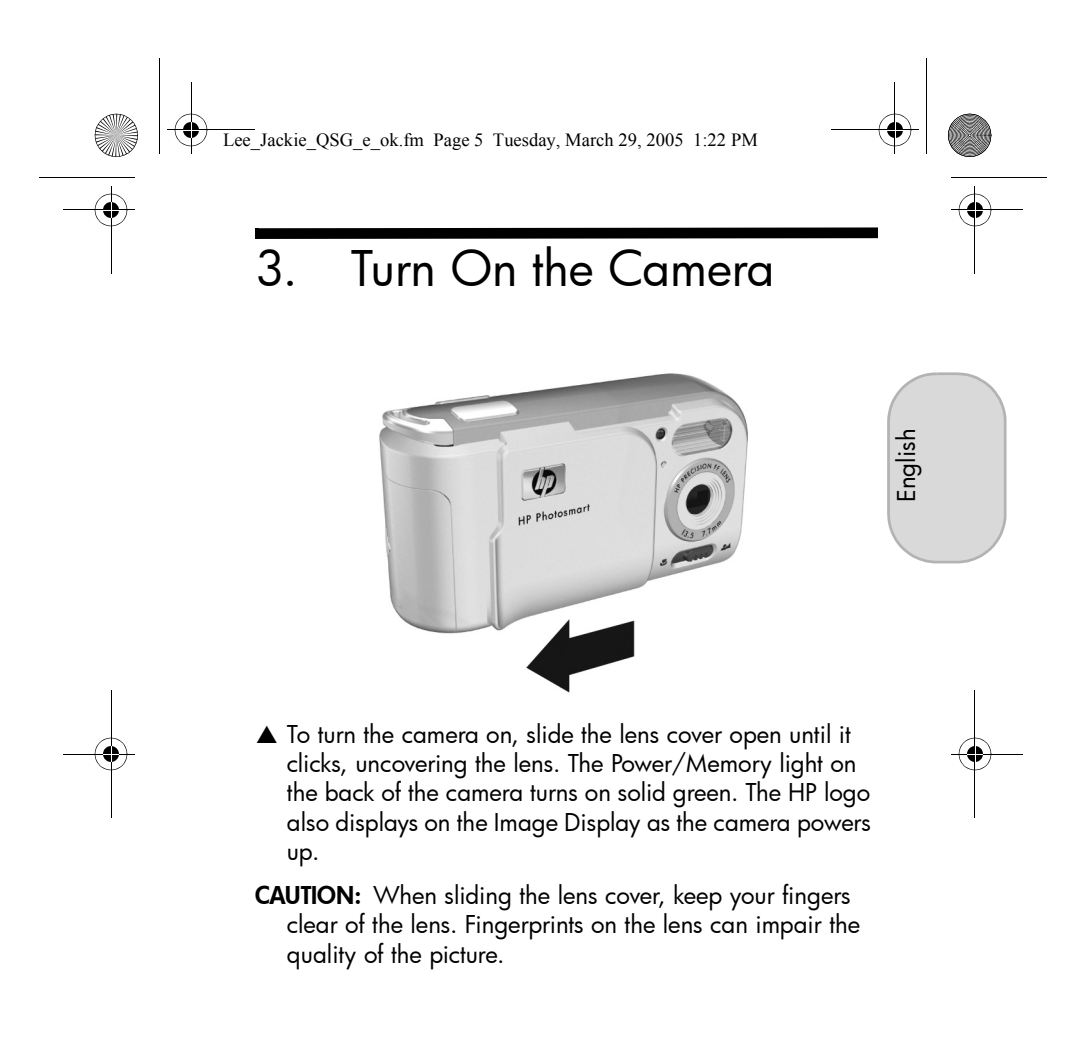

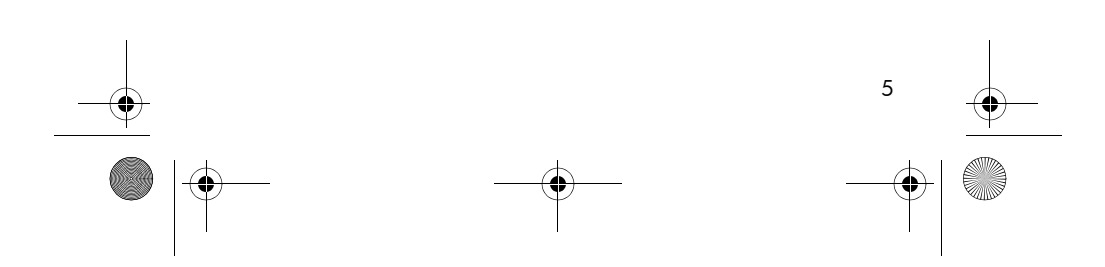

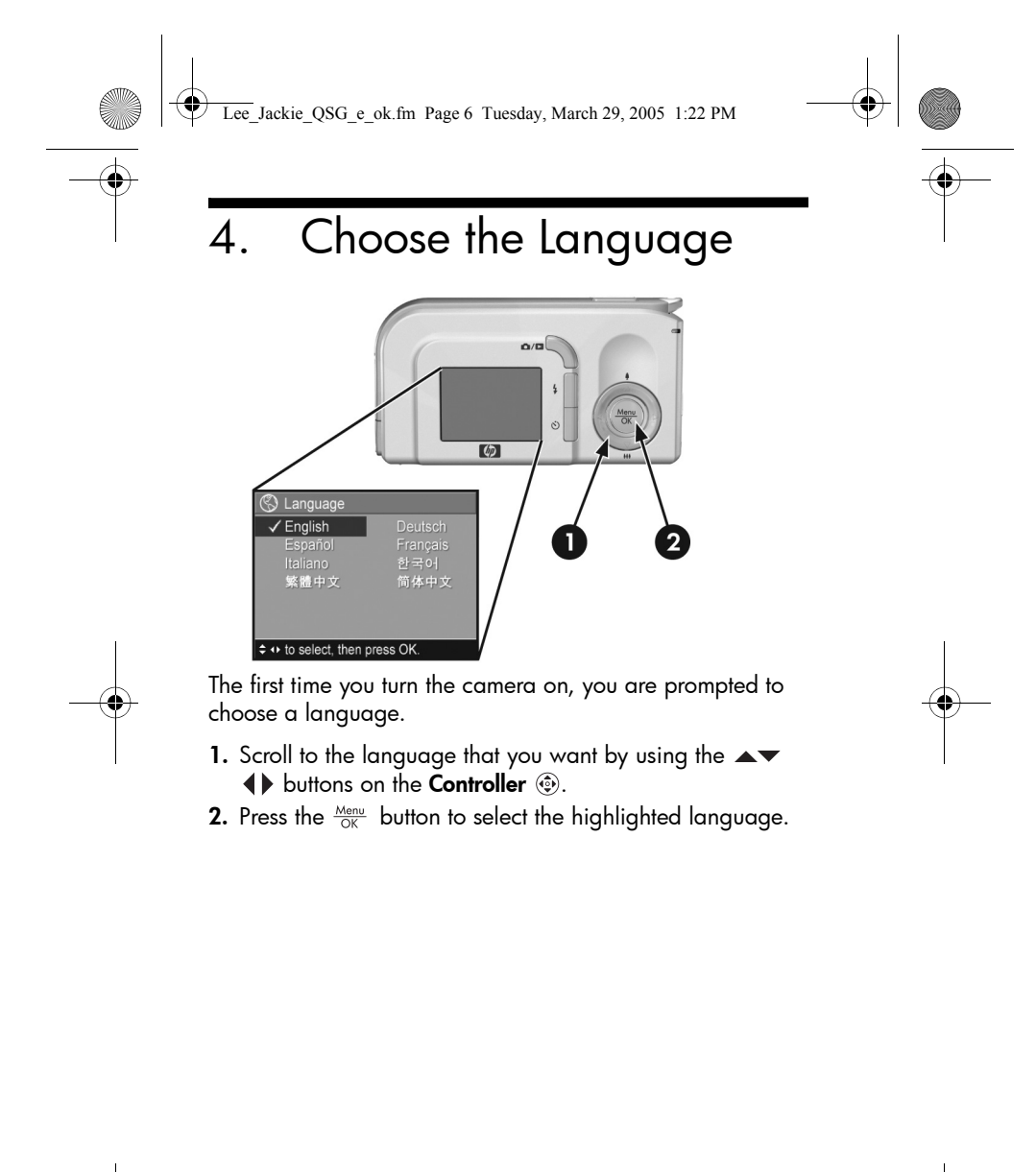

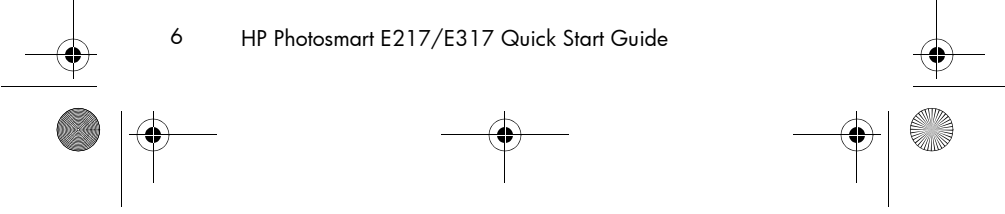

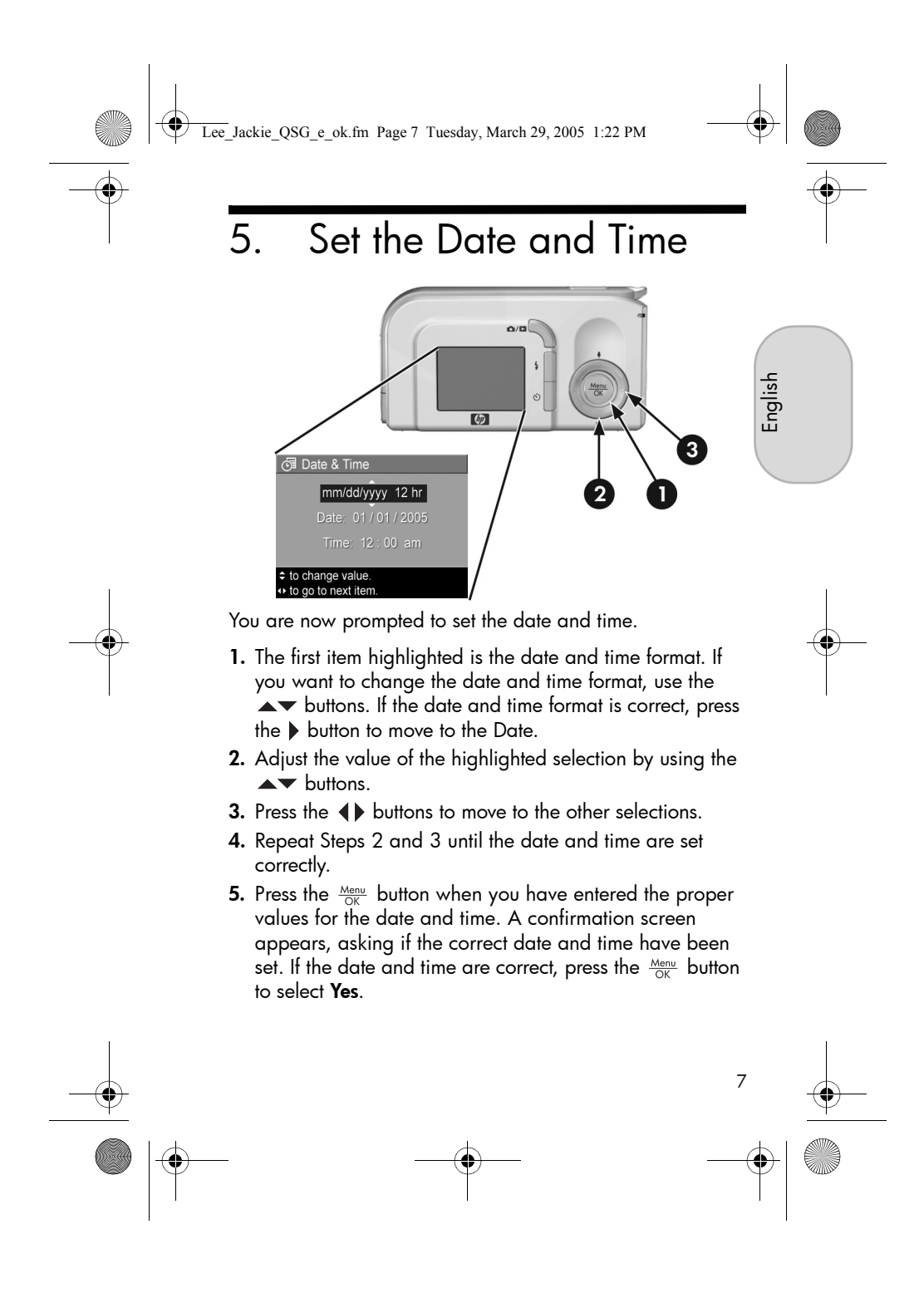

Lee\_Jackie\_QSG\_e\_ok.fm Page 8 Tuesday, March 29, 2005 1:22 PM

## 6. Install and Format a Memory Card (Optional)

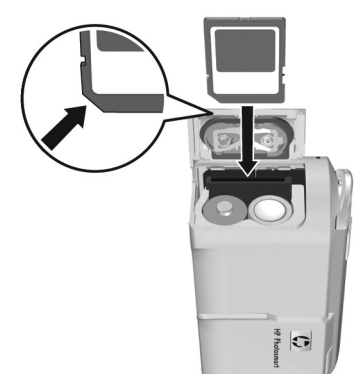

Your camera contains internal memory that allows you to store images and video clips. However, you can use a memory card (purchased separately) instead to store images and video clips.

- 1. Turn off the camera and open the Battery/Memory card door on the side of the camera.
- 2. Insert the memory card in the small slot behind the batteries, with the notched side of the card going in first, as shown. Make sure the memory card snaps into place.
- **3.** Close the Battery/Memory card door and turn on the camera.

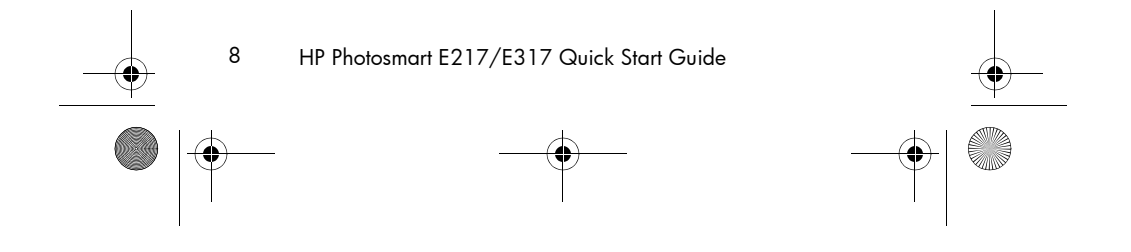

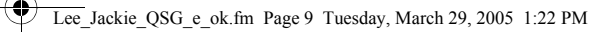

To help prevent corrupted cards and images, you should format memory cards before you use them for the first time. To format the memory card:

- Press the Menu OK button, then use the button to move to the Playback Menu 
  .
- Press the ▼ button to highlight Delete, and then press the <sup>Menu</sup>
   OK
   button to display the Delete sub-menu.
- 3. Use the ▼ button to highlight Format Card, and then press the Menu OK button to display the Format Card confirmation screen.
- Press the ▼ button to highlight Yes, and then press the <sup>Menu</sup>
   <sub>OK</sub> button to format the card.

**Formatting Card...** appears in the Image Display while the camera is formatting the memory card. When the camera has completed the formatting, the Total Images Summary screen is displayed.

To remove the memory card from the camera, first turn the camera off. Then open the Battery/Memory card door, press down on the top edge of the memory card, and it will spring outward from the slot.

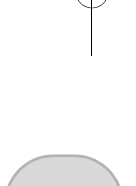

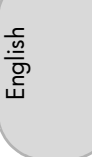

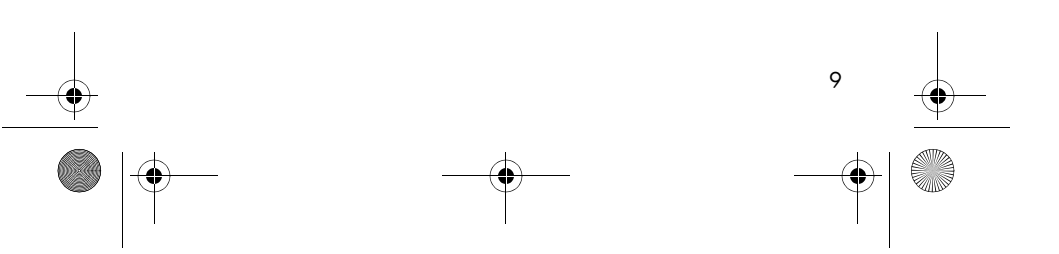

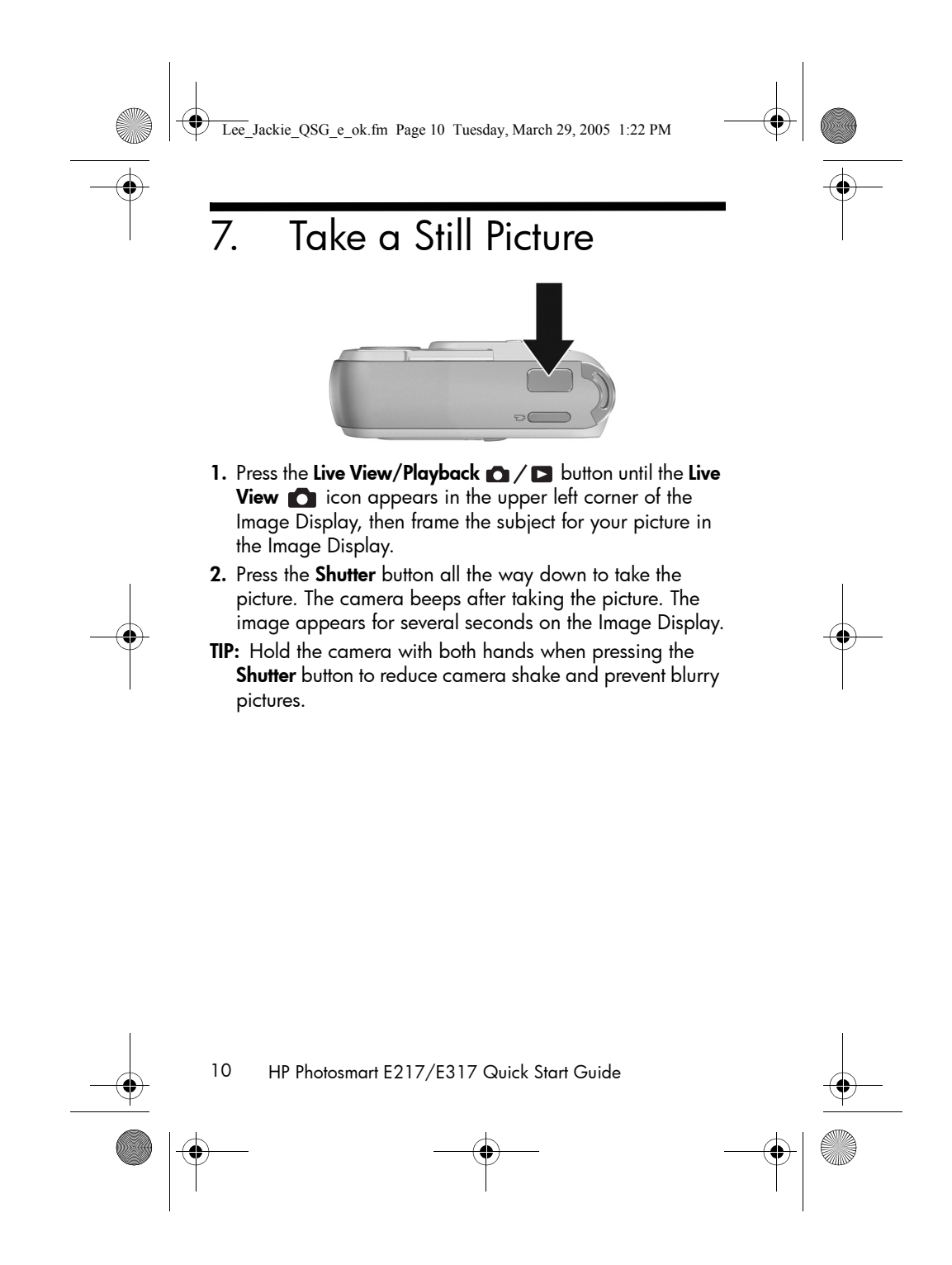

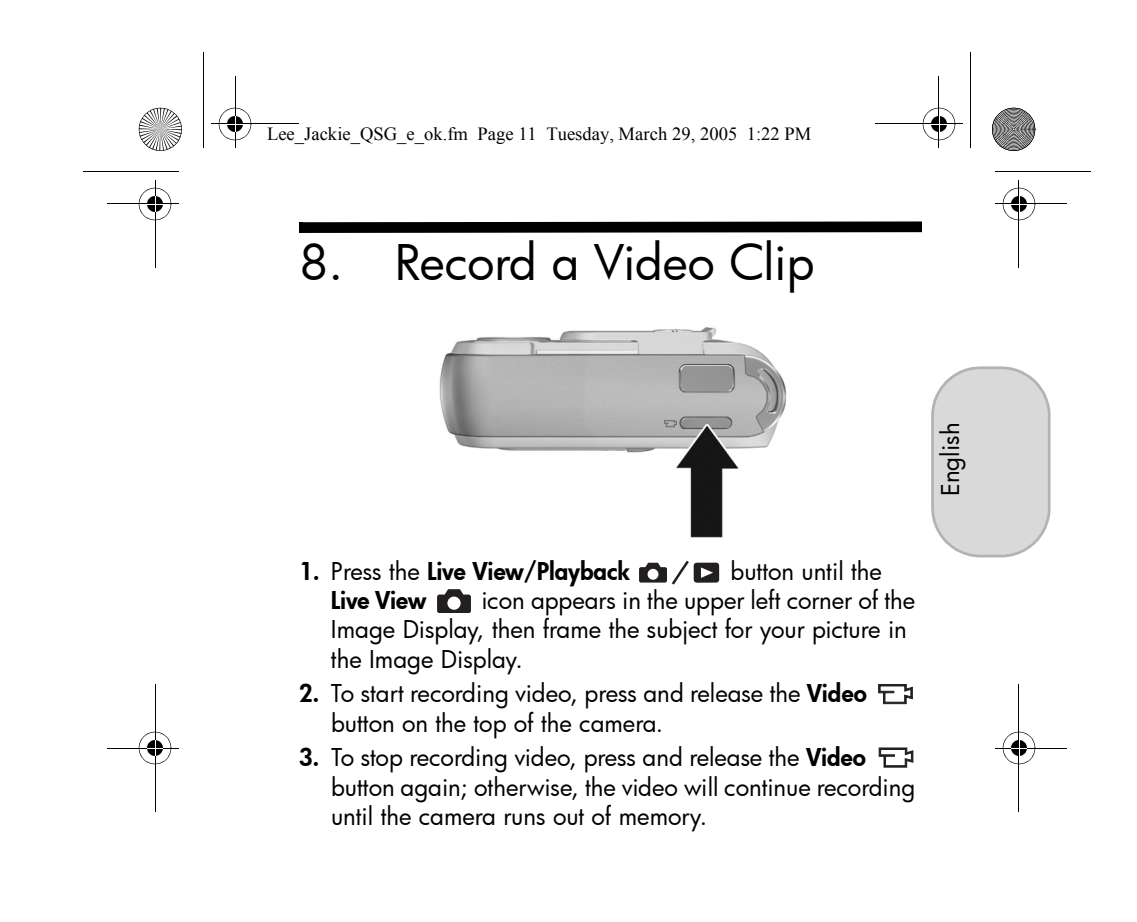

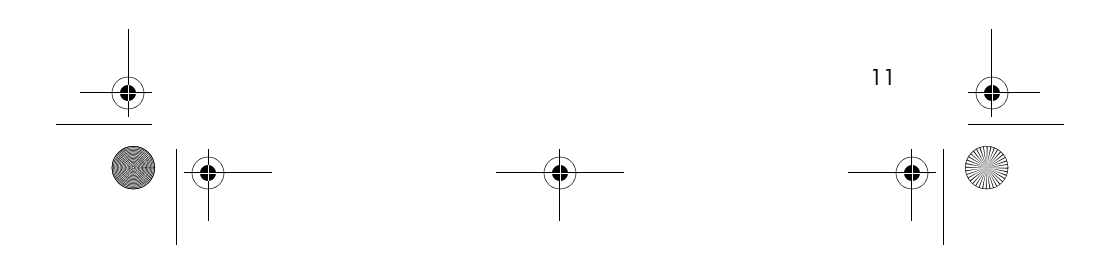

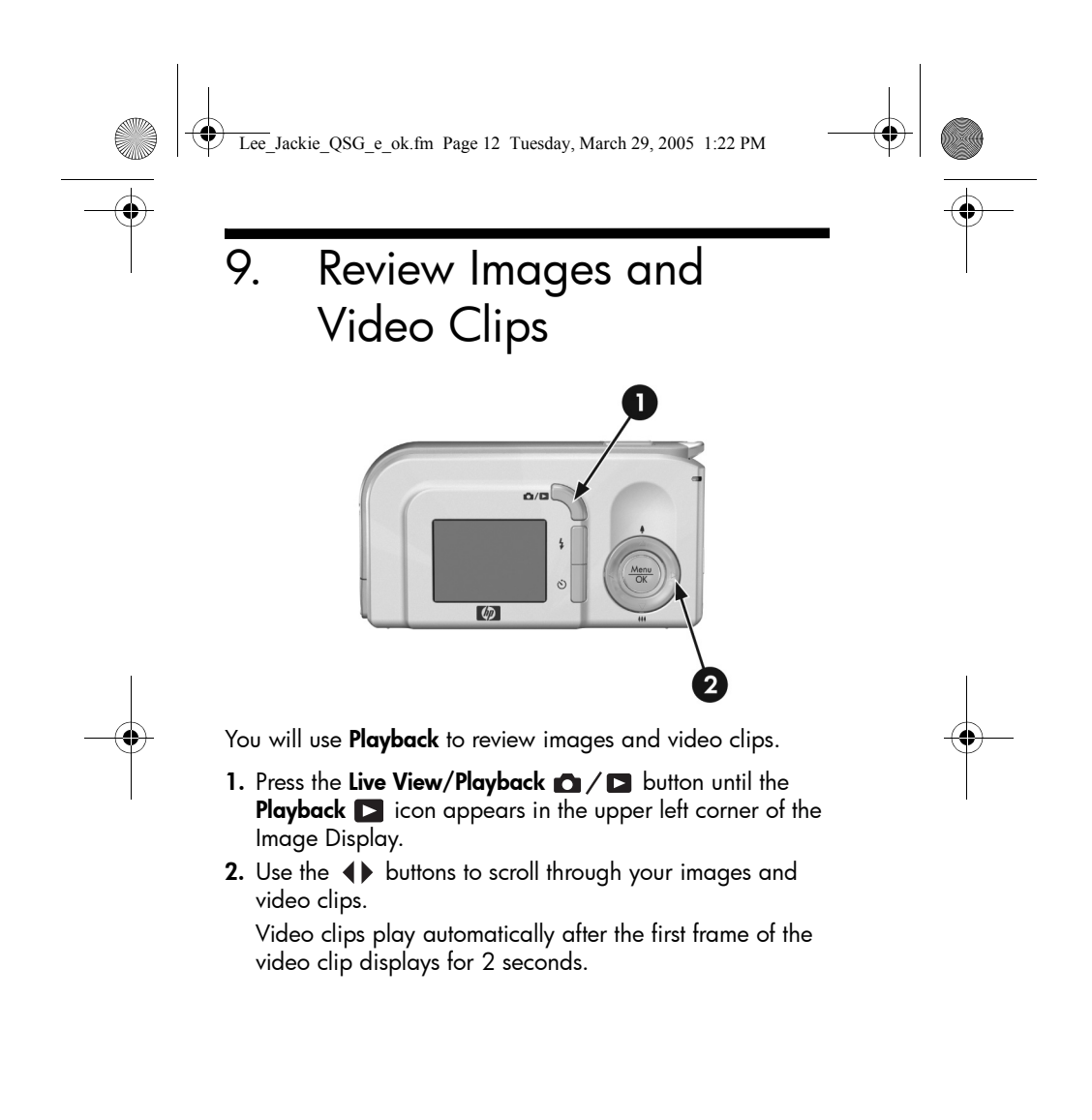

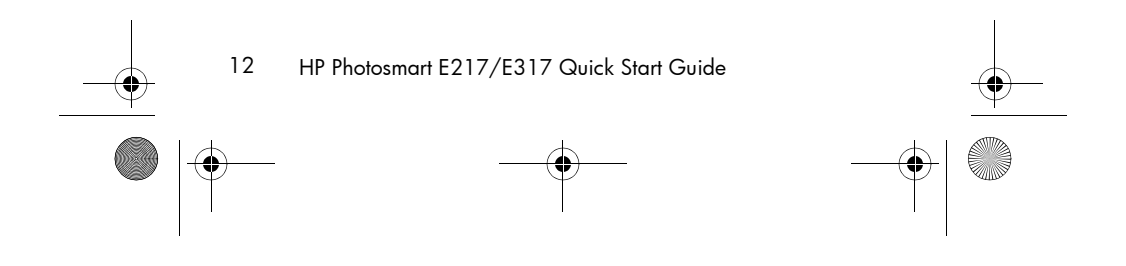

Lee\_Jackie\_QSG\_e\_ok.fm Page 13 Tuesday, March 29, 2005 1:22 PM

## 10. Install the Software

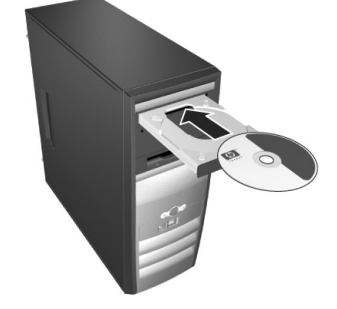

English

The HP Image Zone software allows you to transfer images from the camera, and then view, edit, print, or e-mail them.

If you have trouble installing or using the HP Image Zone software, see the HP Customer Support website for more information: **www.hp.com/support**.

## Windows

To install the HP Image Zone software, your computer must have a minimum of 64MB of RAM, Windows 2000, XP, 98, 98 SE, or Me, and Internet Explorer 5.5 Service Pack 2 or higher. If your computer meets these requirements, the installation process installs the full version of HP Image Zone; if not, the process installs the HP Image Zone Express, which lacks some features contained in the full version.

- **1.** Close all programs and temporarily disable any virus protection software running on your computer.
- Insert the HP Image Zone software CD into the CD Drive of your computer and follow the on-screen instructions. If

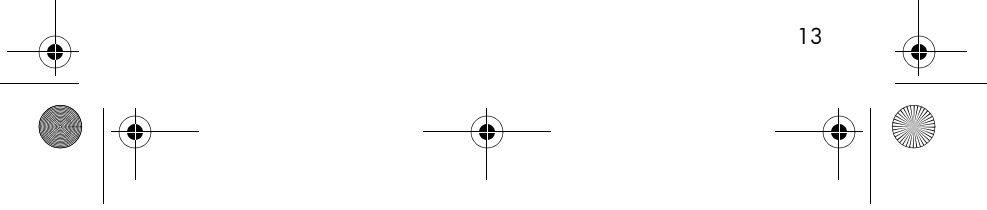

Lee\_Jackie\_QSG\_e\_ok.fm Page 14 Tuesday, March 29, 2005 1:22 PM

the installation window does not appear, click **Start**, click **Run**, type **D:\Setup.exe**, where **D** is the letter of your CD drive, then click **OK**.

**3.** When the HP Image Zone software has finished installing, re-enable any virus protection software that you disabled in Step 1.

### Macintosh

To install the HP Image Zone software successfully, your Macintosh computer must have built-in USB, 128 MB of physical RAM, Mac OSX v10.2 or later, and 250 MB of disk space.

- **1.** Close all programs and temporarily disable any virus protection software running on your computer.
- 2. Insert the HP Image Zone software CD into the CD drive of your computer.
- **3.** Double-click the CD icon on the computer desktop.
- **4.** Double-click the installer icon, and then follow the onscreen instructions.
- 5. When the HP Image Zone software has finished installing, re-enable the virus protection software that you disabled in Step 1.

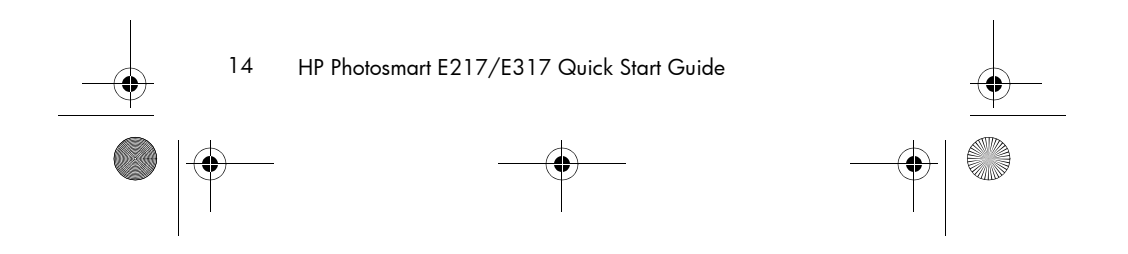

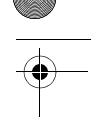

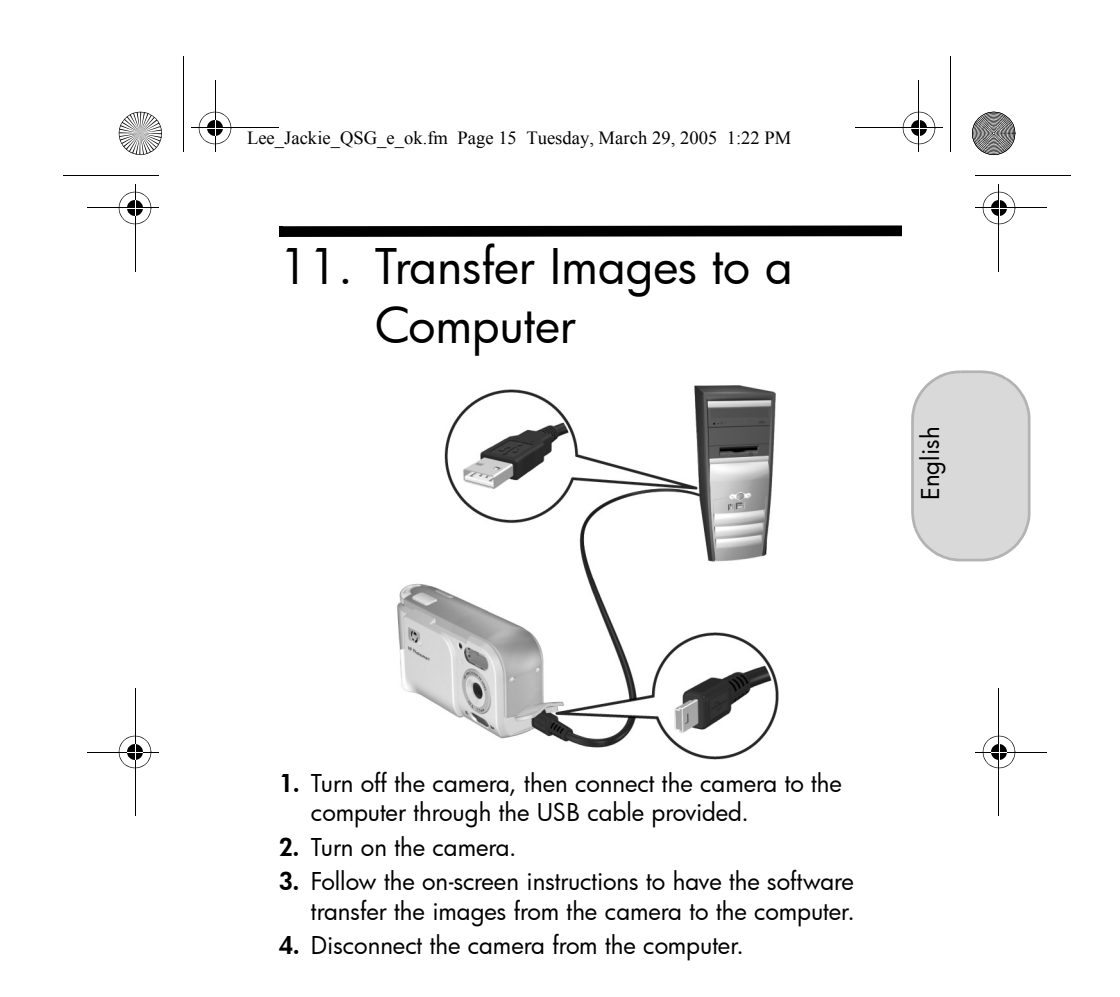

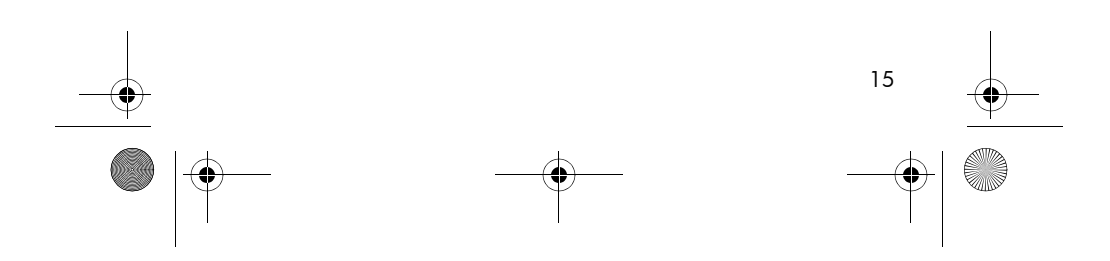

Lee\_Jackie\_QSG\_e\_ok.fm Page 16 Tuesday, March 29, 2005 1:22 PM

## **Getting Assistance**

## View the User's Manual on CD

Your camera has many more valuable features that are covered in detail in the User's Manual. These features include 5 shooting modes, direct printing capability, oncamera Help, camera accessories, and much more. To view the User's Manual:

- 1. Insert the HP Image Zone software CD into the CD drive of your computer.
- On Windows: Click View User's Manual on the Main page of the CD installation screen.
   On Macintosh: Look in the readme file in the docs folder of the HP Image Zone software CD.

## Additional Assistance

- For tips and tools to help you use your camera more effectively, visit **www.hp.com/photosmart**.
- HP online service and support is your one stop source for all product assistance, diagnostics, and driver downloads. Get award winning assistance 24x7 at **www.hp.com/support.**
- For help with the HP Image Zone software, see the HP Image Zone online manual.
- For an interactive learning experience (in English) that will guide you through the most-used features of your camera and provide basic digital photography tips, please install and run the Interactive User's Guide program from your software CD.

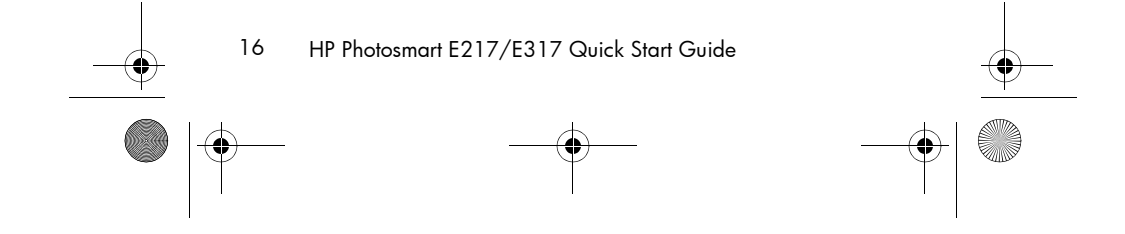

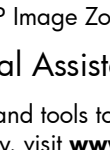

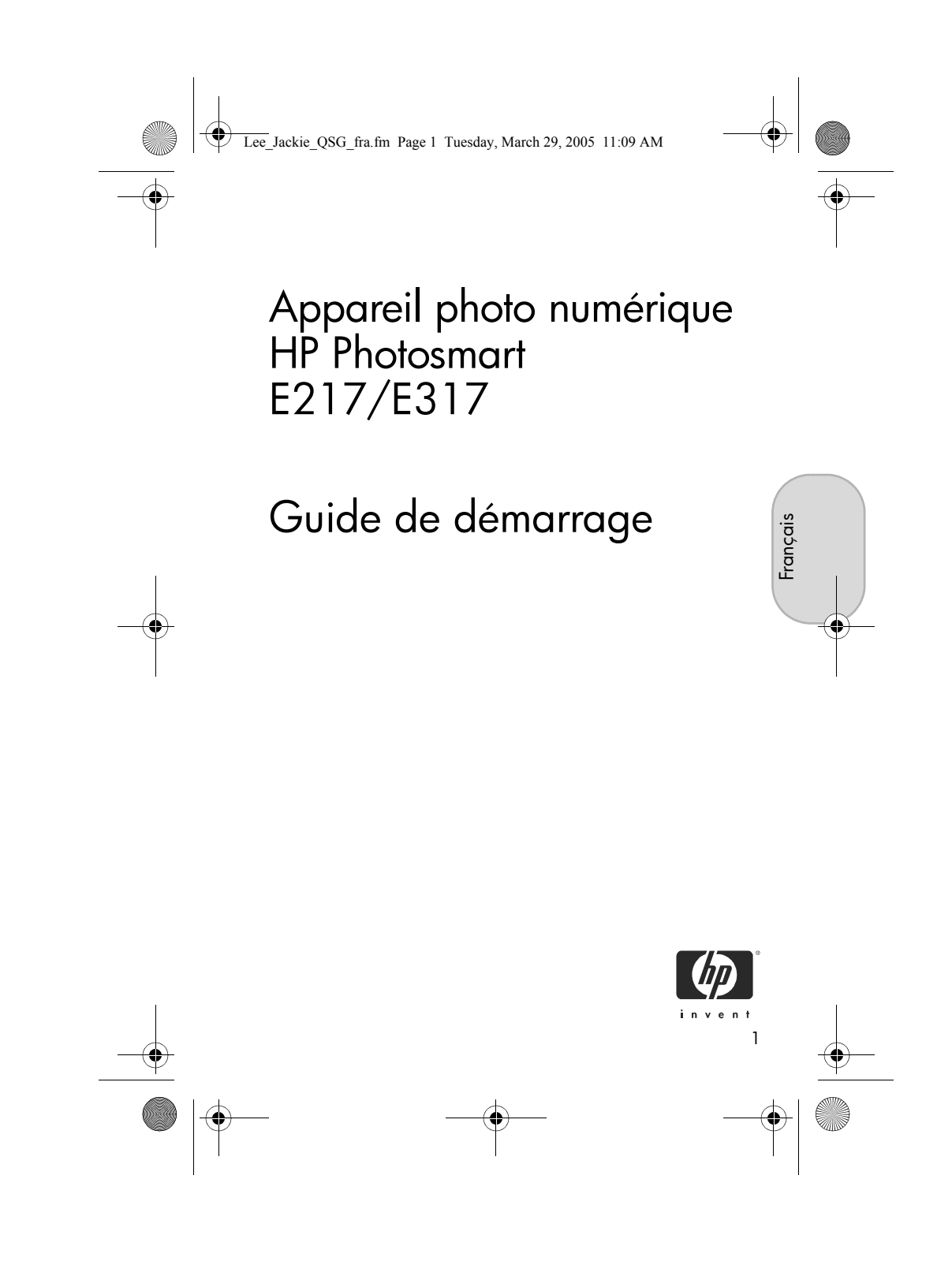

Lee\_Jackie\_QSG\_fra.fm Page 2 Tuesday, March 29, 2005 11:09 AM

#### Informations légales

© Copyright 2005 Hewlett-Packard Development Company, L.P. Les informations contenues dans ce document sont sujettes à modification sans préavis. Les seules garanties pour les produits et les services HP sont énoncées dans les documents de garantie expresse accompagnant ces produits et services. Rien ici ne peut être interprété comme constituant une garantie supplémentaire. HP ne pourra être tenu pour responsable d'éventuelles erreurs ou omissions techniques ou rédactionnelles contenues dans ce document.

Windows® est une marque déposée de Microsoft Corporation aux Etats-Unis.

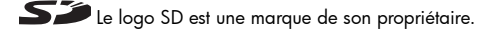

Informations importantes relatives au recyclage destinées à nos clients de l'Union européenne : Pour protéger l'environnement, ce produit doit être recyclé au terme de sa vie utile conformément à la législation en vigueur. Le symbole ci-dessous indique que ce produit ne doit pas être éliminé avec les déchets ordinaires. Veuillez retourner ce produit à de collecte agréé le plus proche à des fins de recyclage/mise au rebut. Pour plus d'informations sur le retour et le recyclage de l'ensemble des produits HP, veuillez consulter le site : www.hp.com/hpinfo/globalcitizenship/environment/recycle/index.html

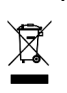

Pour toute référence future, veuillez noter les informations suivantes : Numéro de modèle (figurant à l'avant de l'appareil) Numéro de série (nombre à 10 chiffres

Date d'achat de l'appareil photo

figurant sous l'appareil)

Imprimé en Chine

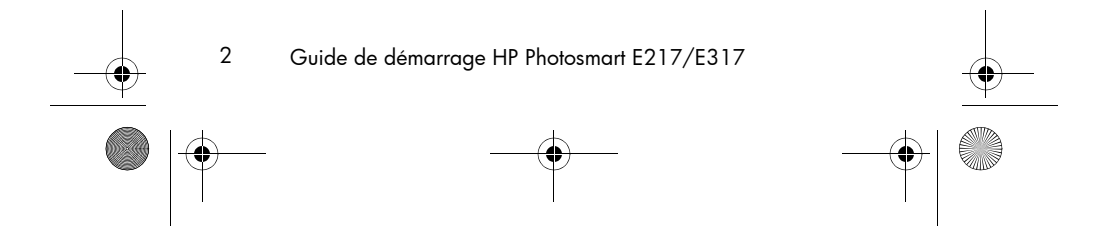

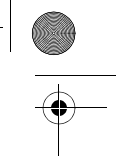

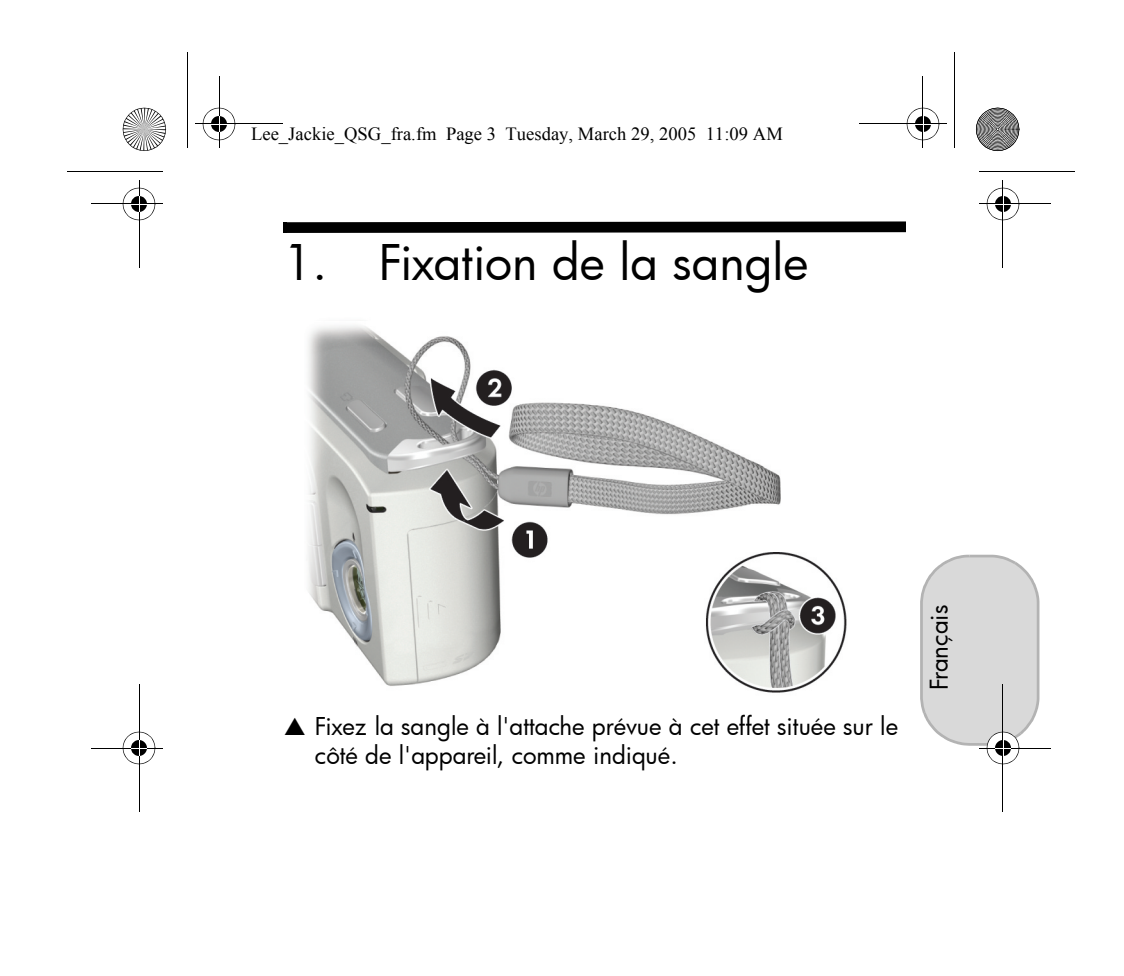

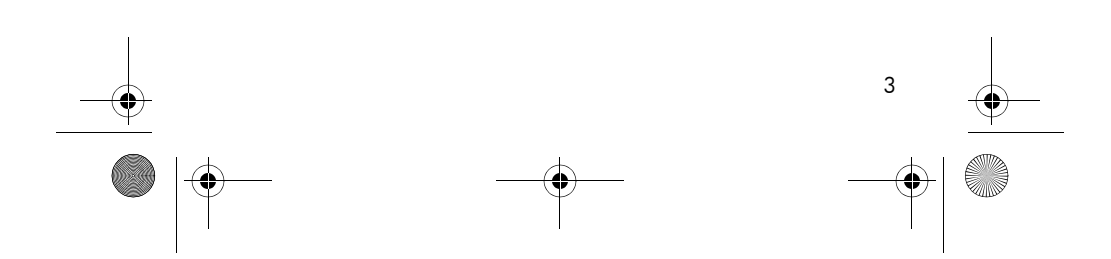

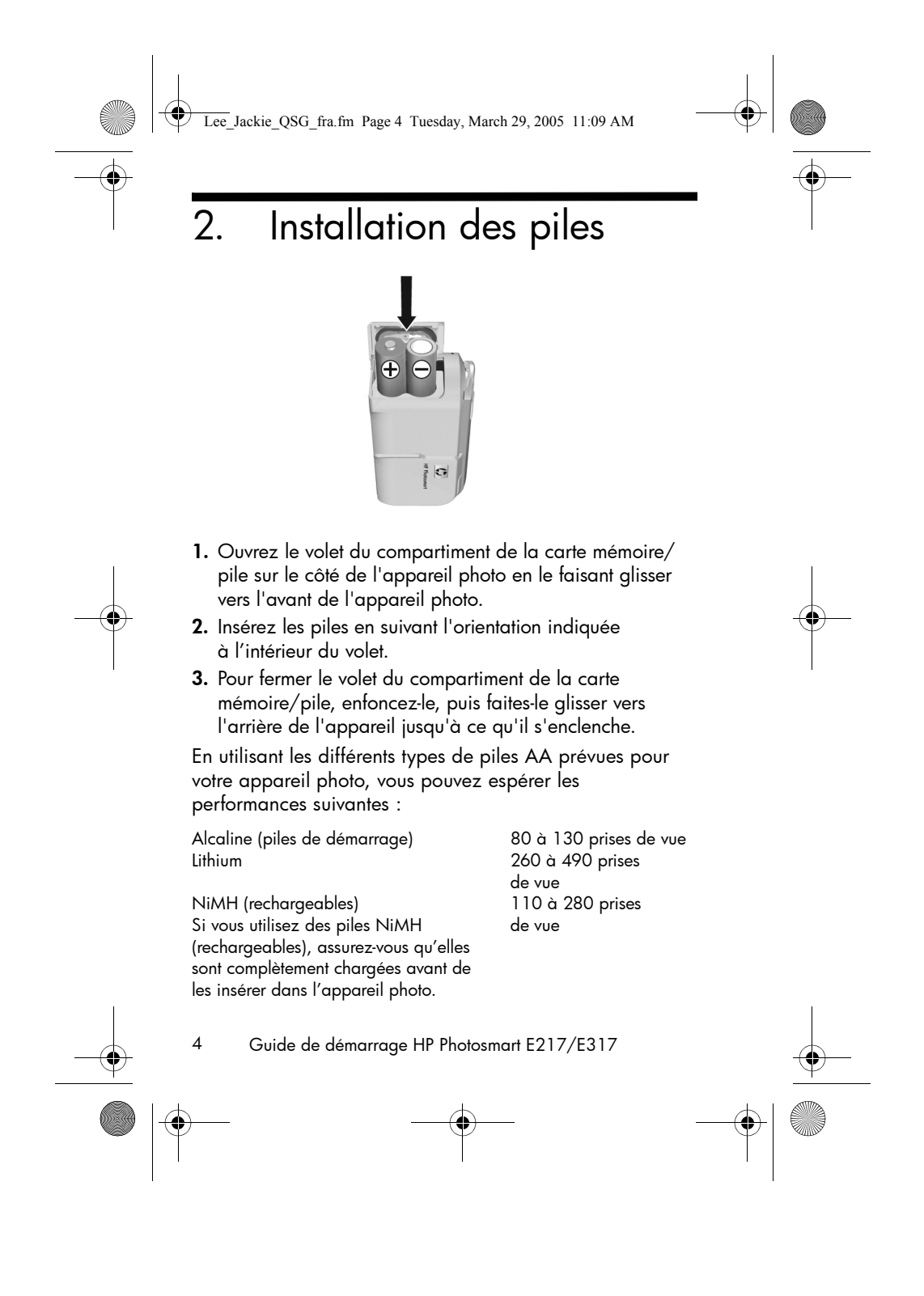

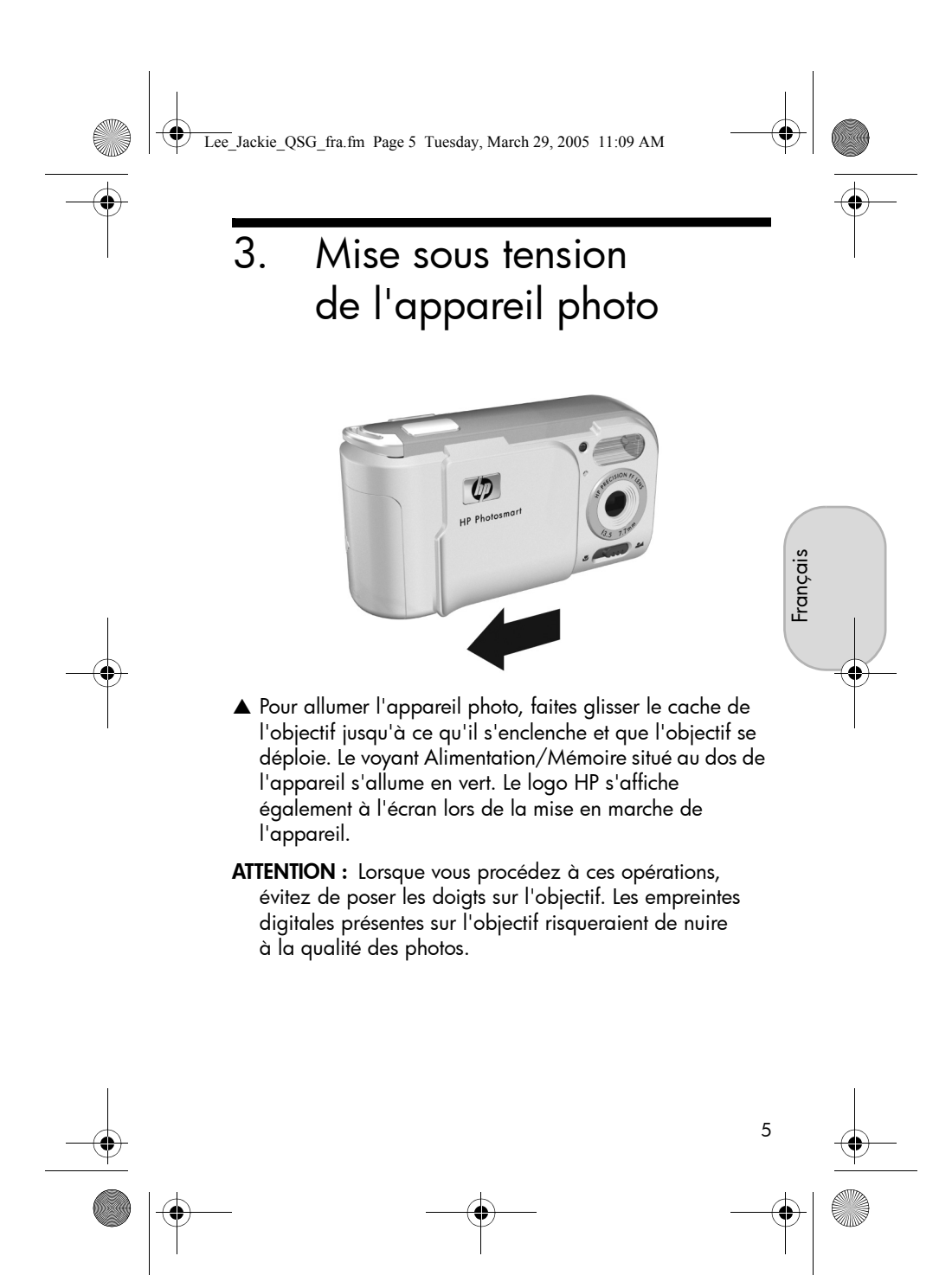

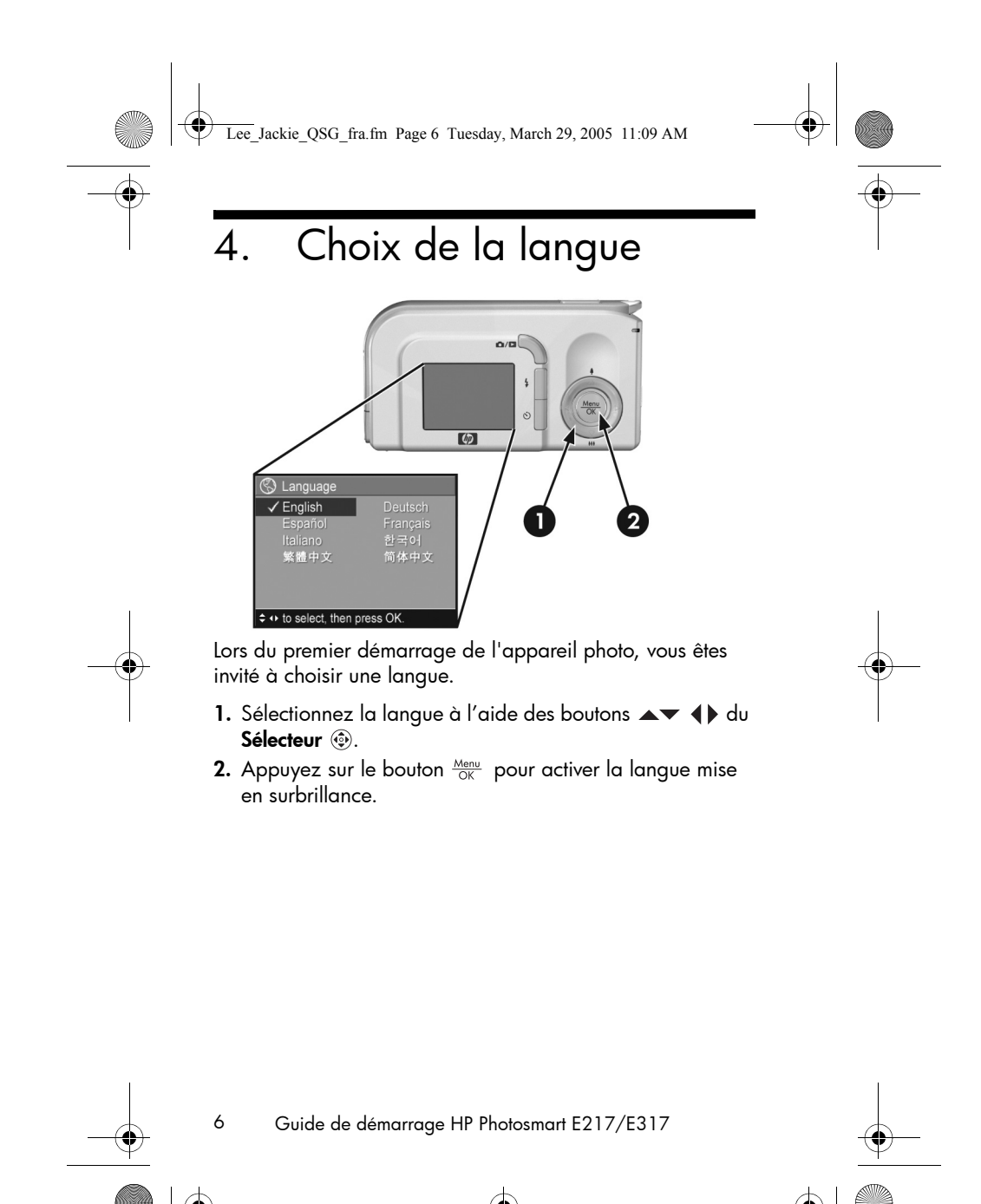

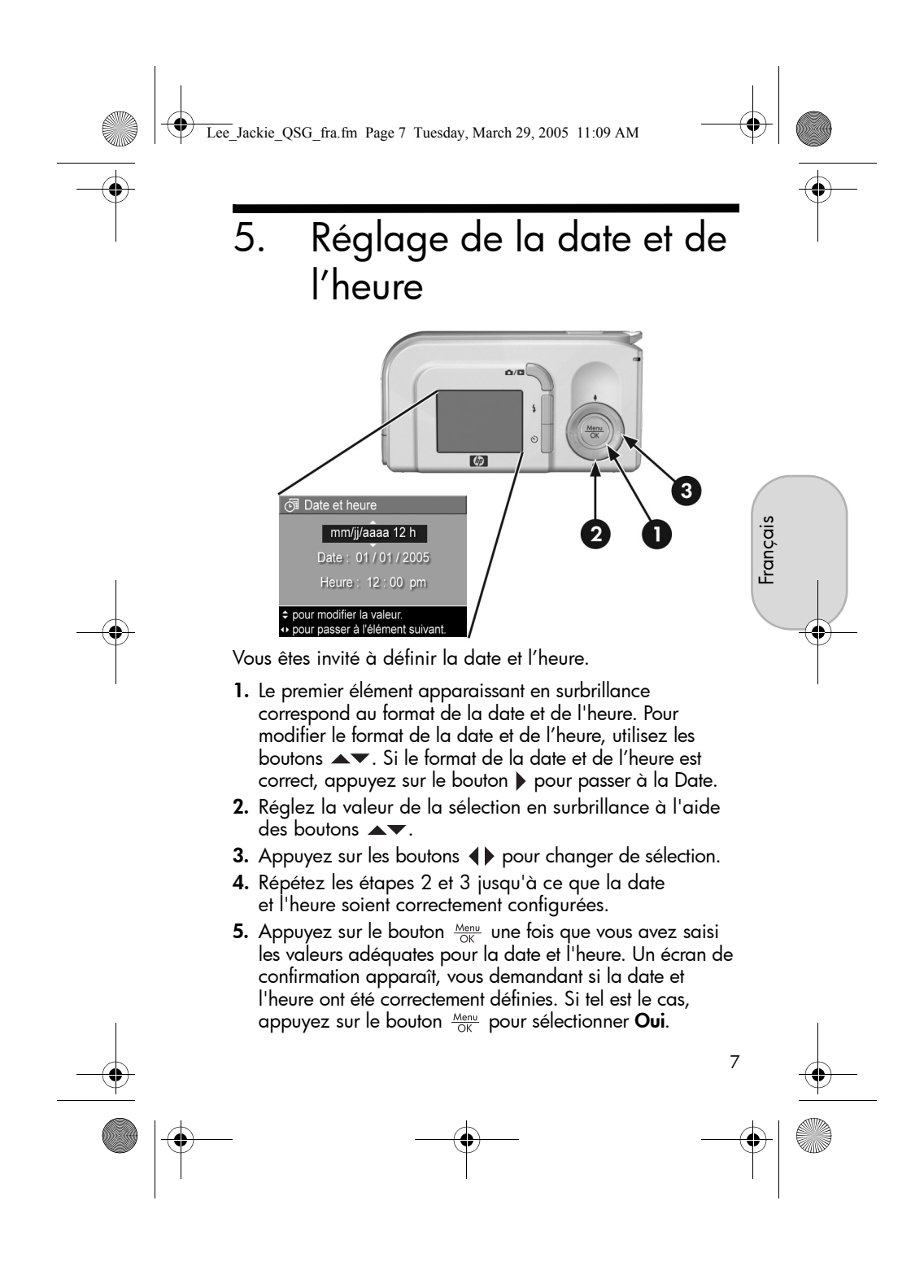

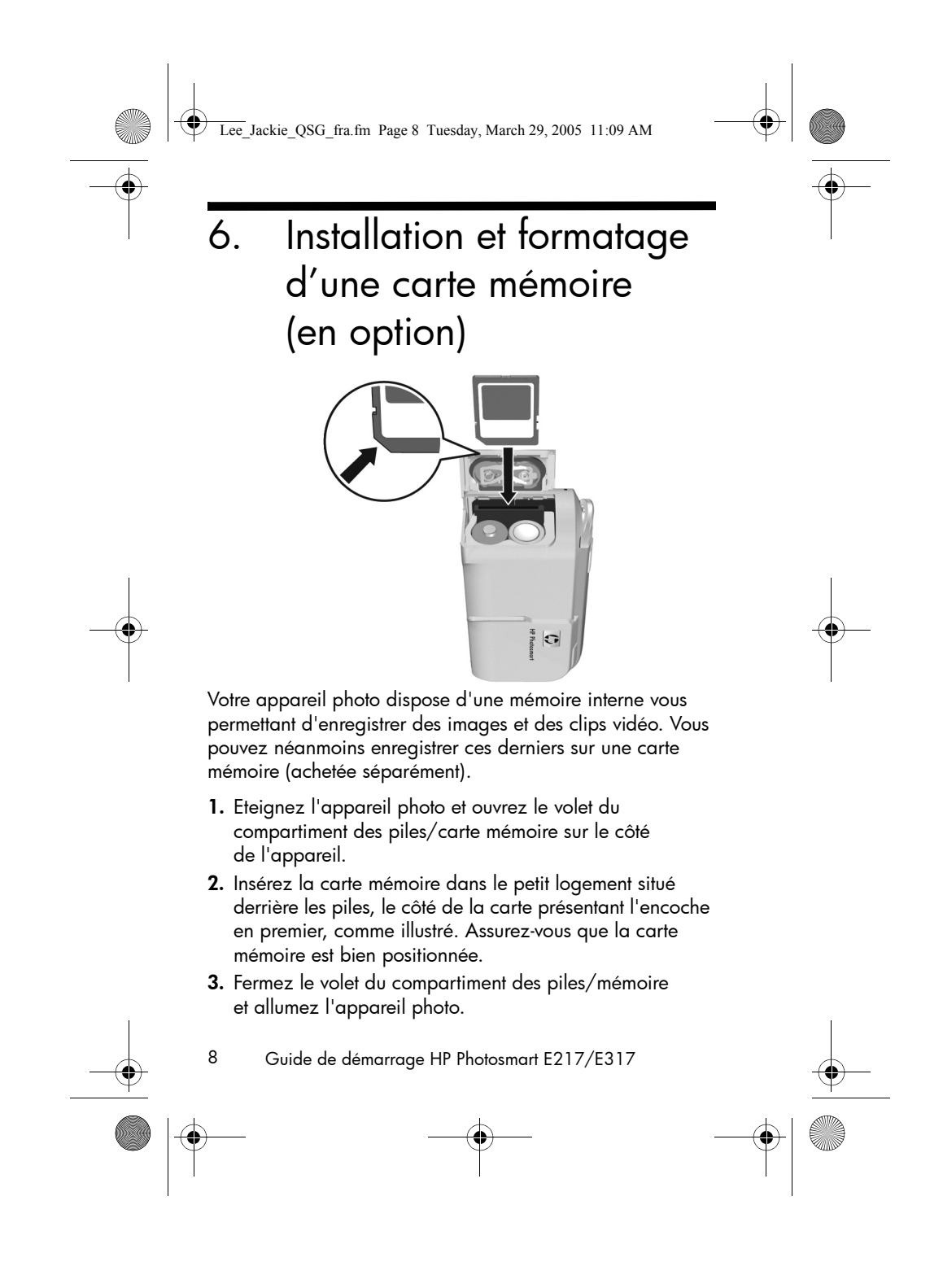

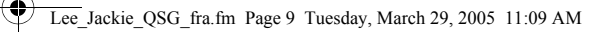

Pour empêcher la corruption des cartes et des images, vous devez formater les cartes mémoire avant de les utiliser pour la première fois. Pour formater une carte mémoire :

- Appuyez sur le bouton <sup>Menu</sup>/<sub>OK</sub>, puis sur le bouton ▶ pour accéder au Menu Lecture ►.
- Appuyez sur le bouton ▼ pour mettre en surbrillance Supprimer, puis appuyez sur le bouton Menu OK pour afficher le sous-menu Supprimer.
- 3. Utilisez le bouton ▼ pour mettre en surbrillance Formater la carte, puis appuyez sur le bouton Meru orrestricher l'écran de confirmation Formater la carte.
- Appuyez sur le bouton ▼ pour mettre en surbrillance
   Oui, puis sur le bouton Menu / OK pour formater la carte.
   Formatage de la carte... apparaît à l'écran pendant que l'appareil photo formate la carte mémoire. Une fois l'opération terminée, l'écran de résumé du nombre d'images s'affiche.

Pour retirer la carte mémoire, vous devez d'abord éteindre l'appareil photo. Ouvrez ensuite le volet du compartiment des piles/carte mémoire et enfoncez le bord supérieur de la carte mémoire : celle-ci s'extraira alors de l'appareil.

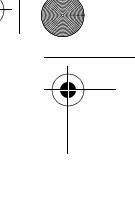

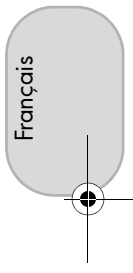

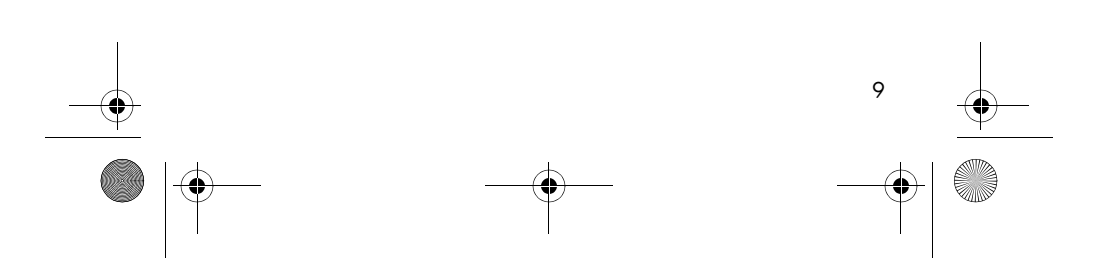

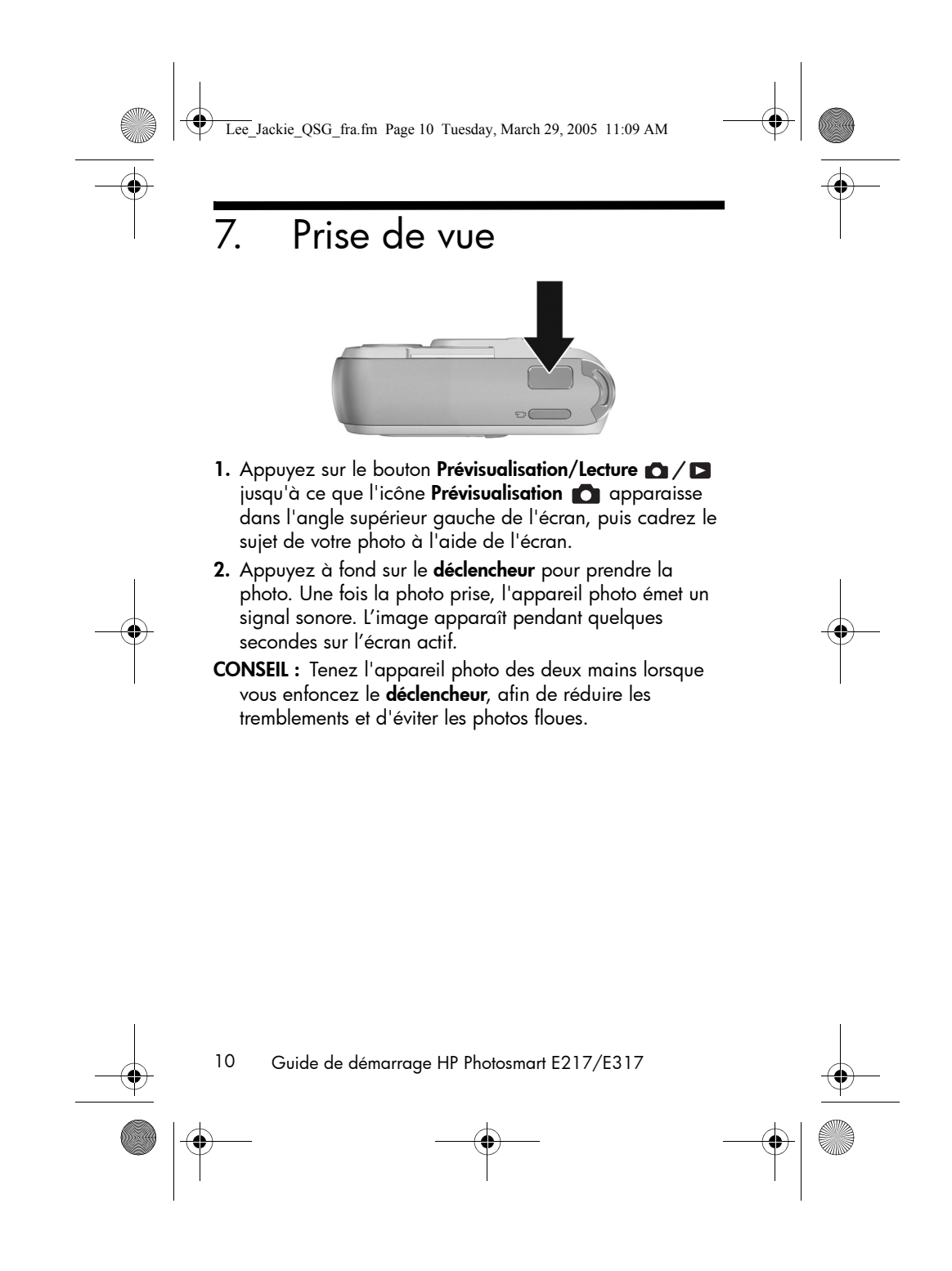

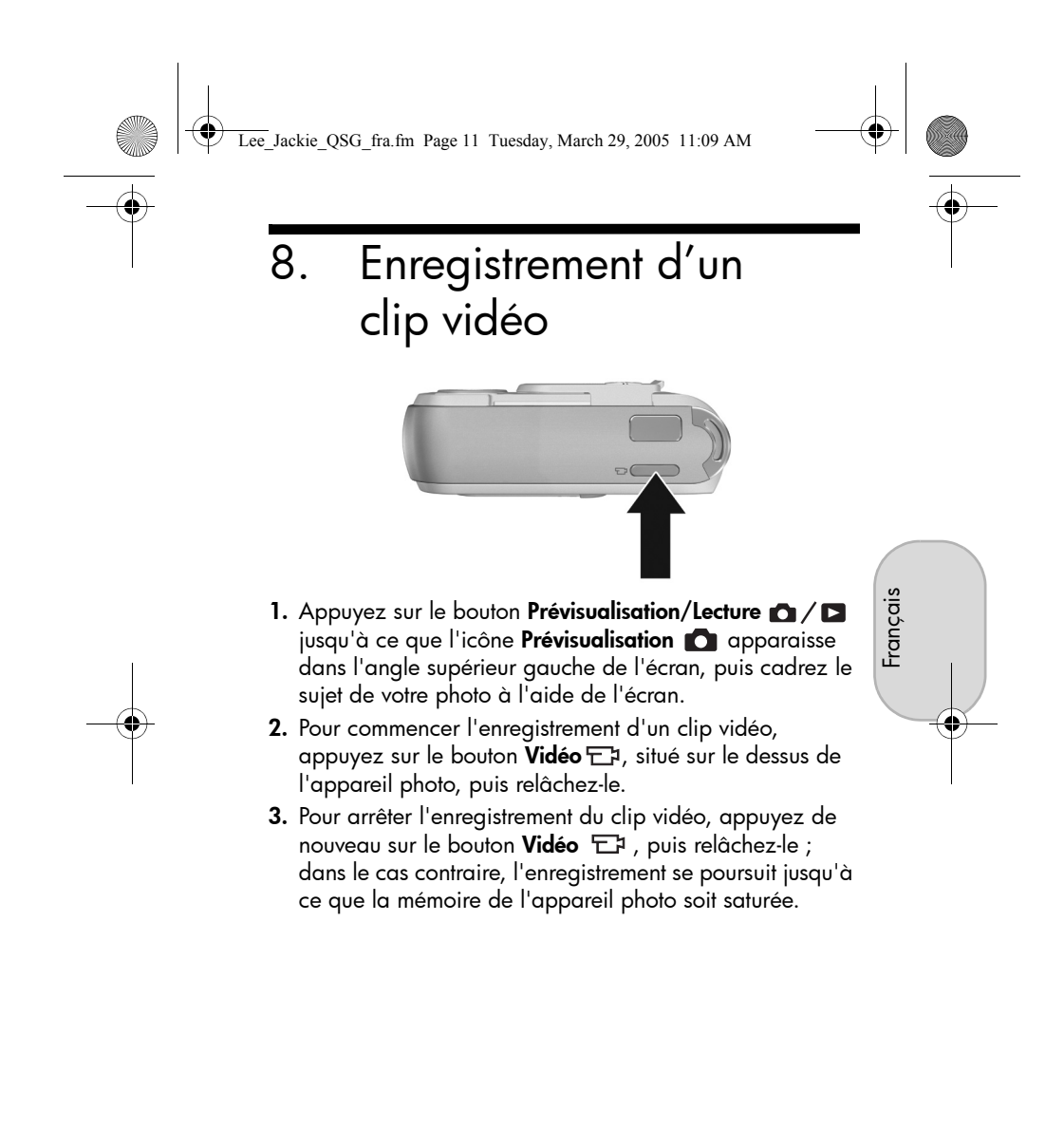

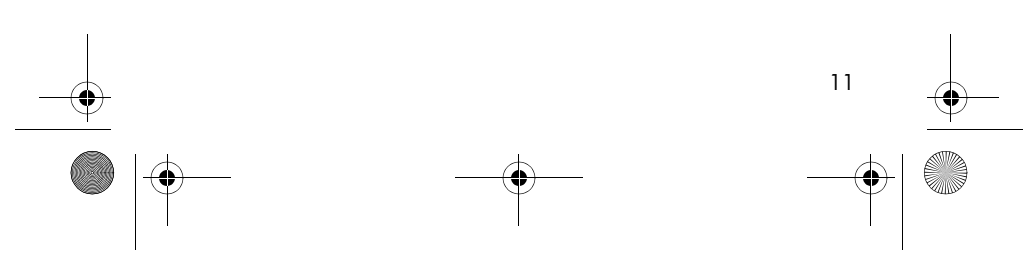

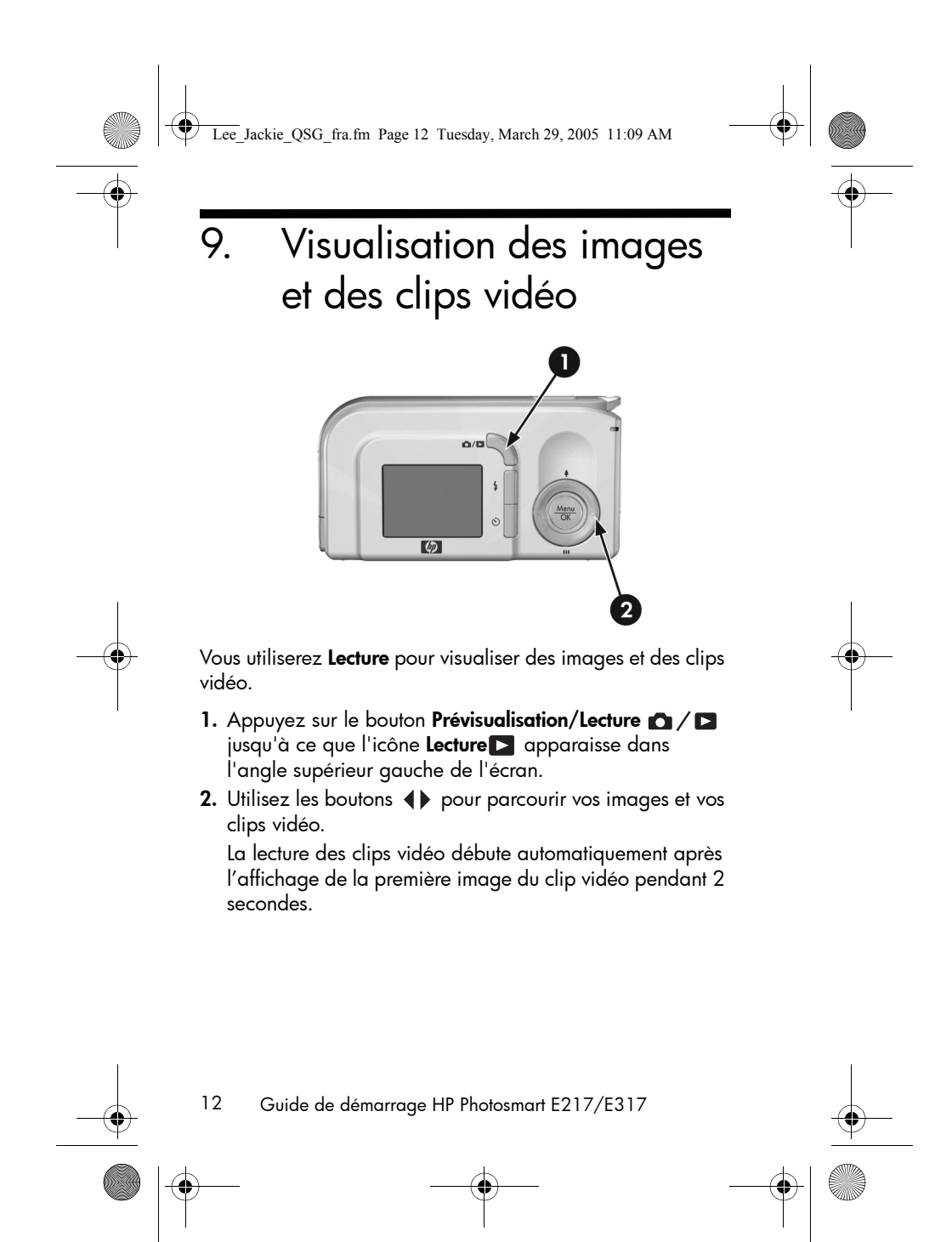

Lee\_Jackie\_QSG\_fra.fm Page 13 Tuesday, March 29, 2005 11:09 AM

## 10. Installation des logiciels

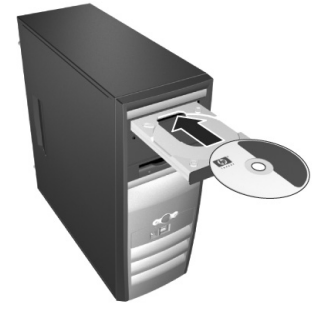

Le logiciel HP Image Zone vous permet de transférer des images de l'appareil photo, puis de visualiser, modifier, imprimer ou envoyer ces images par e-mail. Français

Si vous rencontrez des difficultés pour installer ou utiliser le logiciel HP Image Zone, consultez le site Web de l'assistance clientèle HP pour plus d'informations : www.hp.com/support.

### Windows

Pour installer le logiciel HP Image Zone, votre ordinateur doit disposer de 64 Mo de mémoire RAM au minimum, être équipé de Windows 2000, XP, 98, 98 SE ou Me et d'Internet Explorer 5.5 Service Pack 2 ou supérieur. Si votre ordinateur répond à ces critères, le processus d'installation vous permet d'installer la version complète de HP Image Zone ; dans le cas contraire, le processus installe HP Image Zone Express, qui ne dispose pas de certaines fonctions figurant dans la version complète.

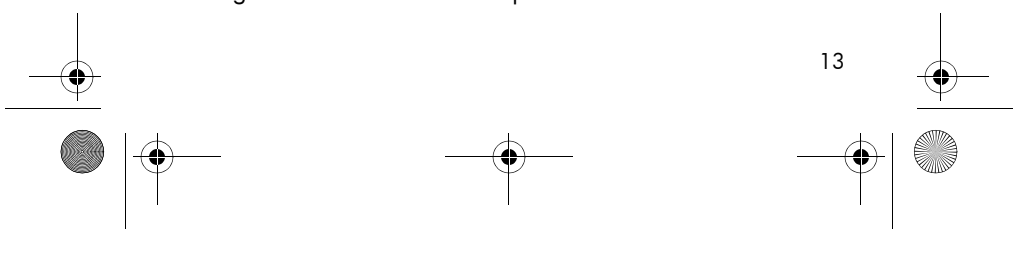

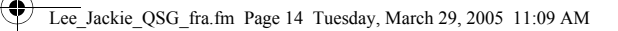

- 1. Fermez tous les programmes et désactivez temporairement le logiciel antivirus de votre ordinateur.
- Insérez le CD-ROM du logiciel HP Image Zone dans le lecteur de votre ordinateur et suivez les instructions qui apparaissent à l'écran. Si la fenêtre d'installation n'apparaît pas, cliquez sur Démarrer, puis sur Exécuter et tapez D:\Setup.exe (où D correspond à la lettre désignant votre lecteur de CD). Cliquez ensuite sur OK.
- 3. Une fois le logiciel HP Image Zone installé, réactivez les logiciels antivirus que vous aviez désactivés à l'étape 1.

### Macintosh

Pour accueillir le logiciel HP Image Zone, votre ordinateur Macintosh doit disposer d'un port USB intégré, de 128 Mo de RAM, de 250 Mo d'espace disque et être équipé de Mac OSX v10.2 ou supérieur.

- 1. Fermez tous les programmes et désactivez temporairement le logiciel antivirus de votre ordinateur.
- 2. Insérez le CD-ROM du logiciel HP Image Zone dans le lecteur de votre ordinateur.
- 3. Cliquez deux fois sur l'icône du CD-ROM située sur le bureau.
- **4.** Cliquez sur l'icône d'installation et suivez les instructions qui s'affichent à l'écran.
- Une fois le logiciel HP Image Zone installé, réactivez les logiciels antivirus que vous aviez désactivés à l'étape 1.

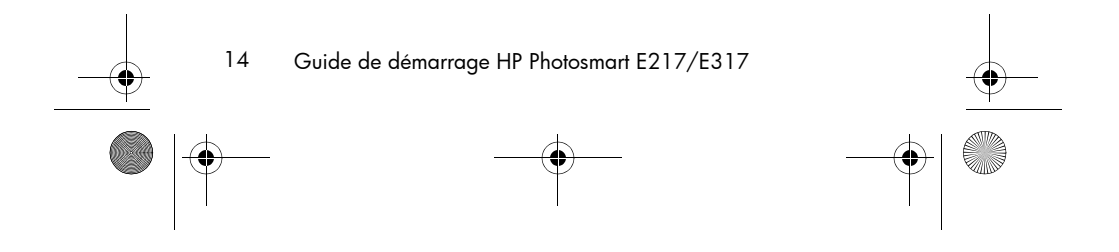

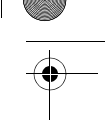

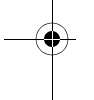

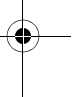

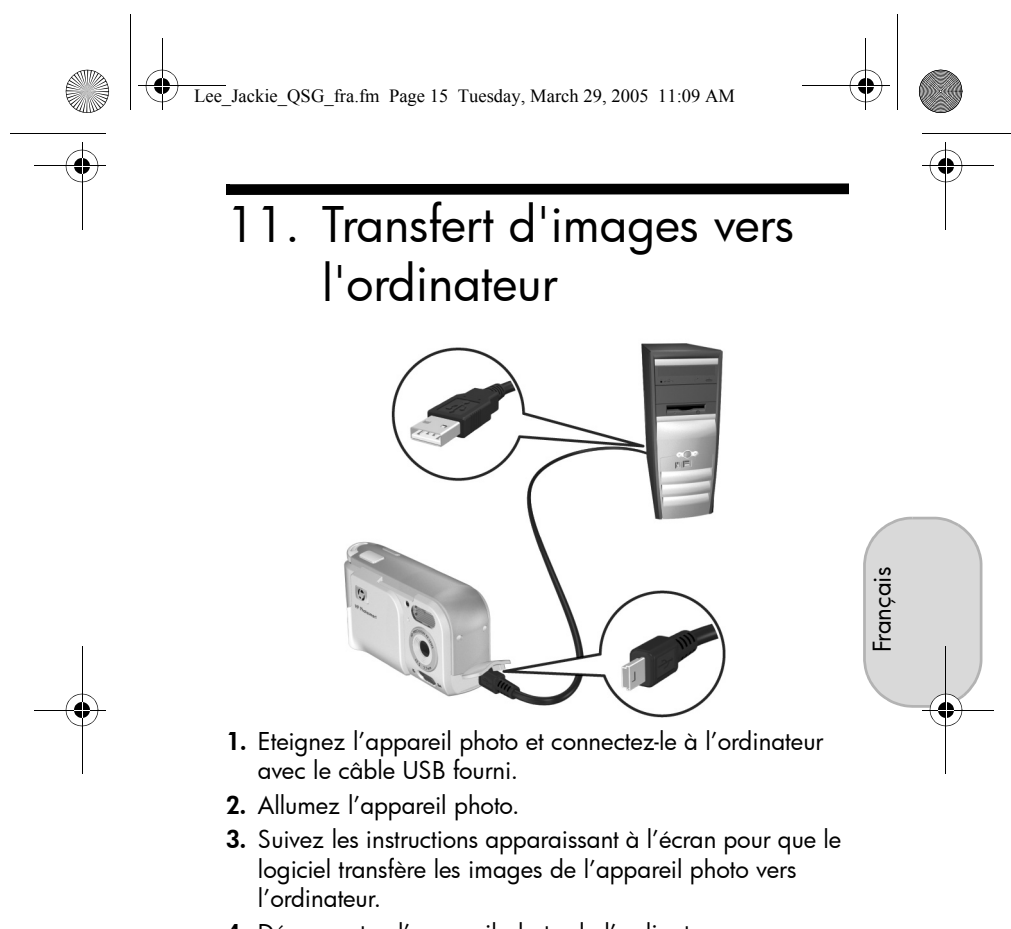

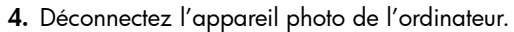

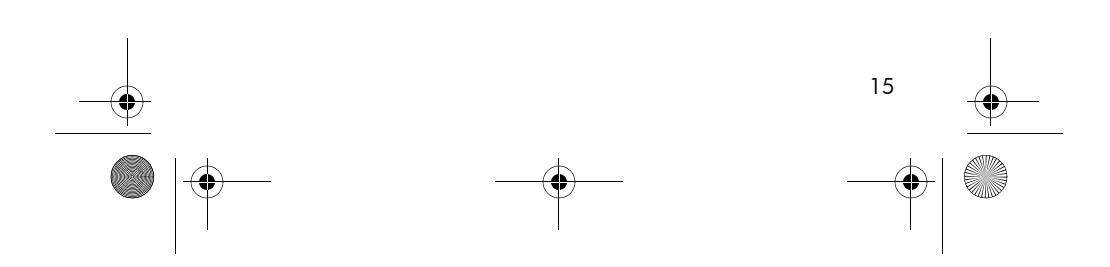

Lee\_Jackie\_QSG\_fra.fm Page 16 Tuesday, March 29, 2005 11:09 AM

## Assistance

# Consultation du manuel de l'utilisateur sur CD-ROM

Votre appareil photo dispose de nombreuses autres fonctions utiles, décrites en détail dans le manuel de l'utilisateur. Ces fonctions incluent 5 modes de prises de vue, l'impression directe, l'aide intégrée à l'appareil photo, les accessoires pour l'appareil photo et bien d'autres encore. Pour afficher le manuel de l'utilisateur :

- Insérez le CD-ROM du logiciel HP Image Zone dans le lecteur de votre ordinateur.
- Sous Windows : Cliquez sur Afficher le manuel de l'utilisateur dans la page principale de l'écran d'installation du CD-ROM.

Sur Macintosh : Consultez le fichier lisezmoi du dossier docs du CD du logiciel HP Image Zone.

### Assistance supplémentaire

- Pour obtenir des conseils et connaître les outils qui vous permettront d'utiliser votre appareil photo avec plus d'efficacité, consultez le site www.hp.com/photosmart.
- Le service et l'assistance HP en ligne est votre source numéro un d'assistance, de diagnostic et de téléchargement de pilotes, pour tous les produits. Vous obtiendrez une assistance performante, 24 heures sur 24, 7 jours sur 7, sur le site Web **www.hp.com/support.**
- Pour obtenir de l'aide à propos du logiciel HP Image Zone, consultez le manuel en ligne HP Image Zone.
- Pour découvrir de façon interactive (en anglais) les fonctions les plus utilisées de votre appareil photo et les conseils de base pour la photographie numérique, veuillez installer et exécuter le manuel de l'utilisateur interactif sur le CD-ROM du logiciel.
- 16 Guide de démarrage HP Photosmart E217/E317

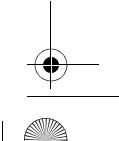

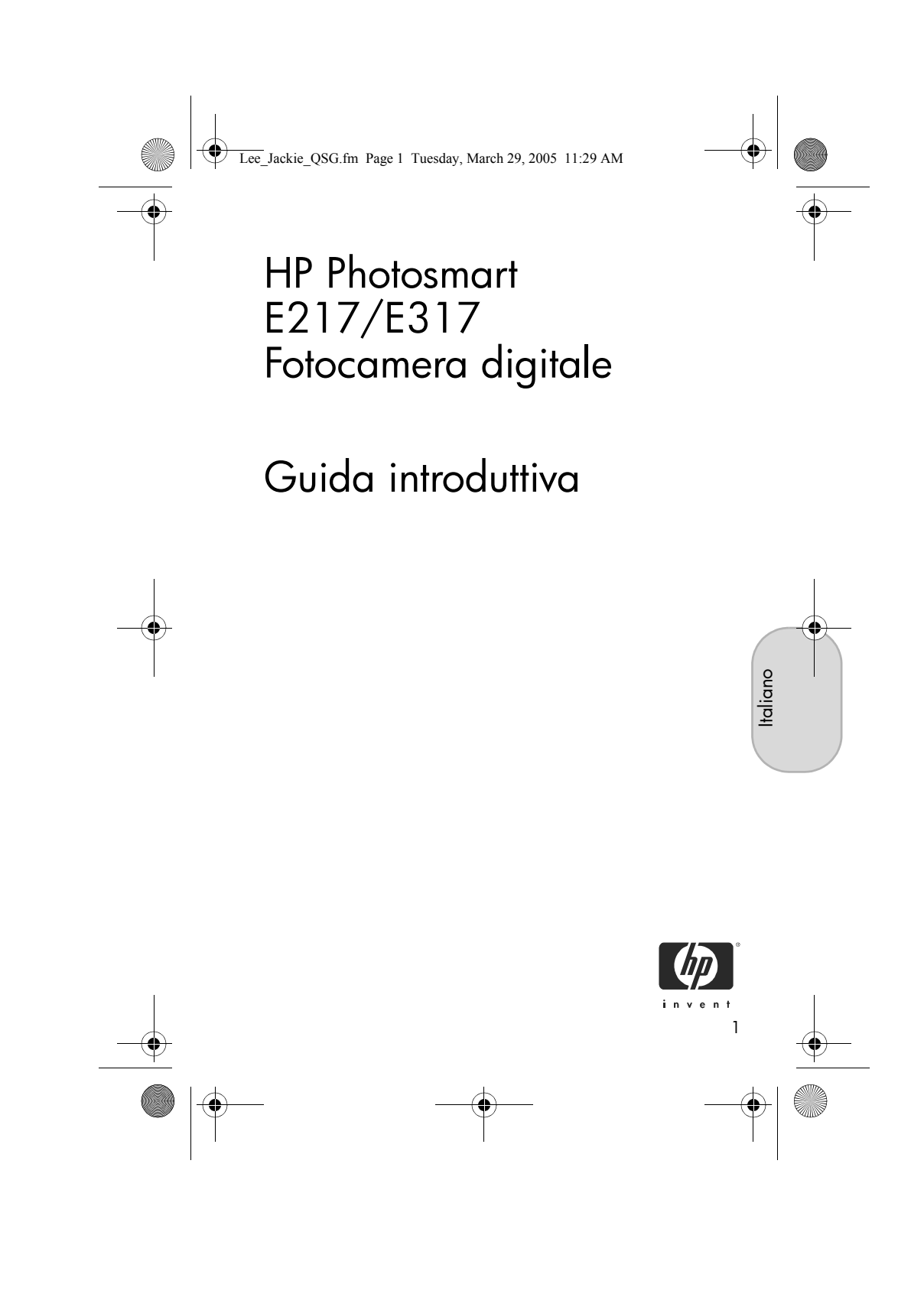

Lee\_Jackie\_QSG.fm Page 2 Tuesday, March 29, 2005 11:29 AM

#### Note legali

© Copyright 2005 Hewlett-Packard Development Company, LP Le informazioni contenute in questo documento sono soggette a modifica senza preavviso. Le uniche garanzie per i prodotti e i servizi HP sono definite nelle dichiarazioni di garanzia esplicita che accompagnano tali prodotti e servizi. Nulla di quanto dichiarato nel presente documento costituisce una garanzia aggiuntiva. HP non sarà ritenuta responsabile di eventuali omissioni o errori tecnici o editoriali qui contenuti.

Windows<sup>®</sup> è un marchio registrato di Microsoft Corporation negli Stati Uniti.

Si Il logo SD è un marchio del rispettivo proprietario.

Informazioni importanti sul riciclo per i clienti dell'Unione Europea: per preservare l'ambiente, questo prodotto deve essere riciclato al termine del relativo ciclo di vita secondo quanto previsto dalla legge. Il simbolo sottostante indica che questo prodotto non può essere smaltito con i rifiuti domestici. Restituire il prodotto al centro di raccolta autorizzato più vicino affinché venga smaltito/riciclato in modo appropriato. Per ulteriori informazioni sulla restituzione e il riciclo dei prodotti HP, visitare il sito Web all'indirizzo: www.hp.com/hpinfo/globalcitizenship/environment/recycle/index.html

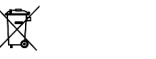

#### Immettere le seguenti informazioni per riferimento futuro:

Numero del modello (sul lato anteriore \_ della fotocamera) Numero di serie (numero di 10 cifre posto \_ sul lato inferiore della fotocamera) Data di acquisto della fotocamera \_

Stampato in Cina

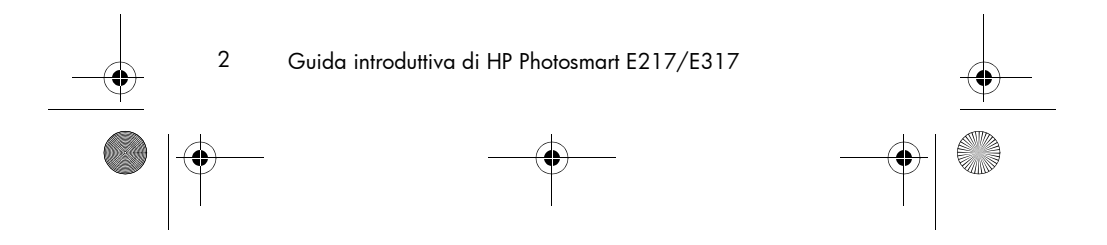

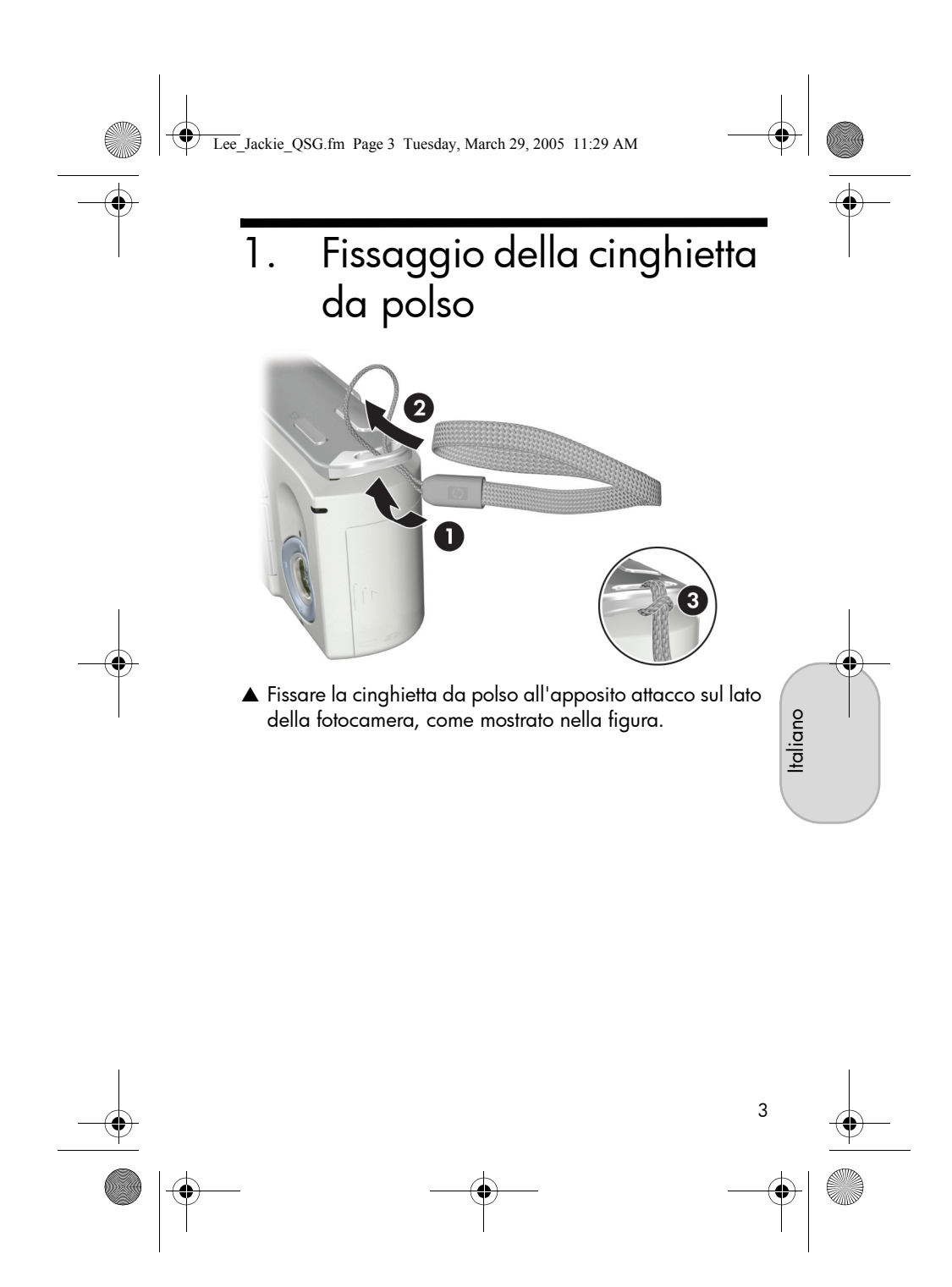

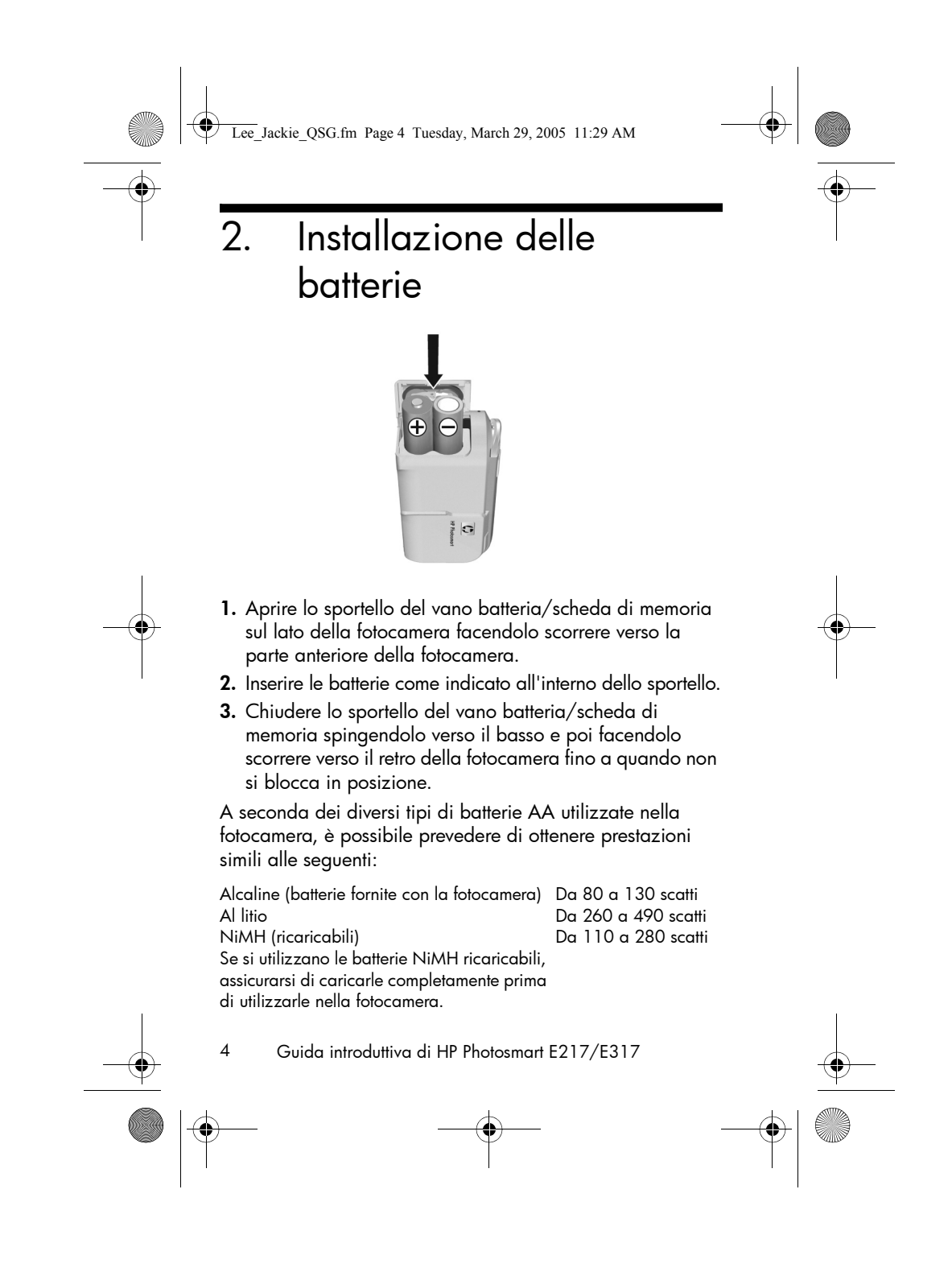
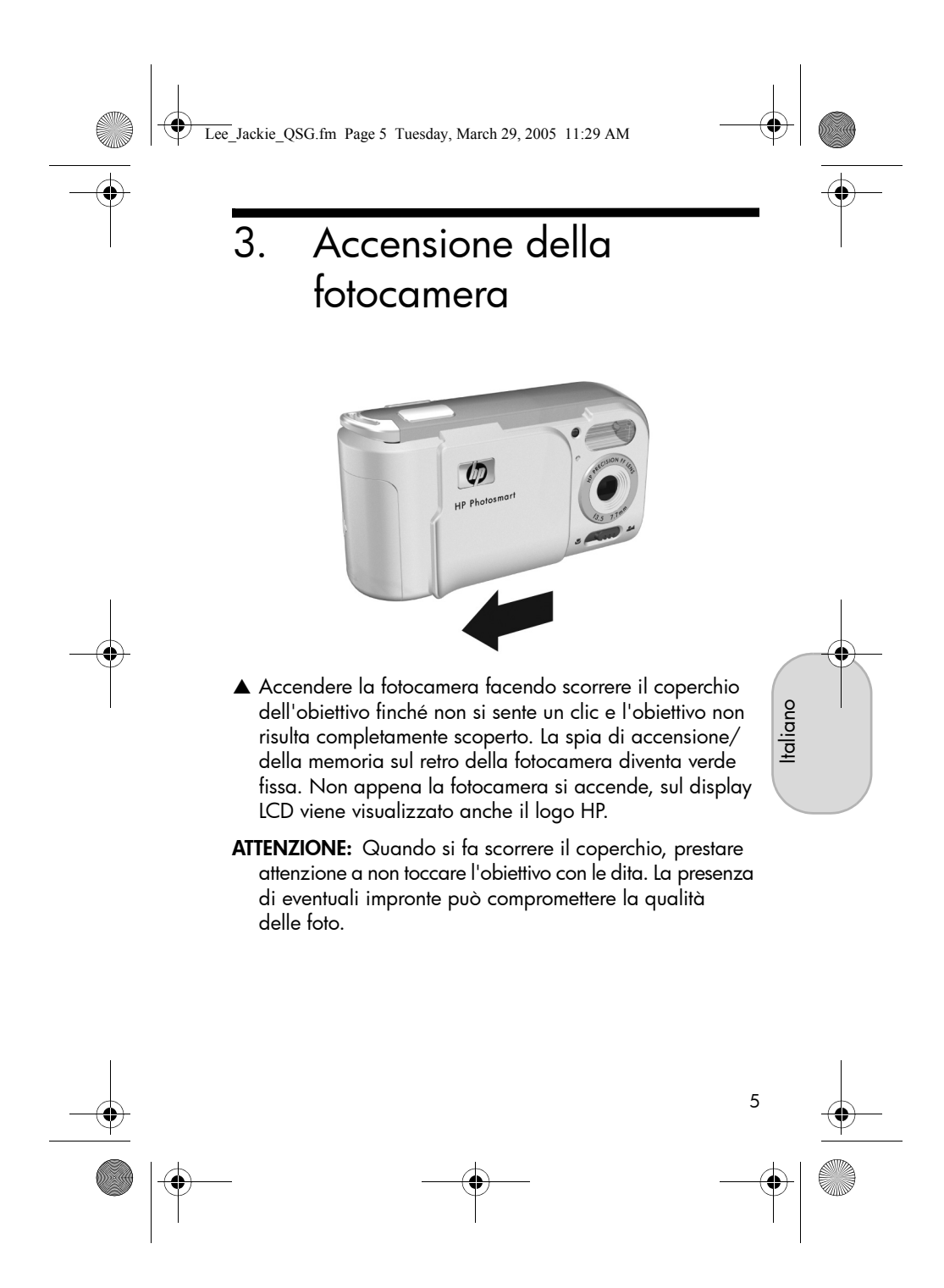

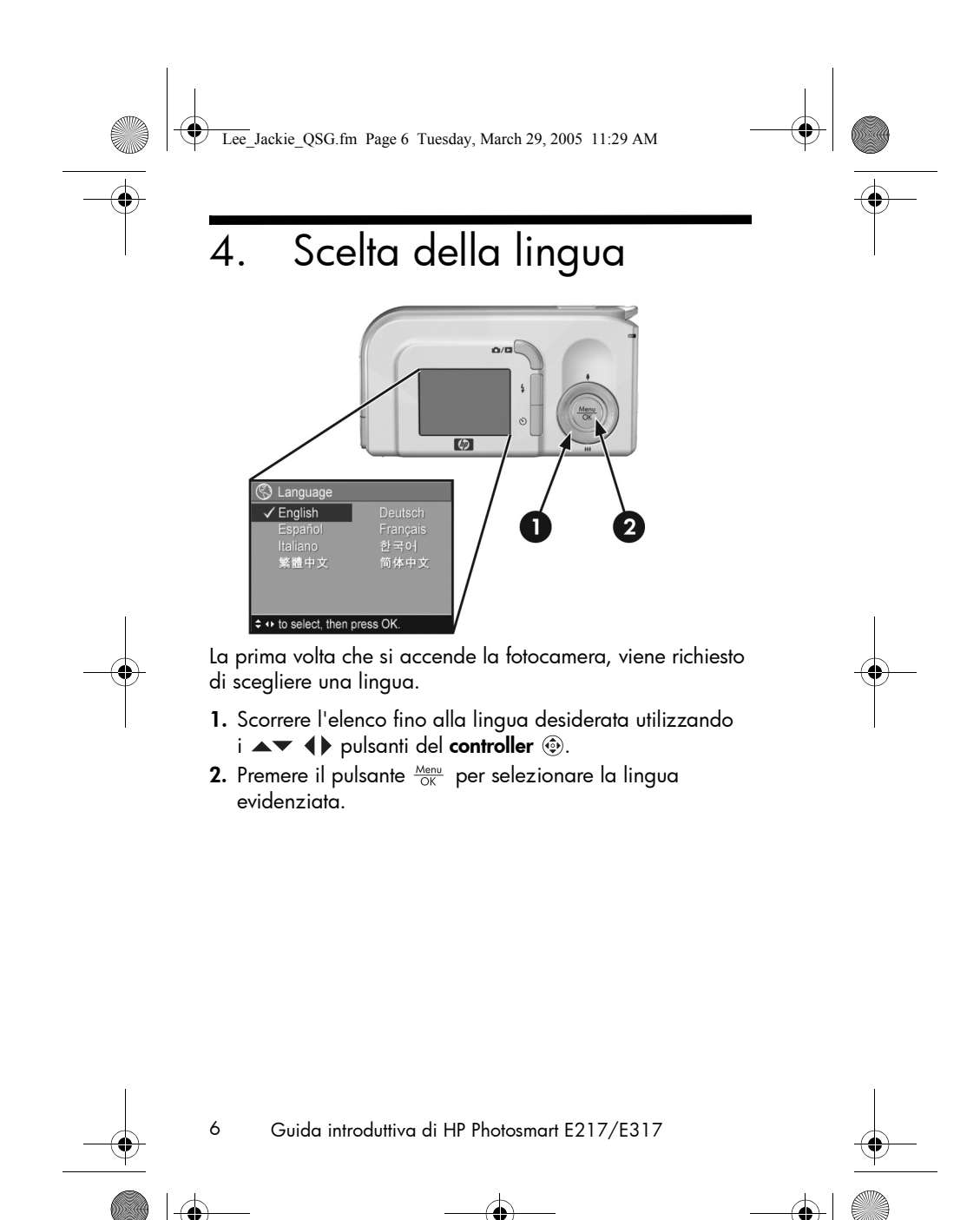

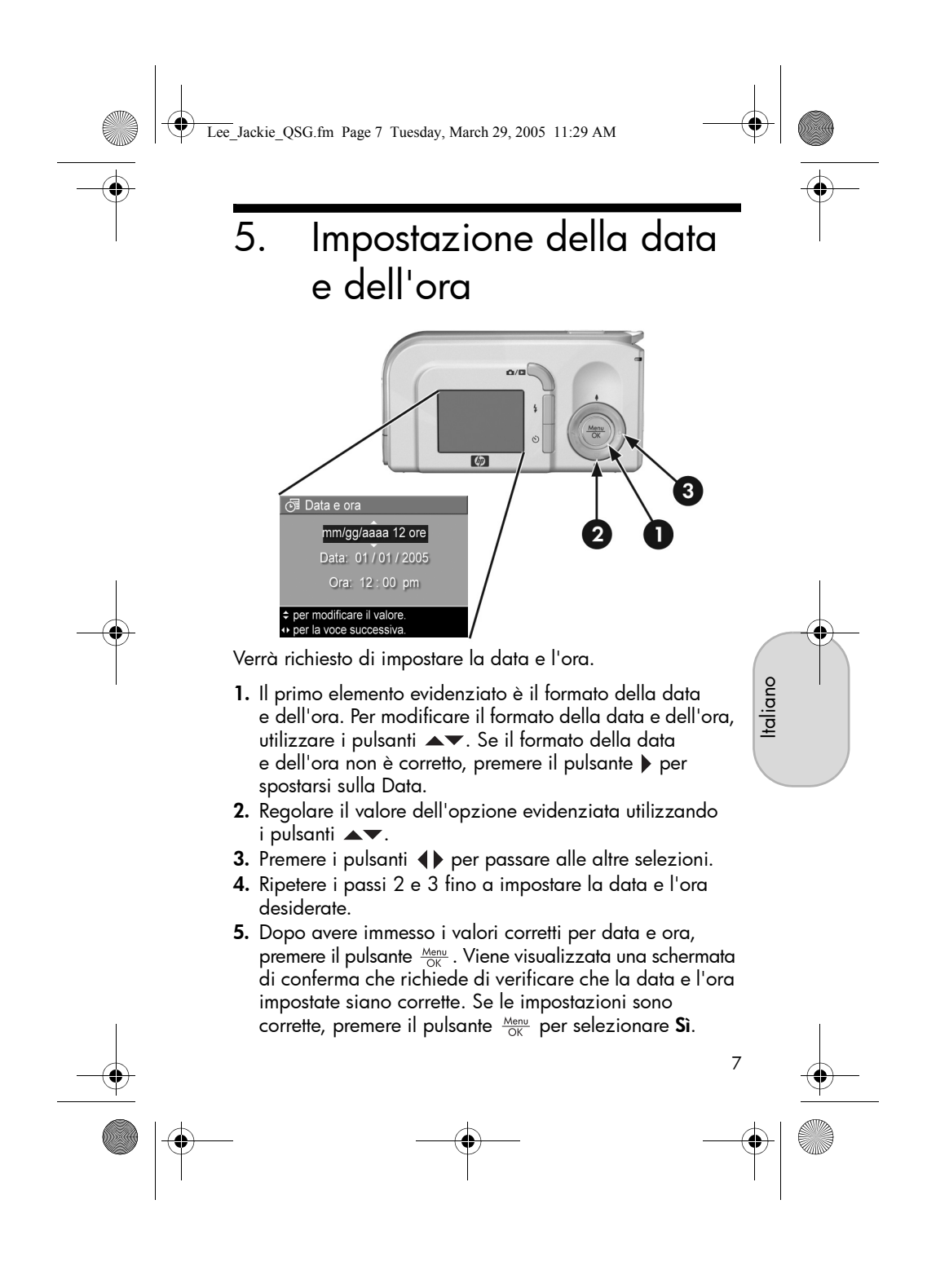

Lee\_Jackie\_QSG.fm Page 8 Tuesday, March 29, 2005 11:29 AM

Installazione

 Installazione
 e formattazione di
 una scheda di memoria
 (opzionale)

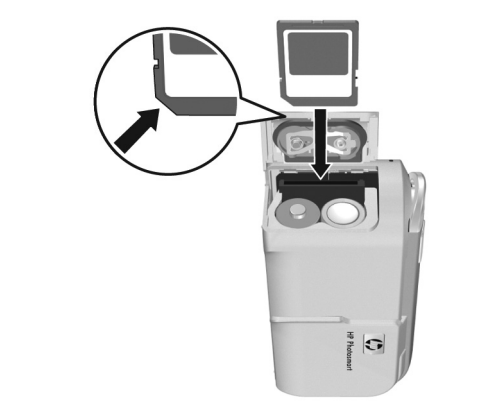

La fotocamera è dotata di una memoria interna in cui è possibile memorizzare immagini e video clip. In alternativa, è anche possibile utilizzare una scheda di memoria (acquistabile separatamente).

- 1. Spegnere la fotocamera e aprire lo sportello del vano batteria/scheda di memoria sul lato della fotocamera.
- 2. Inserire la scheda di memoria nel piccolo alloggiamento dietro le batterie, facendo entrare per primo il lato tagliato, come mostrato nella figura. Accertarsi che la scheda di memoria scatti in posizione.
- **3.** Chiudere lo sportello del vano batteria/scheda di memoria e accendere la fotocamera.
  - Guida introduttiva di HP Photosmart E217/E317

8

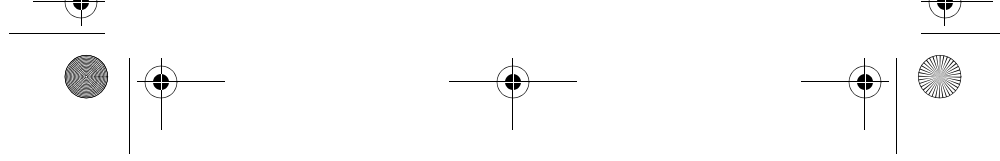

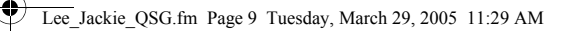

Per evitare di danneggiare schede e immagini, formattare le schede di memoria prima di utilizzarle per la prima volta. Per formattare la scheda di memoria:

- Premere il pulsante Menu OK , quindi utilizzare il pulsante per spostarsi sul menu **Riproduzione** .
- Premere il pulsante ▼ per evidenziare Elimina, quindi premere il pulsante <sup>Menu</sup> OK per visualizzare il sottomenu Elimina.
- 4. Premere il pulsante ▼ per evidenziare Sì, quindi premere il pulsante <sup>Menu</sup> OK per formattare la scheda. Durante la formattazione della scheda di memoria, viene visualizzato il messaggio Formattazione scheda... sul display LCD. Una volta completata la procedura, viene visualizzata la schermata relativa al riepilogo delle immagini.

Per rimuovere la scheda di memoria dalla fotocamera, spegnere innanzitutto la fotocamera. Aprire quindi lo sportello del vano batteria/scheda di memoria e premere verso il basso l'angolo superiore della scheda in modo che questa si sollevi dall'alloggiamento.

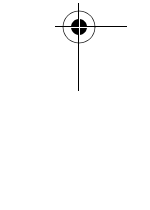

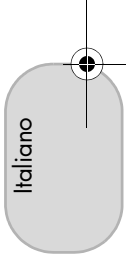

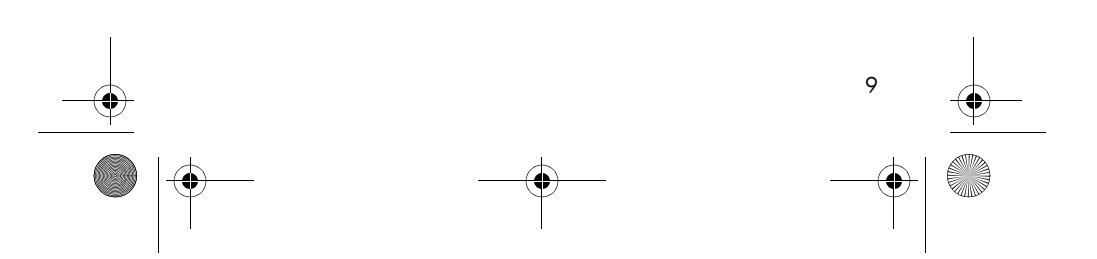

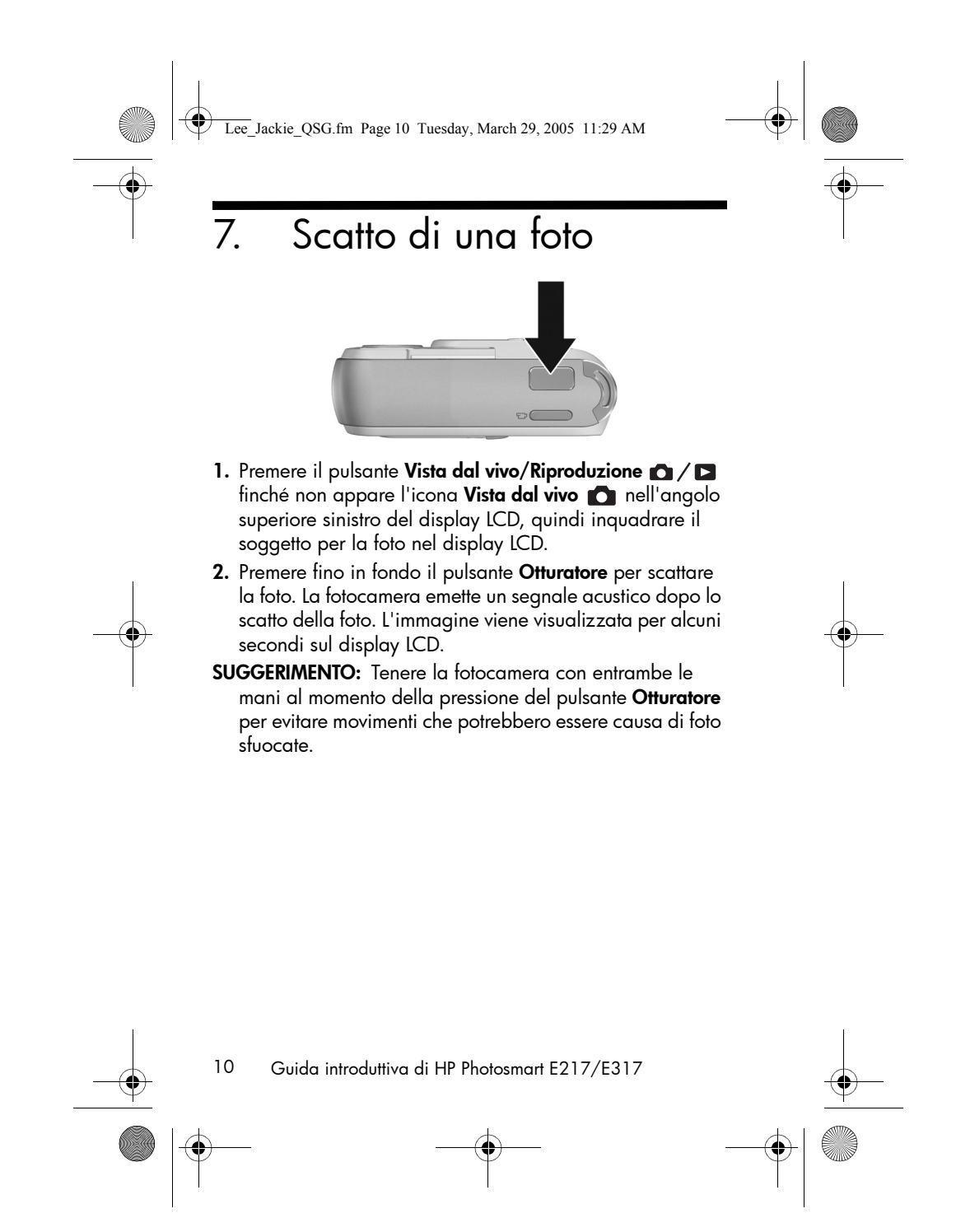

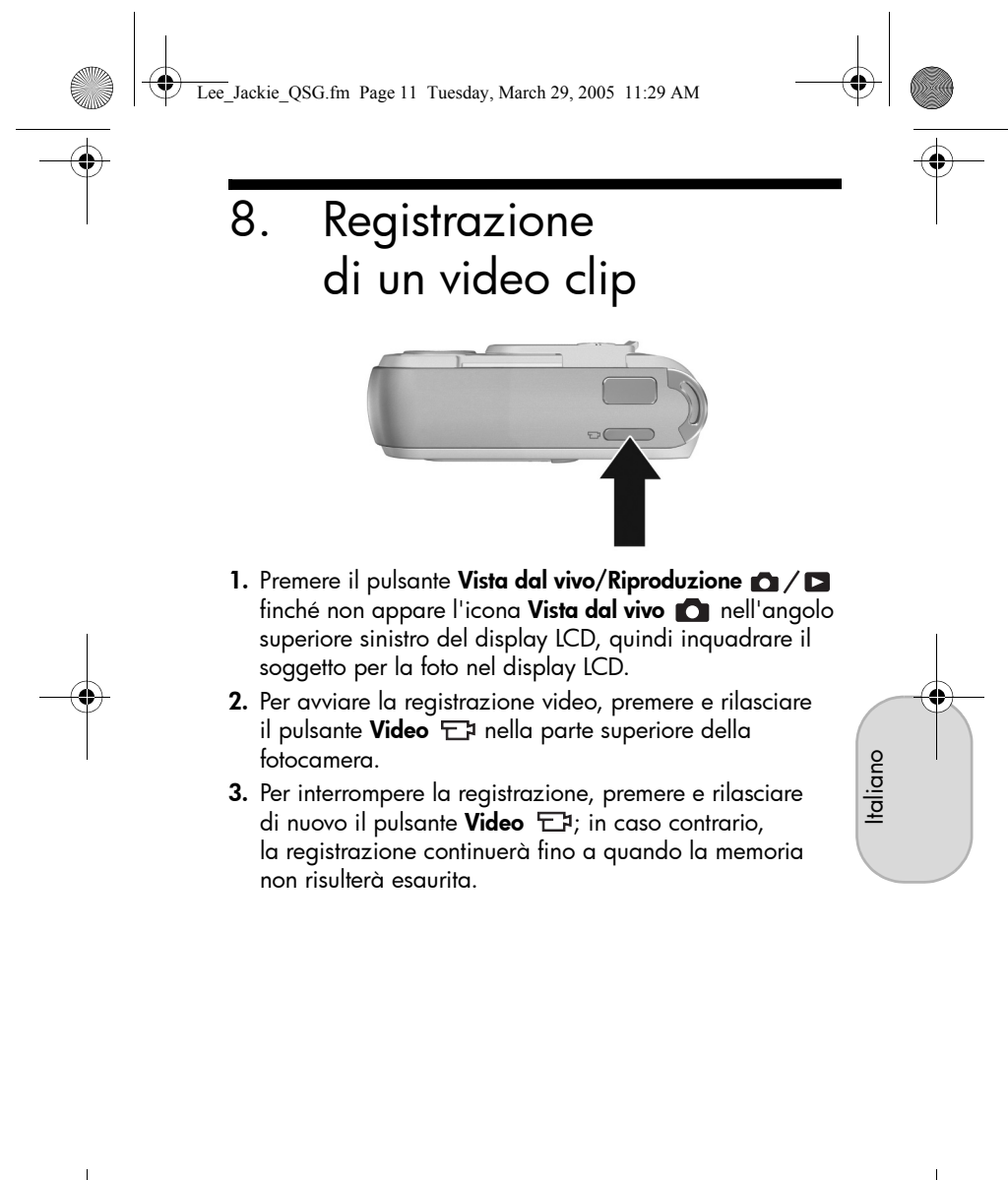

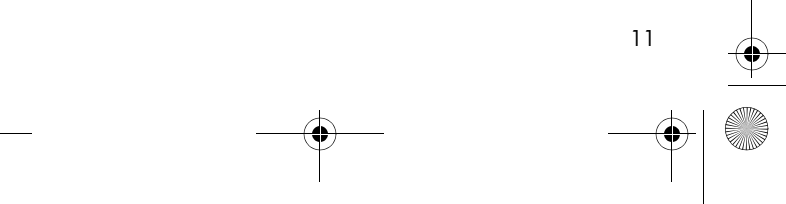

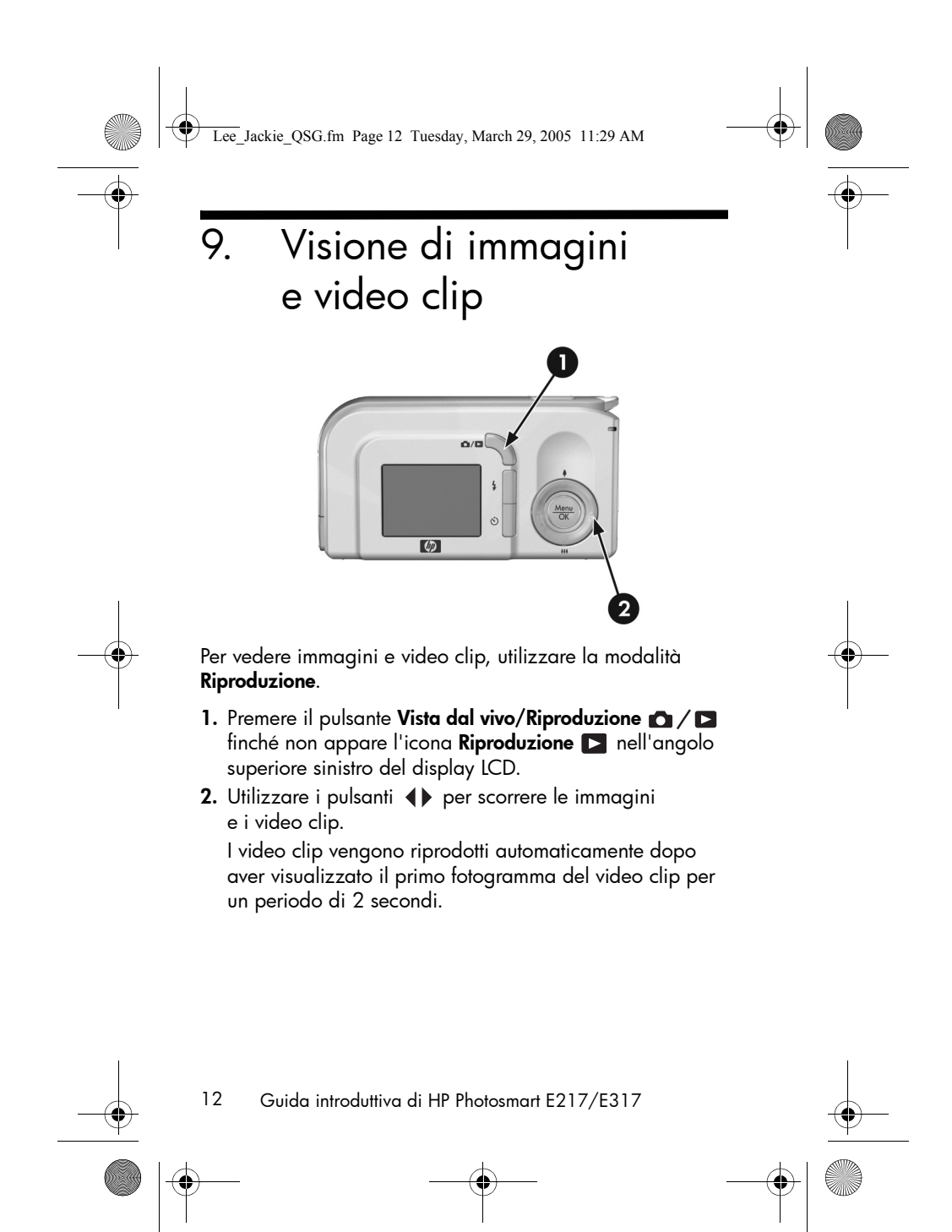

Lee\_Jackie\_QSG.fm Page 13 Tuesday, March 29, 2005 11:29 AM

# \_\_\_\_ | ● \_\_\_\_\_

# 10. Installazione del software

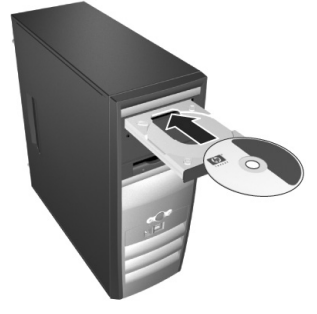

Il software HP Image Zone consente di trasferire immagini dalla fotocamera e quindi di visualizzarle, modificarle, stamparle o inviarle tramite posta elettronica.

Se durante l'installazione o l'uso del software HP Image Zone si verificano problemi, visitare il sito Web Assistenza clienti HP all'indirizzo: **www.hp.com/support**.

### Windows

Per installare il software HP Image Zone in modo corretto, è necessario che il computer disponga di almeno 64 MB di RAM e che vi siano installati Windows 2000, XP, 98, 98 SE o Me e Internet Explorer 5.5 Service Pack 2 o versione successiva. Se il computer soddisfa questi requisiti, verrà installata la versione completa di HP Image Zone. Diversamente, verrà installato il software HP Image Zone Express che non dispone di alcune funzioni contenute nella versione completa.

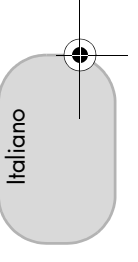

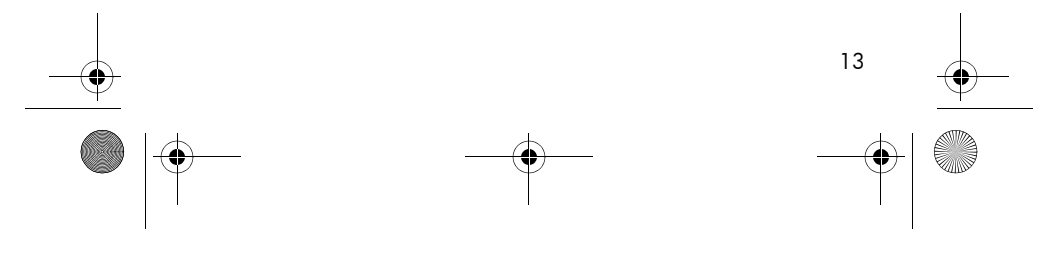

Lee\_Jackie\_QSG.fm Page 14 Tuesday, March 29, 2005 11:29 AM

- 1. Chiudere tutti i programmi e disattivare temporaneamente eventuali software antivirus in esecuzione sul computer.
- Inserire il CD del software HP Image Zone nell'unità CD-ROM del computer e seguire le istruzioni visualizzate. Se la finestra di installazione non viene visualizzata, fare clic su Start, quindi su Esegui, digitare D:\Setup.exe (dove D è la lettera dell'unità CD-ROM) e infine scegliere OK.
- Una volta terminata l'installazione del software HP Image Zone, riattivare il software antivirus disattivato nel passo 1.

#### Macintosh

Per installare il software HP Image Zone in modo corretto, è necessario che il computer Macintosh disponga di un'interfaccia USB incorporata, 128 MB di RAM fisica, 250 MB di spazio su disco e che vi sia installato Mac OSX v10.2 o versione successiva.

- 1. Chiudere tutti i programmi e disattivare temporaneamente eventuali software antivirus in esecuzione sul computer.
- Inserire il CD del software HP Image Zone nell'unità CD-ROM del computer.
- 3. Fare doppio clic sull'icona del CD sulla scrivania.
- Fare doppio clic sull'icona del programma di installazione e seguire le istruzioni visualizzate.
- Una volta terminata l'installazione del software HP Image Zone, riattivare il software antivirus disattivato nel passo 1.

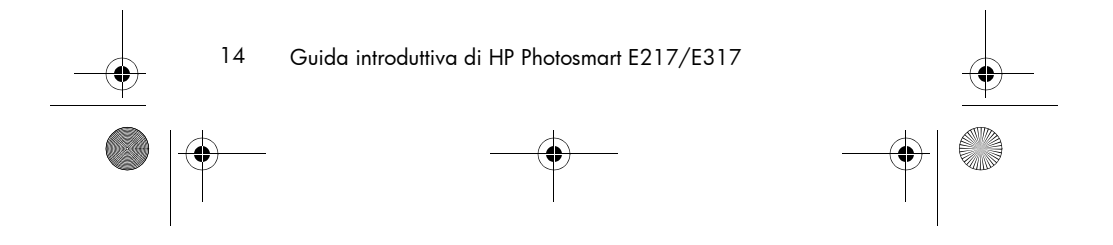

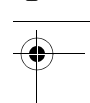

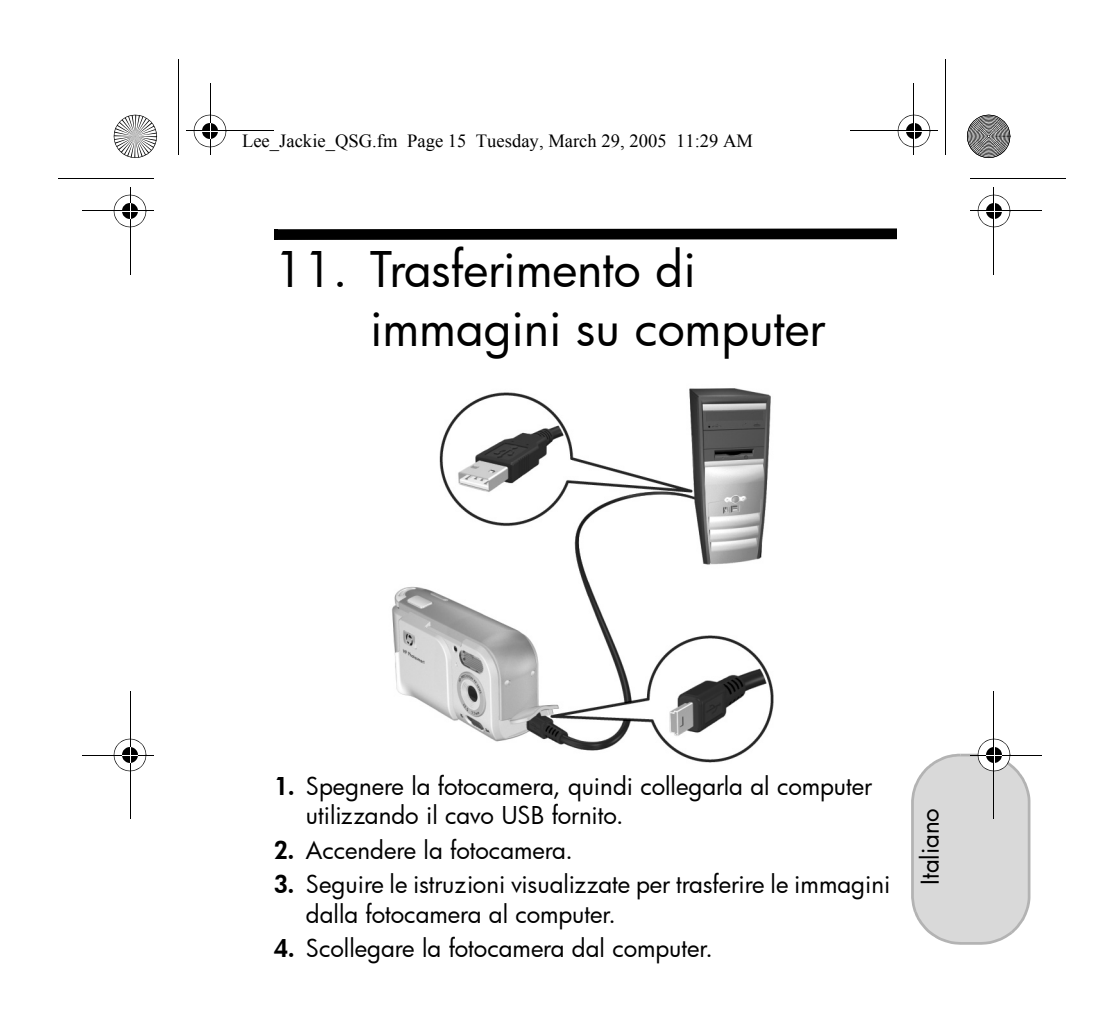

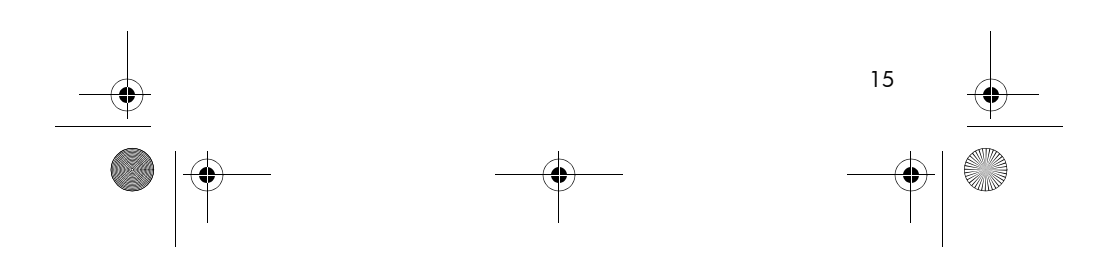

Lee\_Jackie\_QSG.fm Page 16 Tuesday, March 29, 2005 11:29 AM

### Come ottenere assistenza

### Visualizzare il manuale dell'utente disponibile sul CD

Nel manuale dell'utente vengono descritte in dettaglio le numerose funzioni della fotocamera. Queste funzioni comprendono 5 modalità di scatto, la funzionalità di stampa diretta, la Guida in linea incorporata nella fotocamera, gli accessori per la fotocamera e altro ancora. Per visualizzare il manuale dell'utente:

- Inserire il CD del software HP Image Zone nell'unità CD-ROM del computer.
- In Windows: fare clic sulla voce che consente di visualizzare il manuale dell'utente nella pagina principale della schermata di installazione del CD.
   In Macintosh: leggere il file Readme contenuto nella cartella docs del CD del software HP Image Zone.

#### Ulteriore assistenza

- Per ottenere suggerimenti e strumenti che consentono di utilizzare la fotocamera in modo più efficiente, visitare il sito Web all'indirizzo www.hp.com/photosmart.
- Il servizio di assistenza e supporto online di HP è il punto di riferimento unico grazie al quale è possibile ottenere assistenza sui prodotti, supporto diagnostico e i driver necessari. Per usufruire 24 ore al giorno della rinomata assistenza HP, visitare il sito Web all'indirizzo www.hp.com/support.

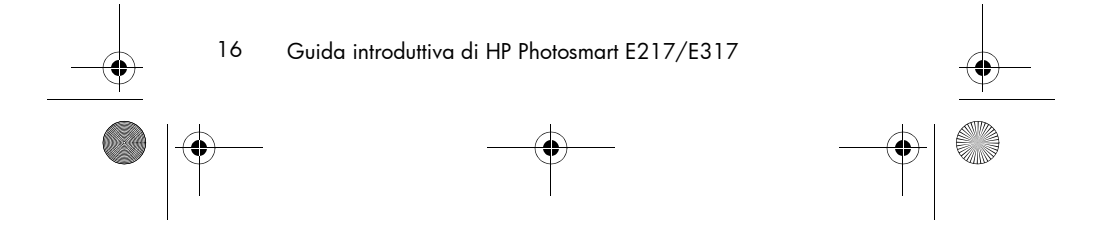

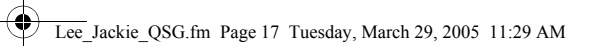

•

• Per informazioni sul software HP Image Zone, vedere il manuale online di HP Image Zone.

۲

• Installare ed eseguire il programma del manuale dell'utente interattivo (in lingua inglese) dal CD per avere informazioni sulle funzioni della fotocamera più utilizzate e suggerimenti sulla fotografia digitale di base.

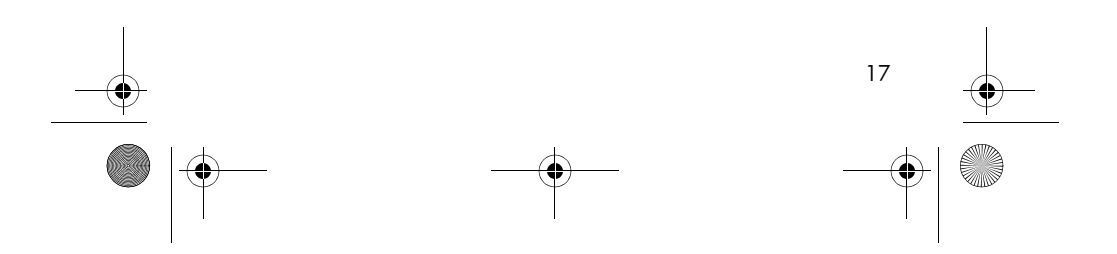

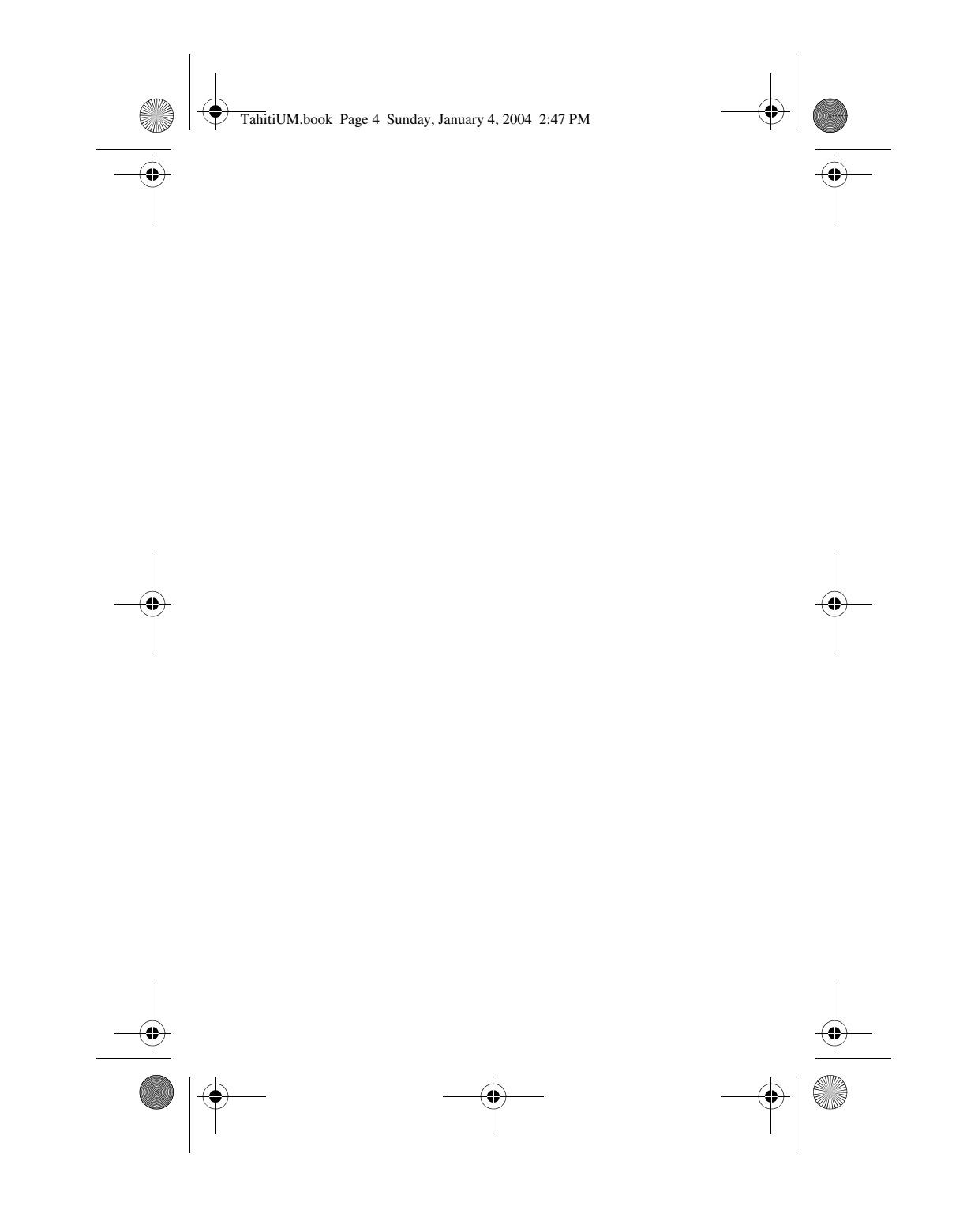

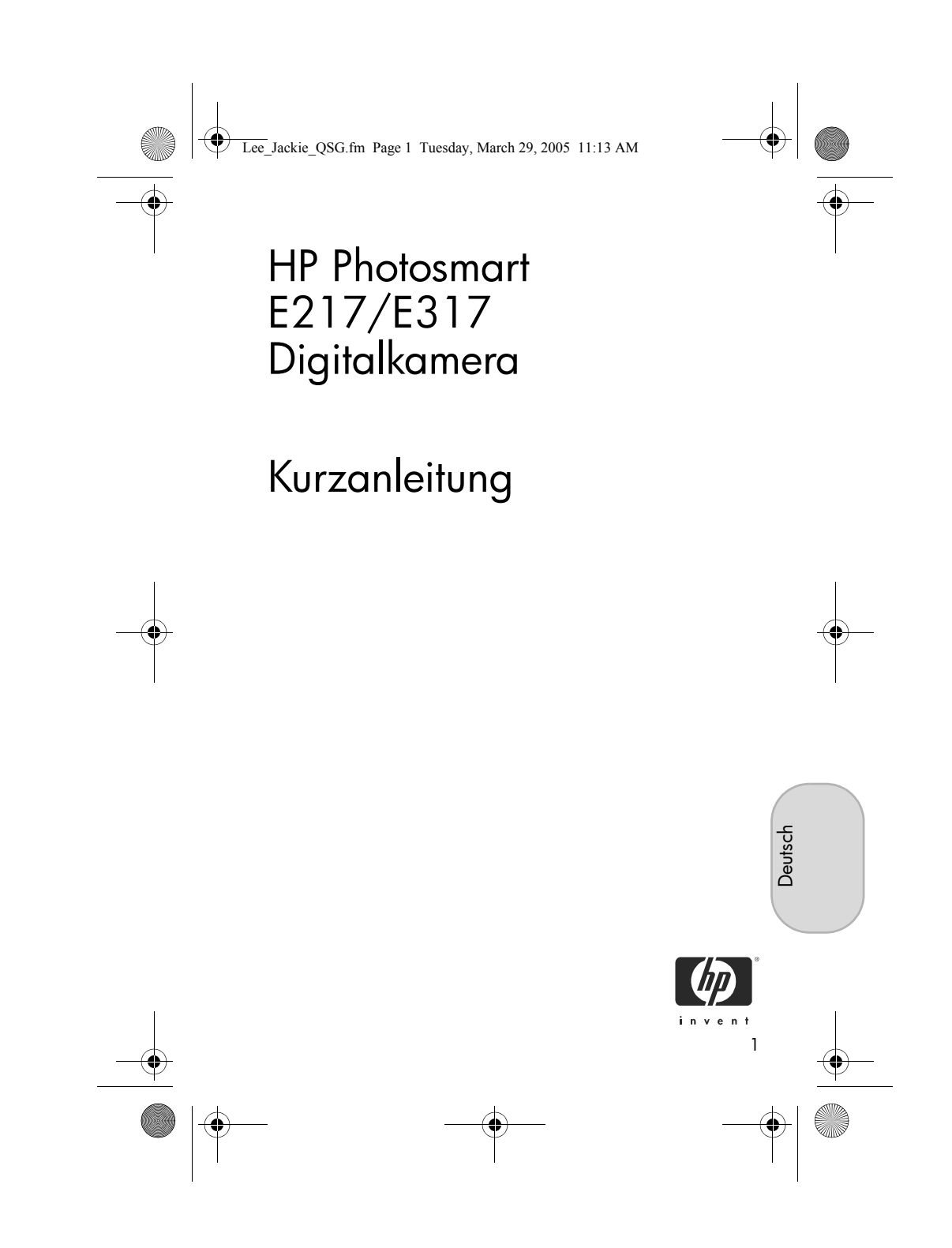

Lee\_Jackie\_QSG.fm Page 2 Tuesday, March 29, 2005 11:13 AM

#### **Rechtliche Hinweise**

© Copyright 2005 Hewlett-Packard Development Company, L.P. Die Informationen in diesem Dokument können ohne vorherige Ankündigung geändert werden. Für HP Produkte und Dienste gelten nur die Gewährleistungen, die in den ausdrücklichen Gewährleistungserklärungen des jeweiligen Produkts bzw. Dienstes aufgeführt sind. Dieses Dokument gibt keine weiteren Gewährleistungen. HP haftet nicht für technische oder redaktionelle Fehler oder Auslassungen in diesem Dokument.

 $\mathsf{Windows}^{\textcircled{R}}$  ist eine in den USA eingetragene Marke der Microsoft Corporation.

São Das SD-Logo ist eine Marke des jeweiligen Eigentümers.

Wichtige Recycling-Informationen für unsere Kunden in der EU: Bei Ende seiner Lebensdauer muss dieses Produkt aus Umweltschutzgründen gemäß den gesetzlichen Bestimmungen entsorgt werden. Das Symbol unten bedeutet, dass dieses Produkt nicht als normaler Restmüll entsorgt werden darf. Bitte geben Sie das Produkt zum Recycling bzw. zur Entsorgung an der Ihnen nächstgelegenen zuständigen Sammelstelle ab. Weitere allgemeine Informationen zur Rückgabe und zum Recycling von HP Produkten finden Sie auf folgender Website:

www.hp.com/hpinfo/globalcitizenship/environment/recycle/index.html

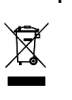

Bitte notieren Sie hier die wichtigsten Angaben zu Ihrer Kamera:

Modellnummer (an der Vorderseite der Kamera) Seriennummer (10-stellige Nummer an der Unterseite der Kamera) Kaufdatum der Kamera

Gedruckt in China

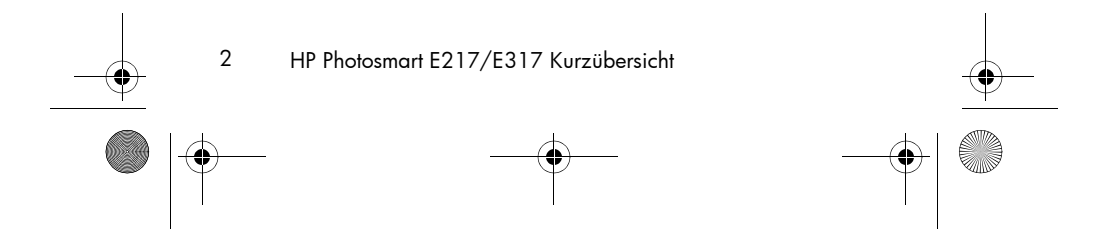

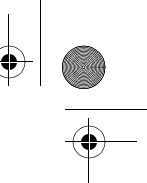

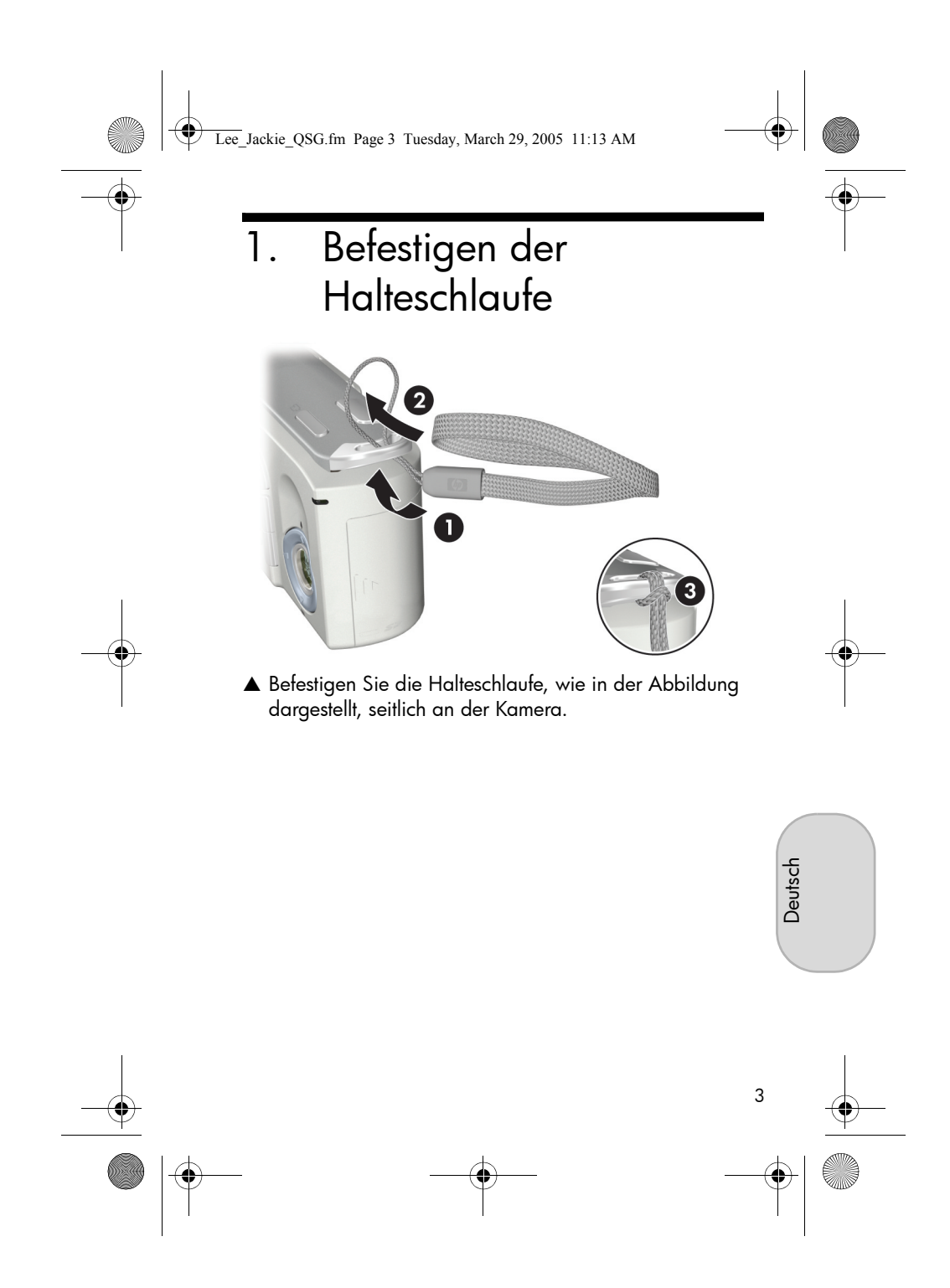

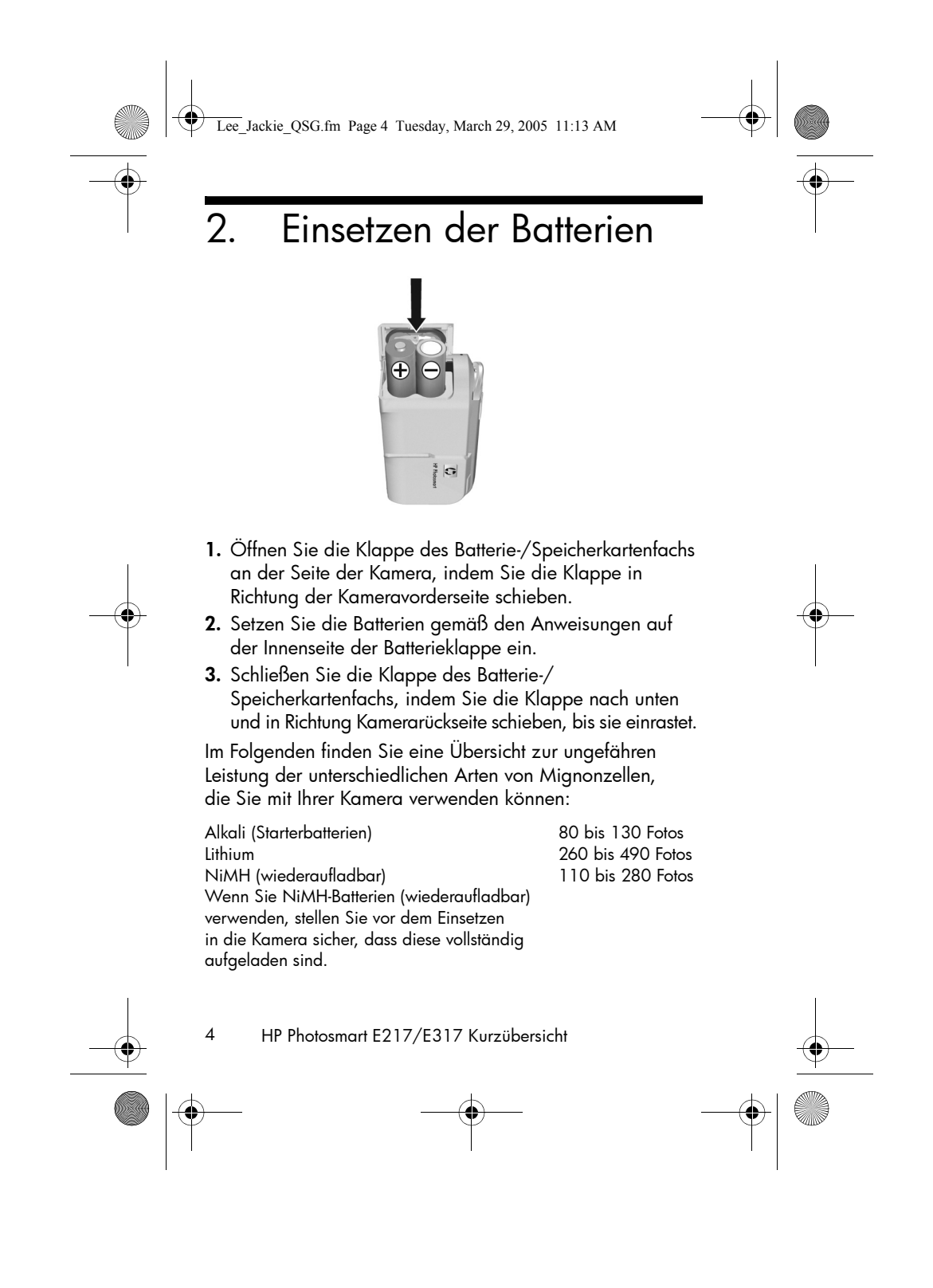

• Lee\_Jackie\_QSG.fm Page 5 Tuesday, March 29, 2005 11:13 AM Einschalten der Kamera 3. () HP Photosmart ▲ Schieben Sie zum Einschalten der Kamera den Objektivdeckel zur Seite, bis Sie ein Klickgeräusch hören. Dadurch wird die Linse freigegeben. Die Netz-/ Speicherkontrollleuchte auf der Rückseite der Kamera leuchtet permanent grün. Beim Einschalten der Kamera wird außerdem das HP Logo auf der Bildanzeige angezeigt. ACHTUNG: Vermeiden Sie beim Verschieben der Objektivabdeckung Fingerabdrücke auf dem Objektiv. Fingerabdrücke auf dem Objektiv können sich negativ Deutsch auf die Bildqualität auswirken.

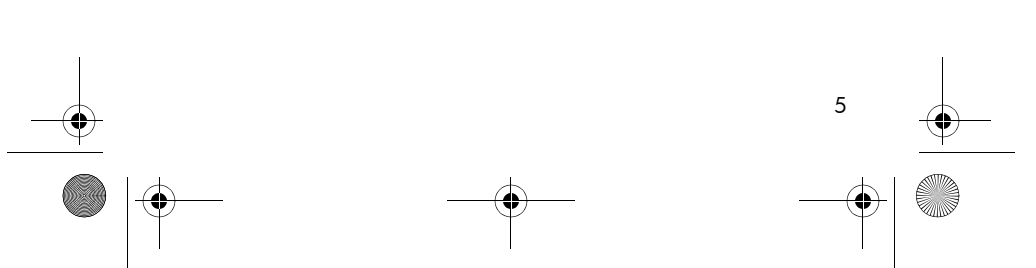

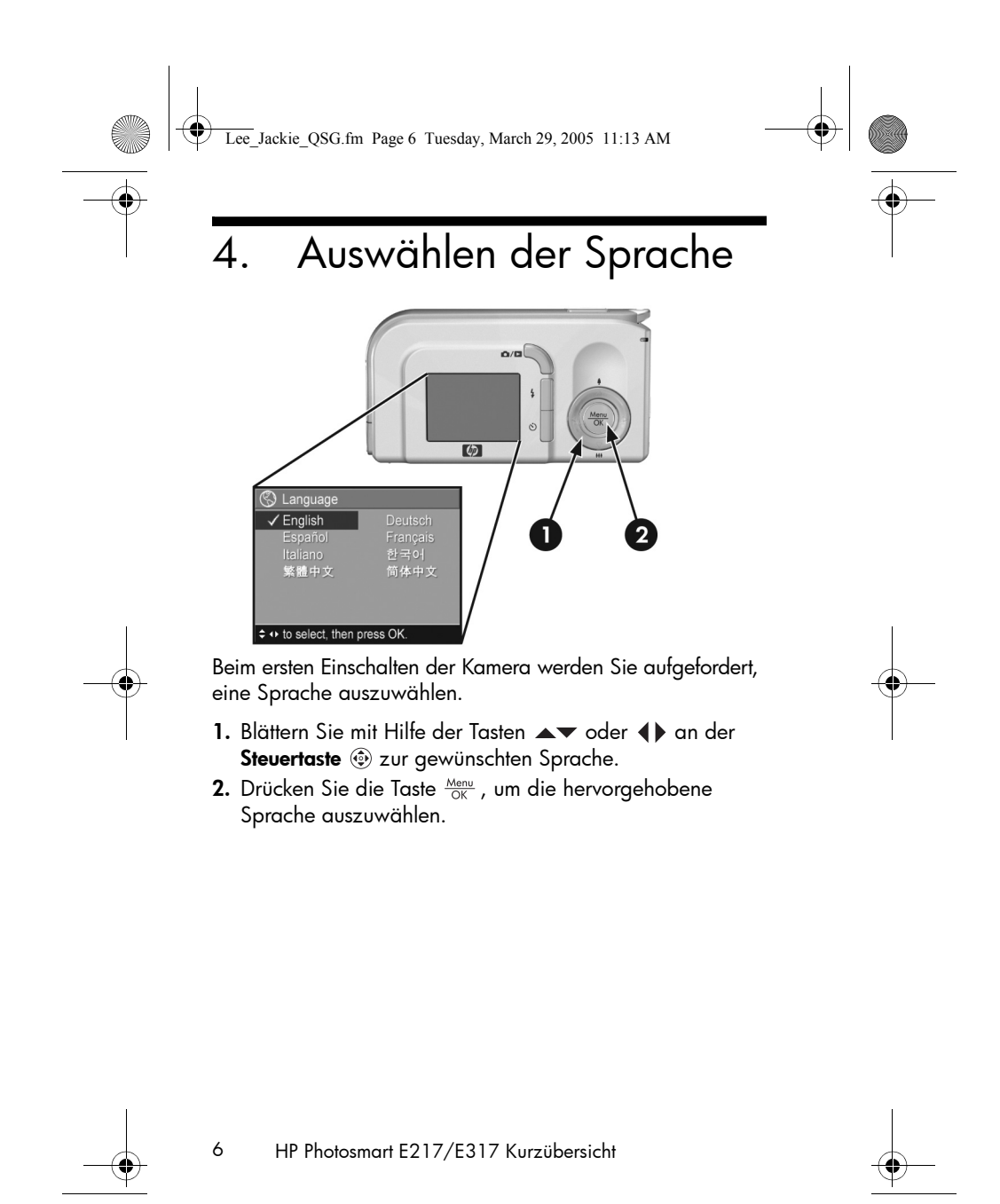

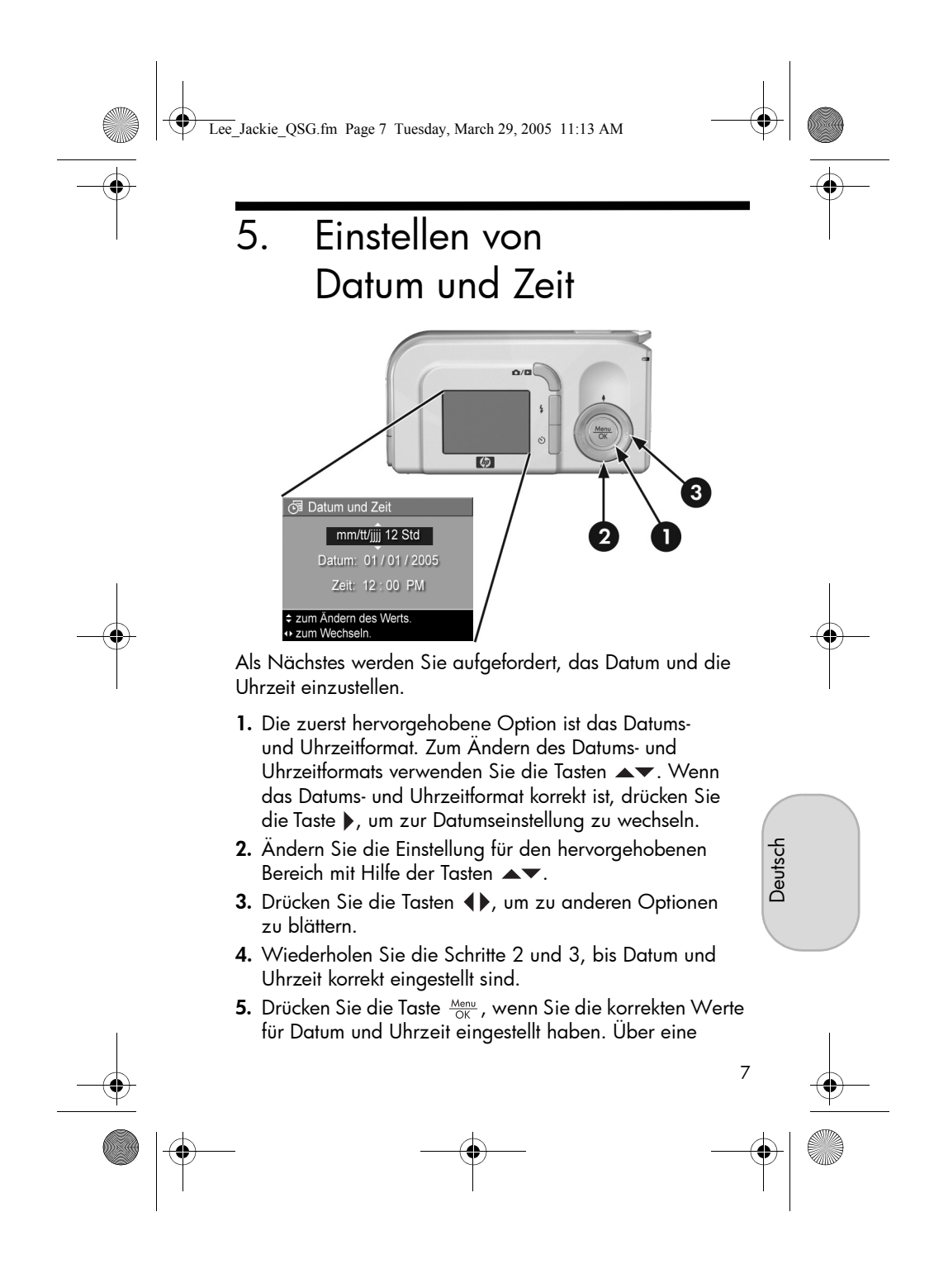

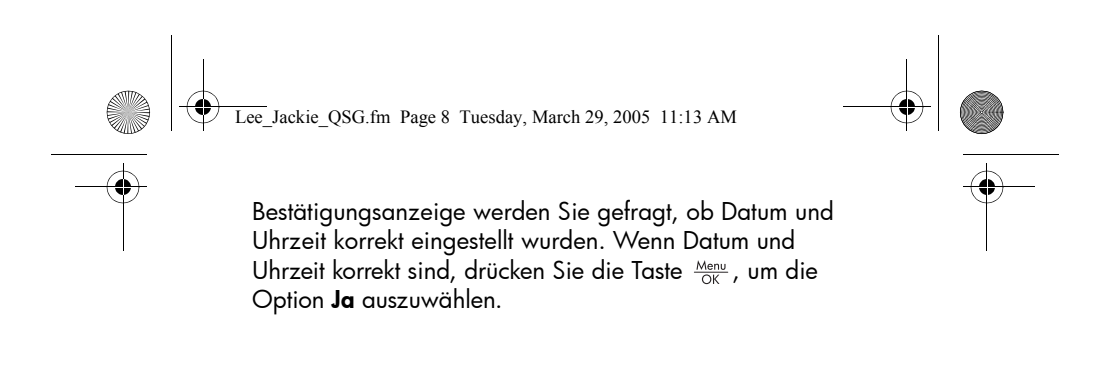

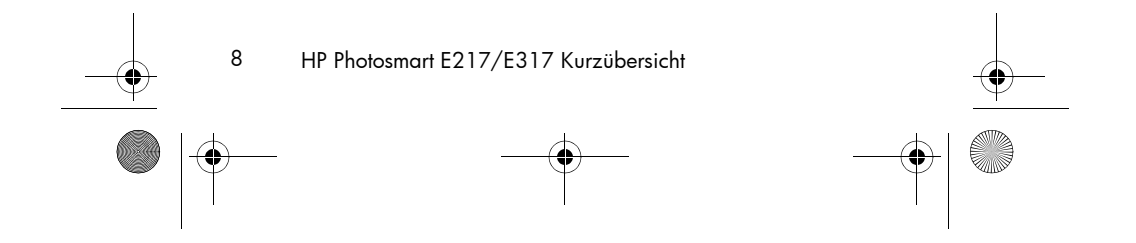

Lee\_Jackie\_QSG.fm Page 9 Tuesday, March 29, 2005 11:13 AM

# Einsetzen und Formatieren einer Speicherkarte (optional)

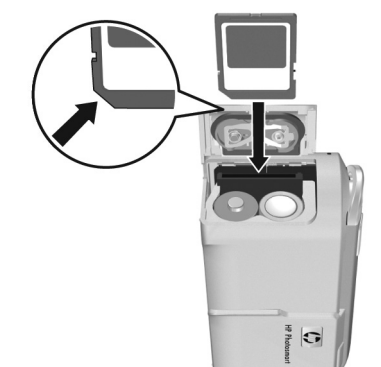

Ihre Digitalkamera wird mit internem Speicher ausgeliefert, auf dem Sie Bilder und Videoclips speichern können. Sie können jedoch auch eine (separat erhältliche) Speicherkarte verwenden, um Bilder und Videoclips zu speichern.

- Schalten Sie die Kamera aus und öffnen Sie die Klappe des Batterie-/Speicherkartenfachs an der Seite der Kamera.
- Setzen Sie die Speicherkarte, wie in der Abbildung dargestellt, mit der eingekerbten Seite voran in den kleinen Steckplatz hinter den Batterien ein. Stellen Sie sicher, dass die Speicherkarte einrastet.
- Schließen Sie die Klappe des Batterie-/ Speicherkartenfachs und schalten Sie die Kamera ein.

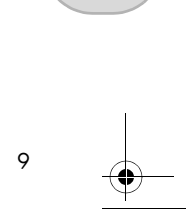

Deutsch

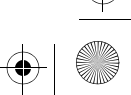

Lee\_Jackie\_QSG.fm Page 10 Tuesday, March 29, 2005 11:13 AM

Um eine Beschädigung der Speicherkarten oder Datenverlust zu vermeiden, müssen Sie Speicherkarten vor dem ersten Verwenden formatieren. So formatieren Sie die Speicherkarte:

- Drücken Sie die Taste Menu. Wechseln Sie dann mit der Taste ▶ zum Menü Wiedergabe ►.
- Drücken Sie die Taste ▼, um die Option Löschen hervorzuheben, und drücken Sie dann die Taste Menu um das Untermenü Löschen anzuzeigen.
- Drücken Sie die Taste ▼, um die Option Speicherk. formatieren auszuwählen. Drücken Sie dann die Taste Menu OK, um die Bestätigungsanzeige Speicherk. formatieren aufzurufen.
- Drücken Sie die Taste ▼, um Ja hervorzuheben. Drücken Sie dann die Taste Menu OK, um die Karte zu formatieren. Während die Speicherkarte von der Kamera formatiert wird, erscheint Speicherk. formatieren... auf der Bildanzeige. Nach dem Formatieren der Karte wird die Bildübersicht angezeigt.

Wenn Sie die Speicherkarte aus der Kamera nehmen möchten, schalten Sie die Kamera zunächst aus. Öffnen Sie die Klappe des Batterie-/Speicherkartenfachs und drücken Sie von oben auf die Speicherkarte. Die Verriegelung wird gelöst und die Karte springt aus dem Steckplatz heraus.

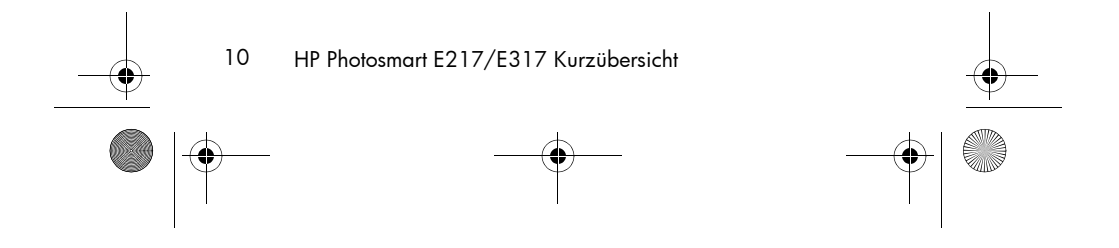

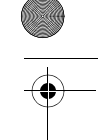

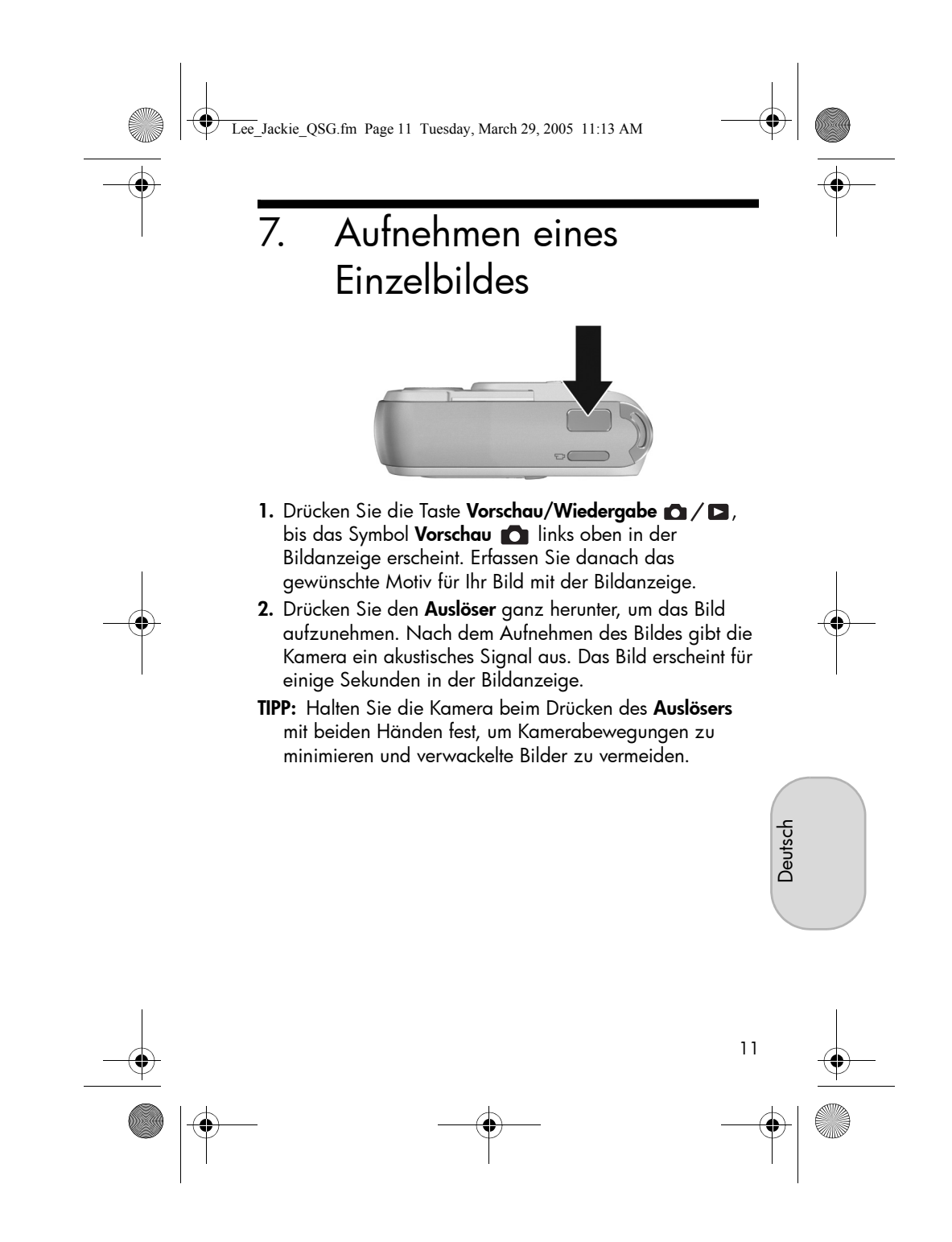

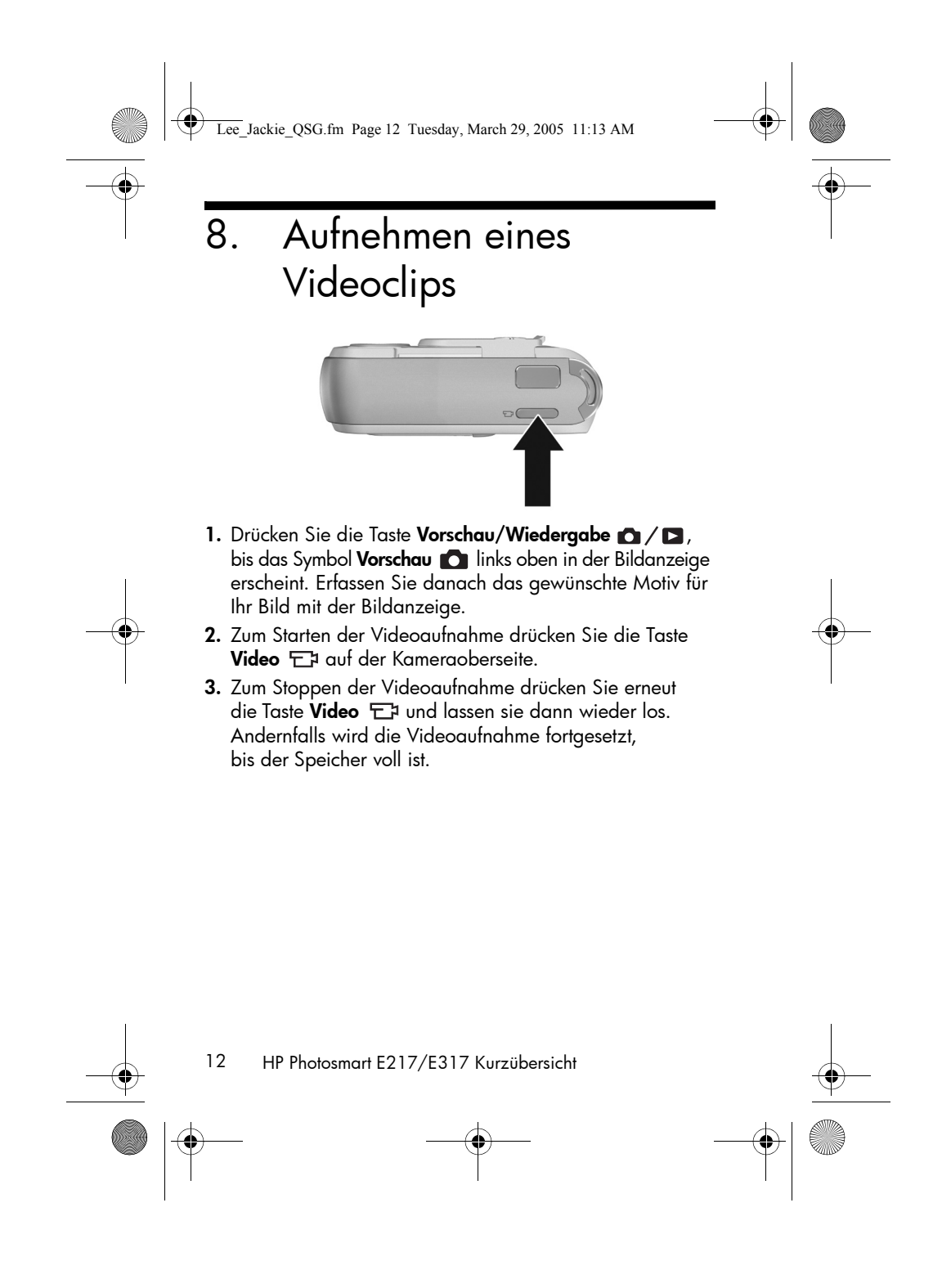

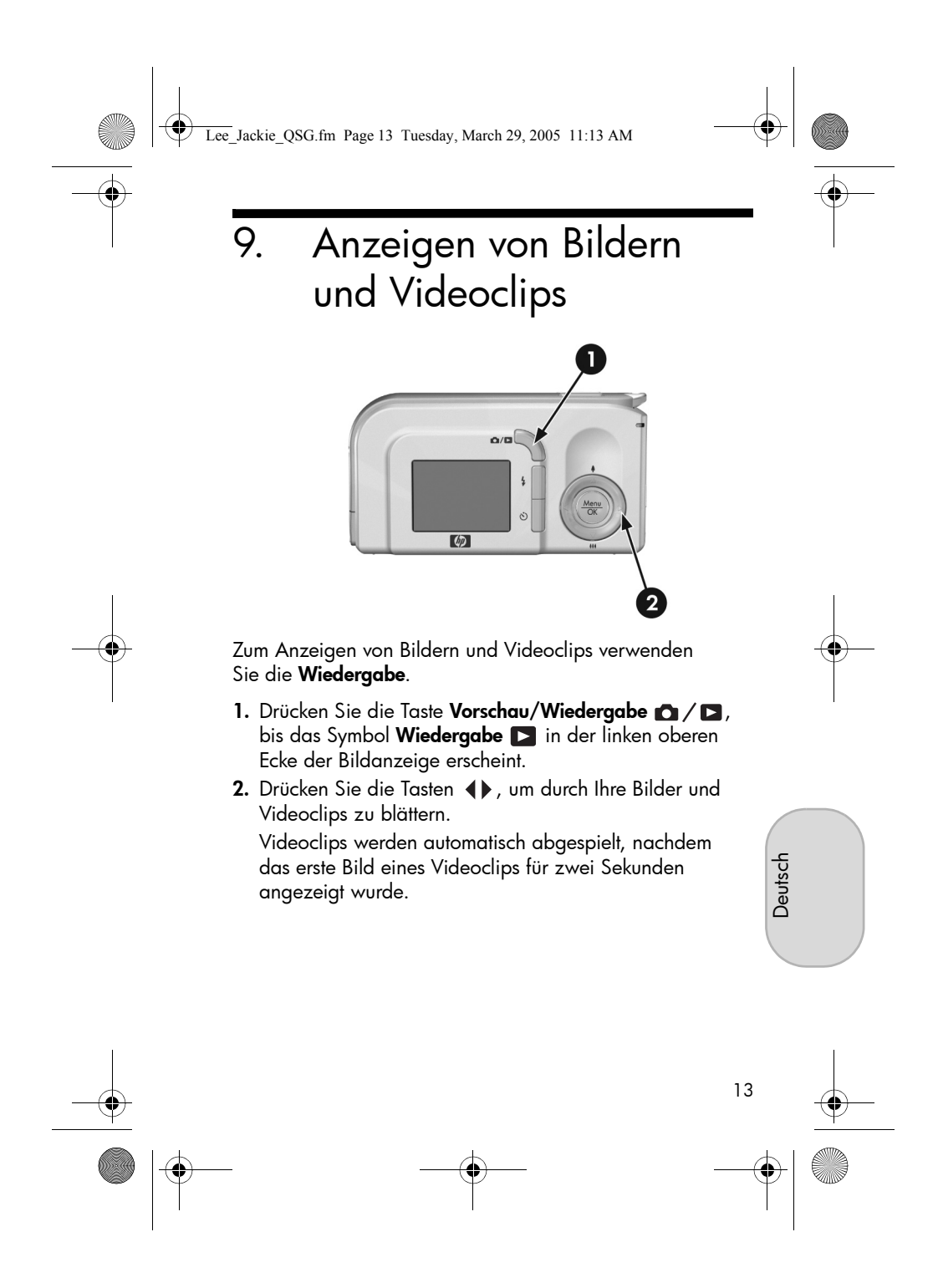

Lee\_Jackie\_QSG.fm Page 14 Tuesday, March 29, 2005 11:13 AM

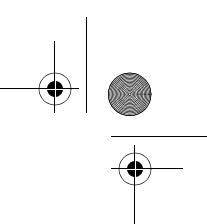

# 10. Installieren der Software

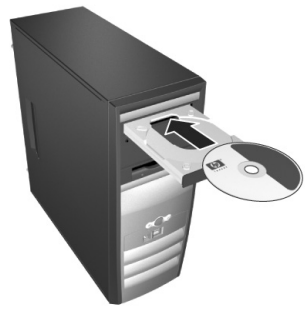

Mit der HP Image Zone-Software können Sie Bilder von der Kamera übertragen und Bilder anzeigen, bearbeiten, drucken oder per E-Mail verschicken.

Sollten beim Installieren oder Verwenden der HP Image Zone-Software Probleme auftreten, finden Sie weitere Informationen auf der HP Customer Support Website unter: www.hp.com/support.

#### Windows

Damit die HP Image Zone-Software installiert werden kann, muss Ihr Computer über mindestens 64 MB RAM, Windows 2000, XP, 98, 98 SE oder ME und Internet Explorer 5.5 Service Pack 2 (oder höher) verfügen. Wenn Ihr Computer diese Anforderungen erfüllt, wird die Vollversion von HP Image Zone installiert. Andernfalls wird HP Image Zone Express installiert, wobei verschiedene Funktionen der Vollversion nicht zur Verfügung stehen.

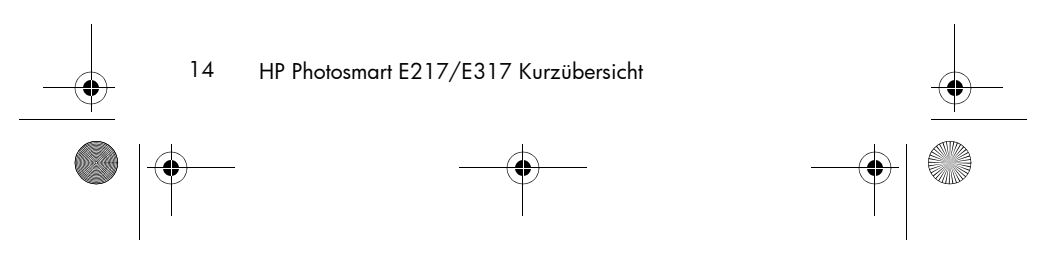

#### Lee\_Jackie\_QSG.fm Page 15 Tuesday, March 29, 2005 11:13 AM

- Beenden Sie alle laufenden Programme und deaktivieren Sie vorübergehend die eventuell aktive Virenschutzsoftware.
- Legen Sie die CD-ROM mit der HP Image Zone-Software in das CD-ROM-Laufwerk Ihres Computers ein und befolgen Sie die angezeigten Anweisungen. Wenn das Installationsfenster nicht angezeigt wird, klicken Sie auf Start und dann auf Ausführen. Geben Sie anschließend D:\Setup.exe ein (wobei D für den Buchstaben Ihres CD-ROM-Laufwerks steht) und klicken Sie auf OK.
- **3.** Nach der Installation von HP Image Zone aktivieren Sie wieder die Virenschutzsoftware, die in Schritt 1 deaktiviert wurde.

#### Macintosh

Damit die HP Image Zone-Software erfolgreich installiert werden kann, muss Ihr Macintosh-Computer über integriertes USB, 128 MB physischen RAM, Mac OS X, Version 10.2 oder höher, und 250 MB freien Festplattenspeicher verfügen.

- 1. Beenden Sie alle laufenden Programme und deaktivieren Sie vorübergehend die eventuell aktive Virenschutzsoftware.
- Legen Sie die CD-ROM mit der HP Image Zone-Software in das CD-ROM-Laufwerk Ihres Computers ein.
- 3. Doppelklicken Sie auf dem Desktop auf das CD-Symbol.
- Doppelklicken Sie auf das Symbol des Installationsprogramms und befolgen Sie die angezeigten Anweisungen.
- **5.** Nach der Installation von HP Image Zone aktivieren Sie wieder die Virenschutzsoftware, die in Schritt 1 deaktiviert wurde.

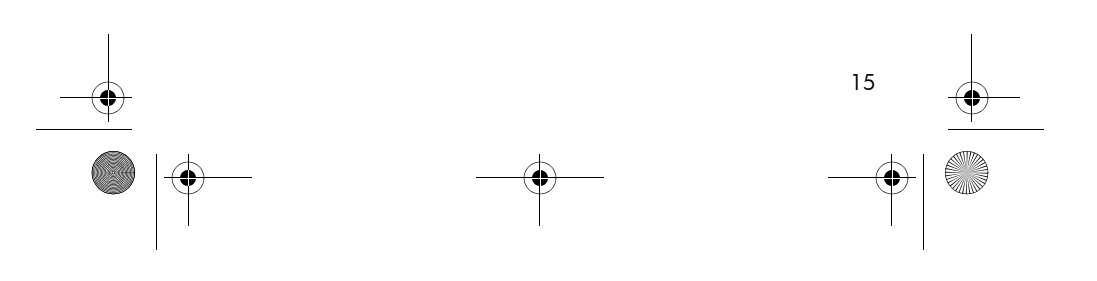

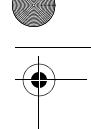

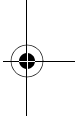

Deutsch

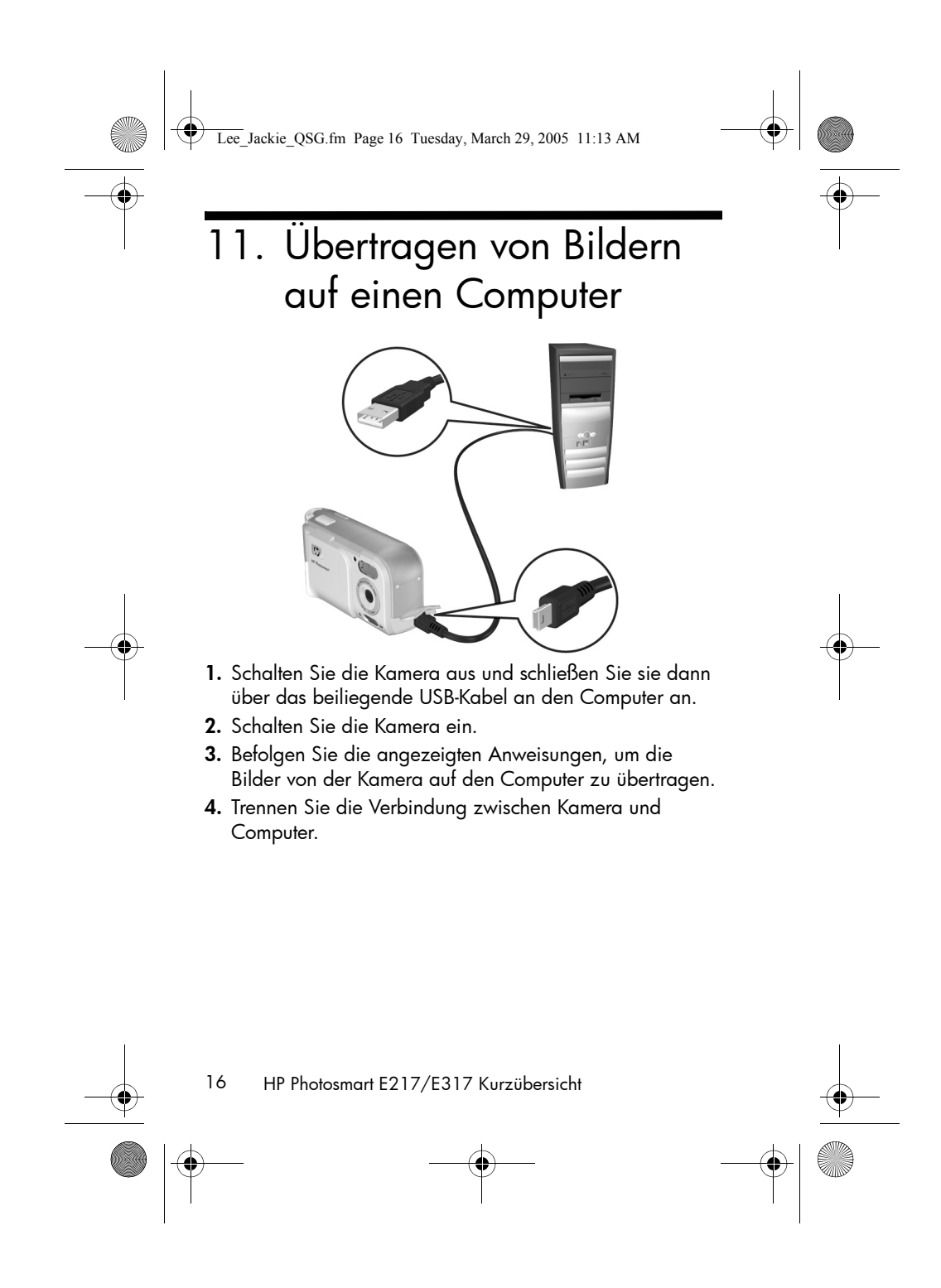

Lee\_Jackie\_QSG.fm Page 17 Tuesday, March 29, 2005 11:13 AM

## Unterstützung

### Anzeigen des Benutzerhandbuchs auf der CD

Ihre Kamera verfügt über viele weitere nützliche Funktionen, die detailliert im Benutzerhandbuch beschrieben werden. Zu diesen Funktionen gehören fünf Aufnahmemodi, Direktdruck, das Anzeigen von Hilfeinformationen im Bildanzeigebereich der Kamera, Kamerazubehör und vieles mehr. So zeigen Sie das Benutzerhandbuch an:

- 1. Legen Sie die CD-ROM mit der HP Image Zone-Software in das CD-ROM-Laufwerk Ihres Computers ein.
- Unter Windows: Klicken Sie auf der Hauptseite des CD-Installationsbildschirms auf Benutzerhandbuch anzeigen.
   Unter Macintosh: Lesen Sie die Datei readme auf der HP Image Zone-Software-CD im Ordner docs.

### Weitere Produktunterstützung

- Tipps und Tools zur effizienten Nutzung Ihrer Kamera finden Sie unter **www.hp.com/photosmart**.
- Der Online-Service und -Support von HP stellt Ihre Hauptanlaufstelle f
  ür Produktunterst
  ützung, Diagnosen und zum Herunterladen von Treibern dar. Unter www.hp.com/support steht Ihnen t
  äglich rund um die Uhr preisgekr
  önte Unterst
  ützung zur Verf
  ügung.
- Hilfe zur HP Image Zone-Software finden Sie im Online-Benutzerhandbuch für HP Image Zone.
- Weiterhin finden Sie auf der Software-CD ein interaktives Benutzerhandbuch, das Sie (in englischer Sprache) in die am häufigsten verwendeten Funktionen Ihrer Kamera einführt und Ihnen grundlegende Tipps zur digitalen Fotografie bietet.

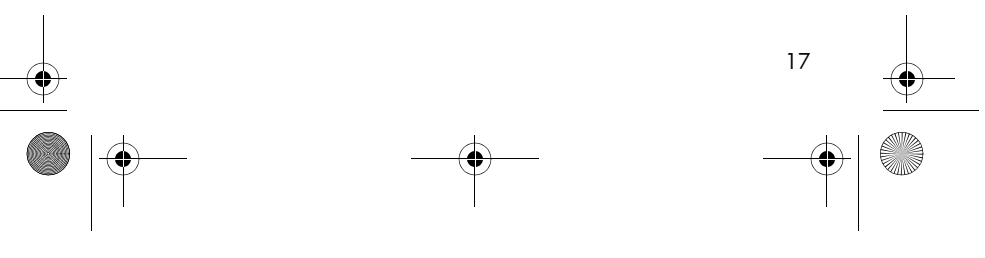

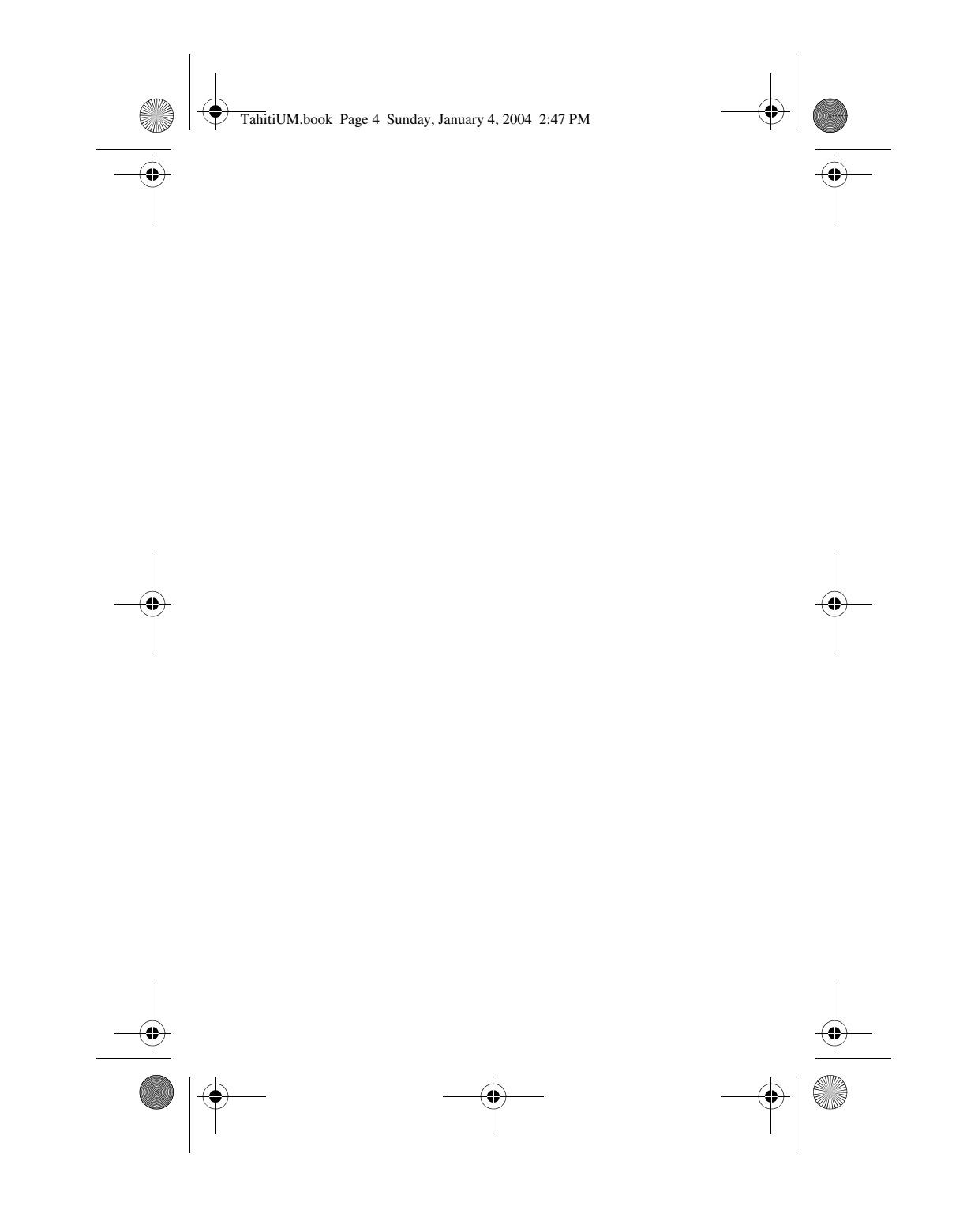

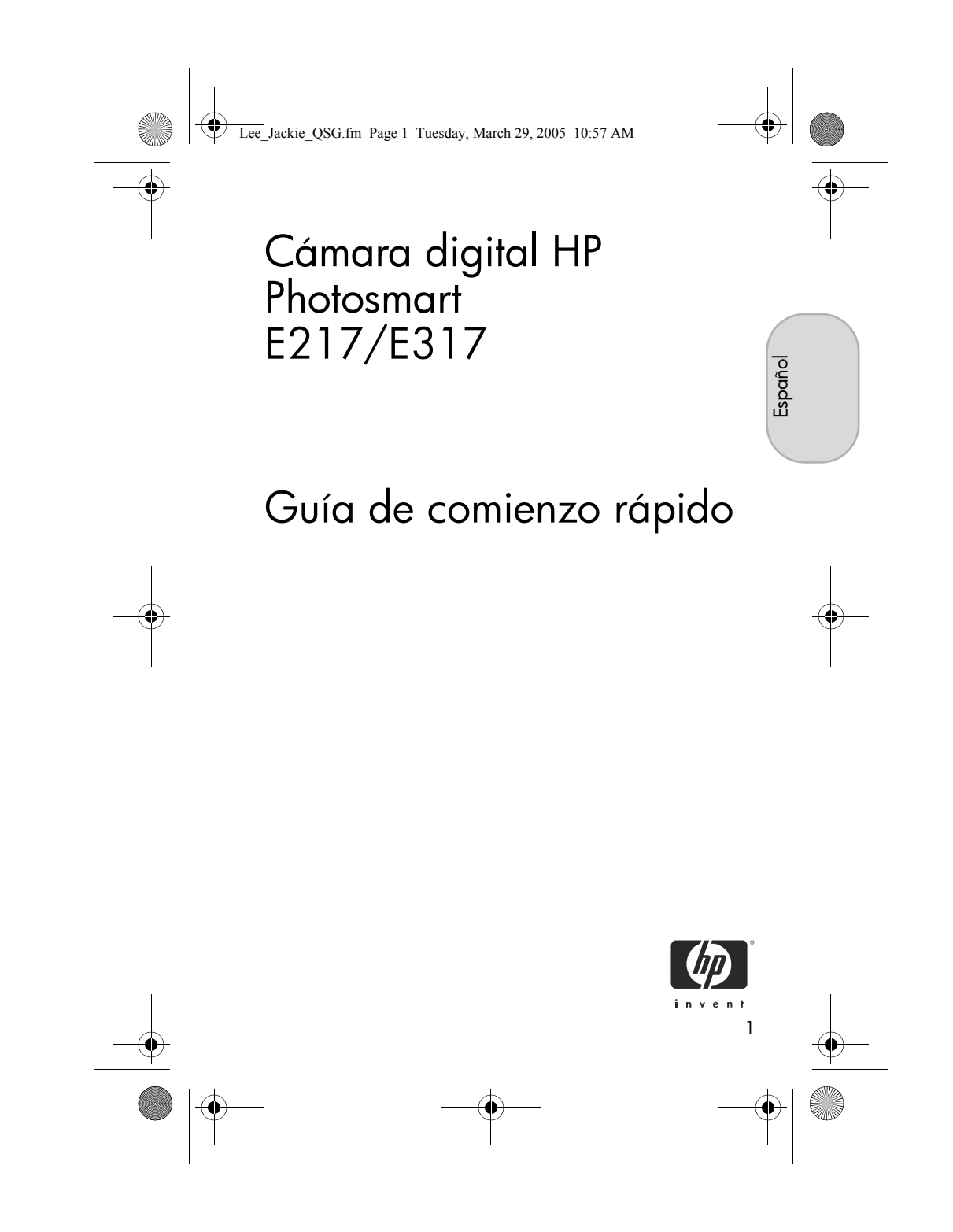

Lee\_Jackie\_QSG.fm Page 2 Tuesday, March 29, 2005 10:57 AM

#### Avisos legales

© Copyright 2005 Hewlett-Packard Development Company, L.P. La información que aparece en este documento está sujeta a cambios sin previo aviso. Las únicas garantías de los productos y servicios de HP se detallan en las declaraciones de garantía expresa que acompañan a dichos productos y servicios. Nada de lo que aquí se contenga se considerará como garantía adicional. HP no se hará responsable de los errores u omisiones técnicos o editoriales aquí contenidos.

 $\mathsf{Windows}^{\circledast}$  es una marca registrada en Estados Unidos de Microsoft Corporation.

El logotipo SD es una marca comercial de su propietario.

#### Información importante sobre reciclaje para nuestros clientes de la

Unión Europea: Para preservar el medioambiente, debe reciclar este producto después de su vida útil, tal y como lo indica la ley. El símbolo siguiente indica que este producto no se puede tirar a la basura doméstica. Devuelva el producto, para su recuperación o desecho apropiado, al sitio de recolección autorizado más cercano a usted. Para ver más información acerca de la devolución y reciclaje de productos HP en general, visite:

www.hp.com/hpinfo/globalcitizenship/environment/recycle/index.html

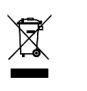

#### Introduzca la siguiente información para referencias futuras:

Número de modelo (en la parte delantera \_\_\_\_ de la cámara) Número de serie (número de 10 dígitos \_\_\_\_ en la parte inferior de la cámara) Fecha de adquisición de la cámara \_\_\_\_

Impreso en China

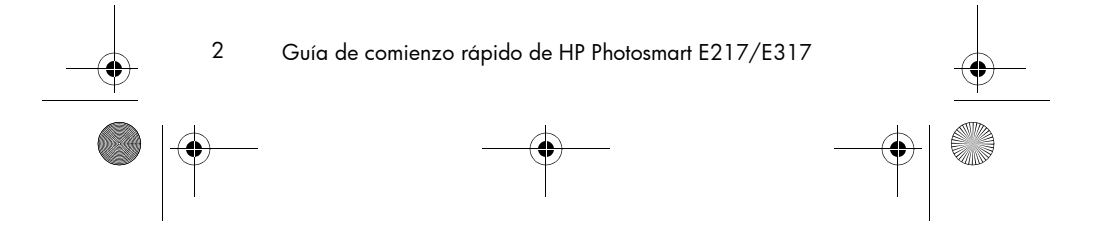

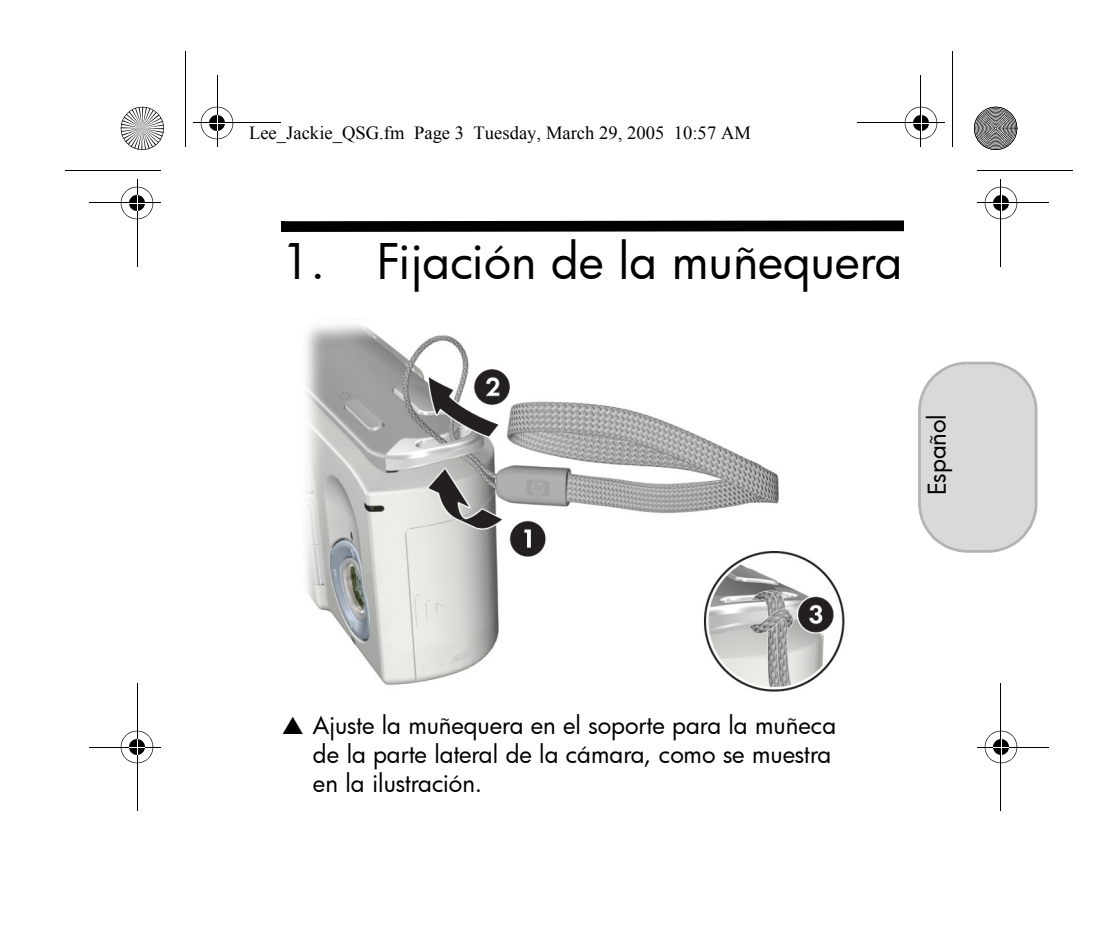

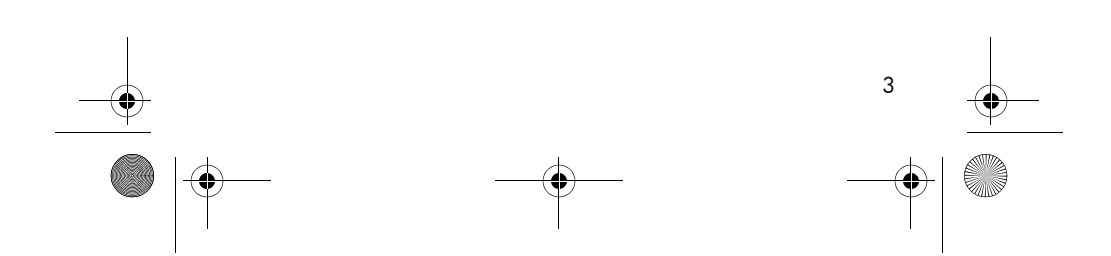

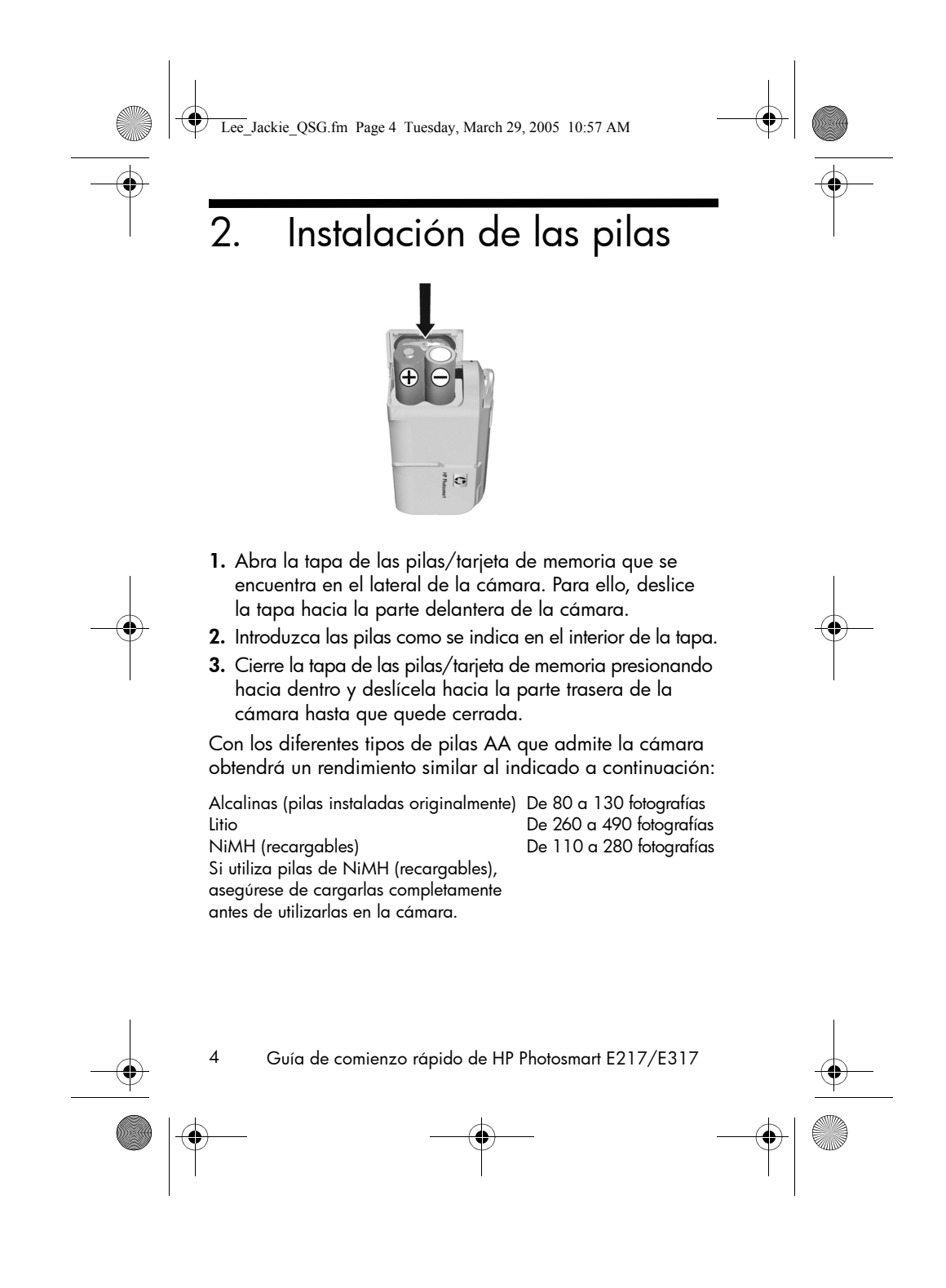
Lee\_Jackie\_QSG.fm Page 5 Tuesday, March 29, 2005 10:57 AM

# 3. Encendido de la cámara

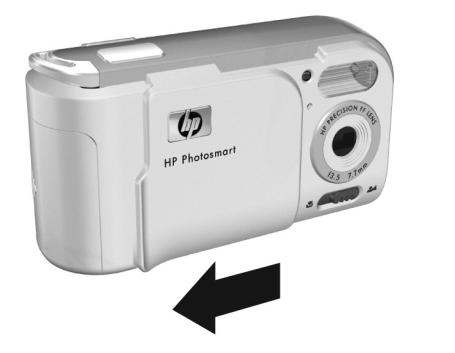

Español

- ▲ Para encender la cámara, abra la tapa del objetivo hasta que oiga un clic y el objetivo quede al descubierto. El indicador de alimentación/memoria de la parte trasera de la cámara se enciende en verde. Al encenderse la cámara, el logotipo HP aparece en la pantalla de imagen.
- **PRECAUCIÓN:** Al deslizar la tapa del objetivo, procure no tocar el objetivo con los dedos. Las huellas de dedos en el objetivo pueden reducir la calidad de la imagen.

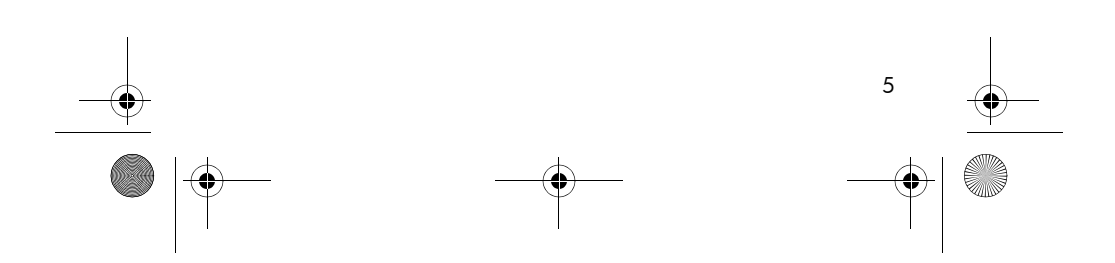

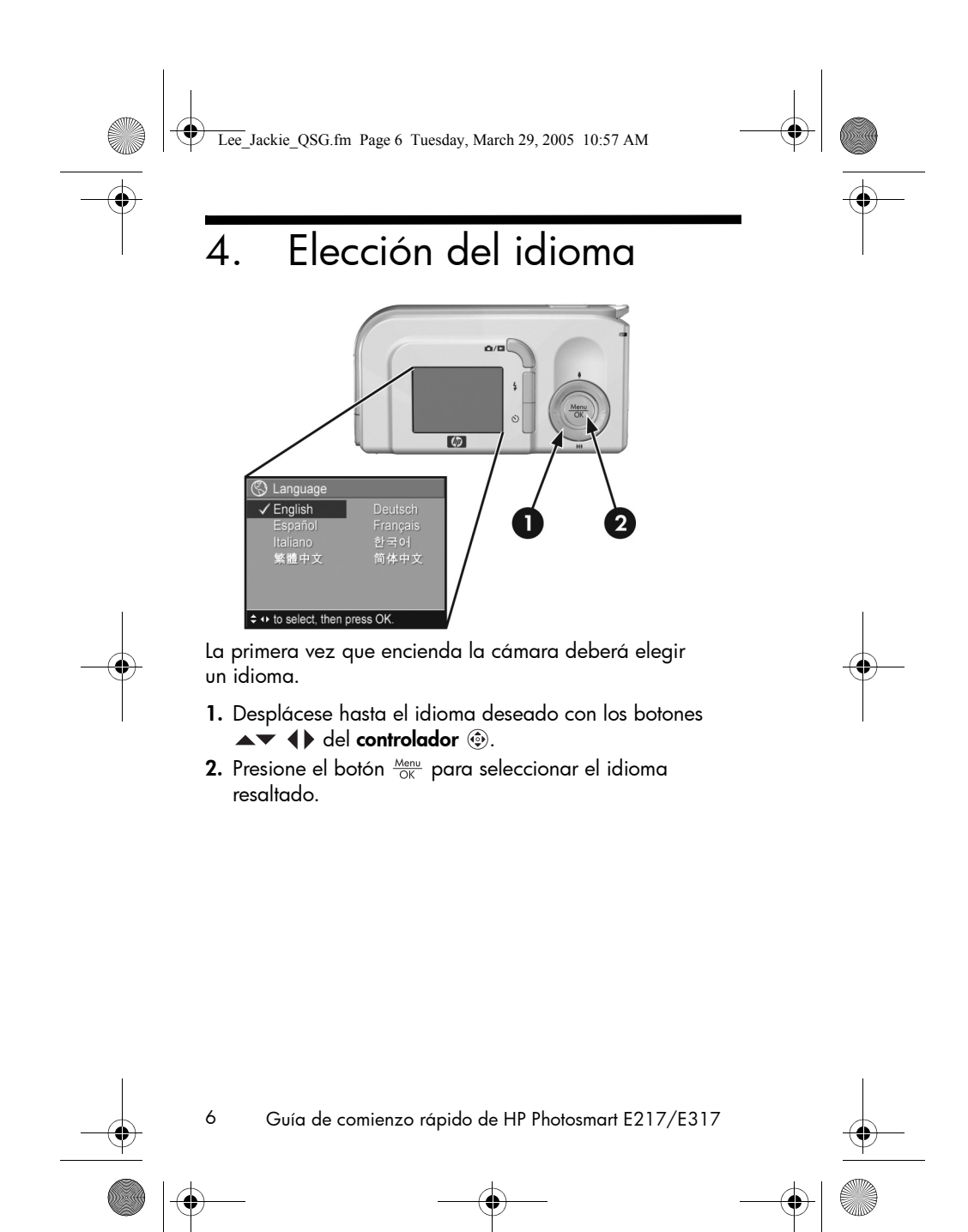

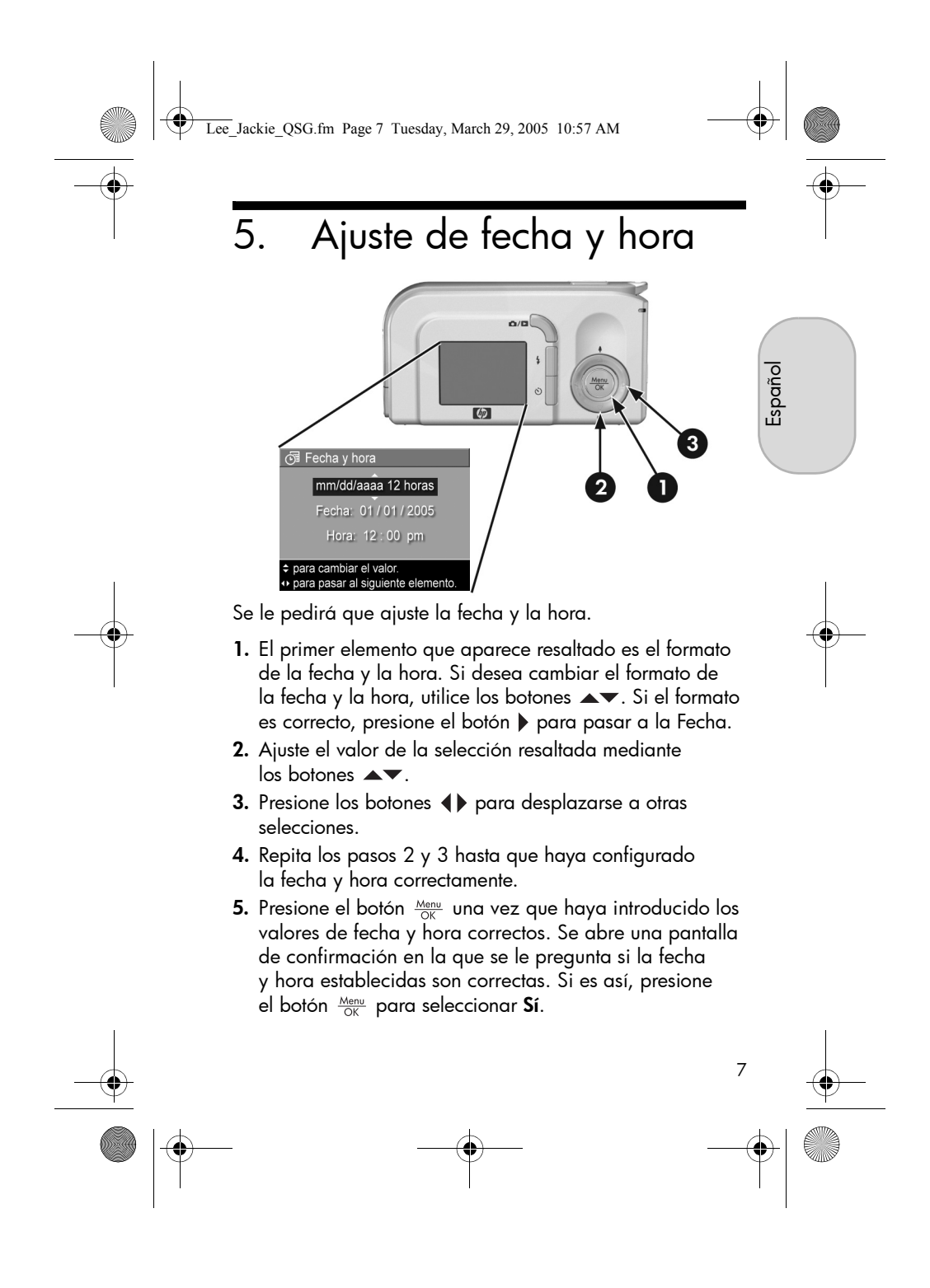

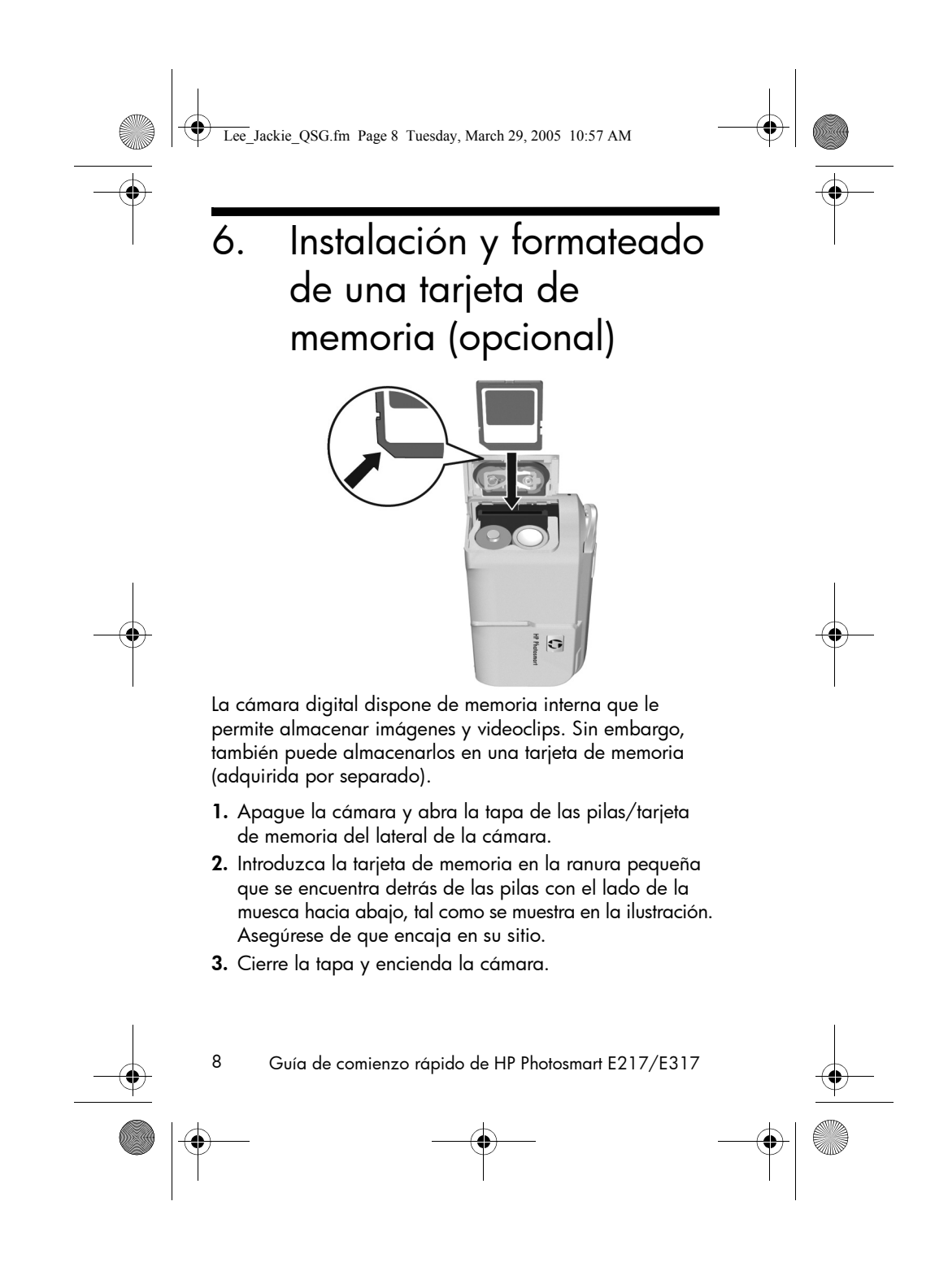

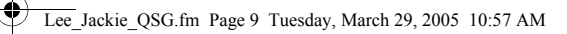

Para evitar que se dañen las tarjetas y las imágenes, deberá formatear las tarjetas antes de utilizarlas por primera vez. Para formatear la tarjeta de memoria:

- Presione el botón Menu / OK y después utilice ▶ para abrir el Menú Reproducción ▶.
- Presione el botón ▼ para resaltar Eliminar y, a continuación, presione el botón <sup>Menu</sup><sub>OK</sub> para abrir el submenú Eliminar.
- Utilice el botón ▼ para resaltar Formatear tarjeta y, a continuación, Menu OK para abrir la pantalla de confirmación Formatear tarjeta.
- Presione el botón ▼ para resaltar Sí y, a continuación, <sup>Menu</sup> OK para formatear la tarjeta.

El mensaje **Formateando la tarjeta...** aparece en la pantalla de imagen mientras la cámara formatea la tarjeta de memoria. Cuando la cámara haya completado el formateo, aparece la pantalla Resumen de todas las imágenes.

Para extraer la tarjeta de memoria de la cámara, primero apague la cámara. Abra la tapa de las pilas/tarjeta de memoria y presione el borde superior de la tarjeta, que saltará fuera de la ranura.

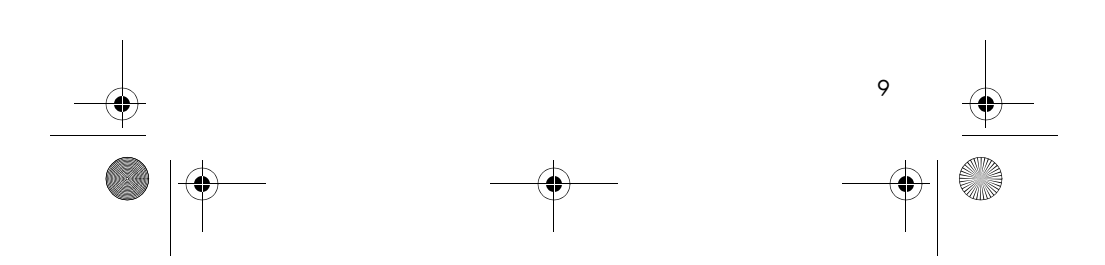

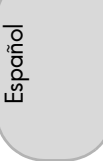

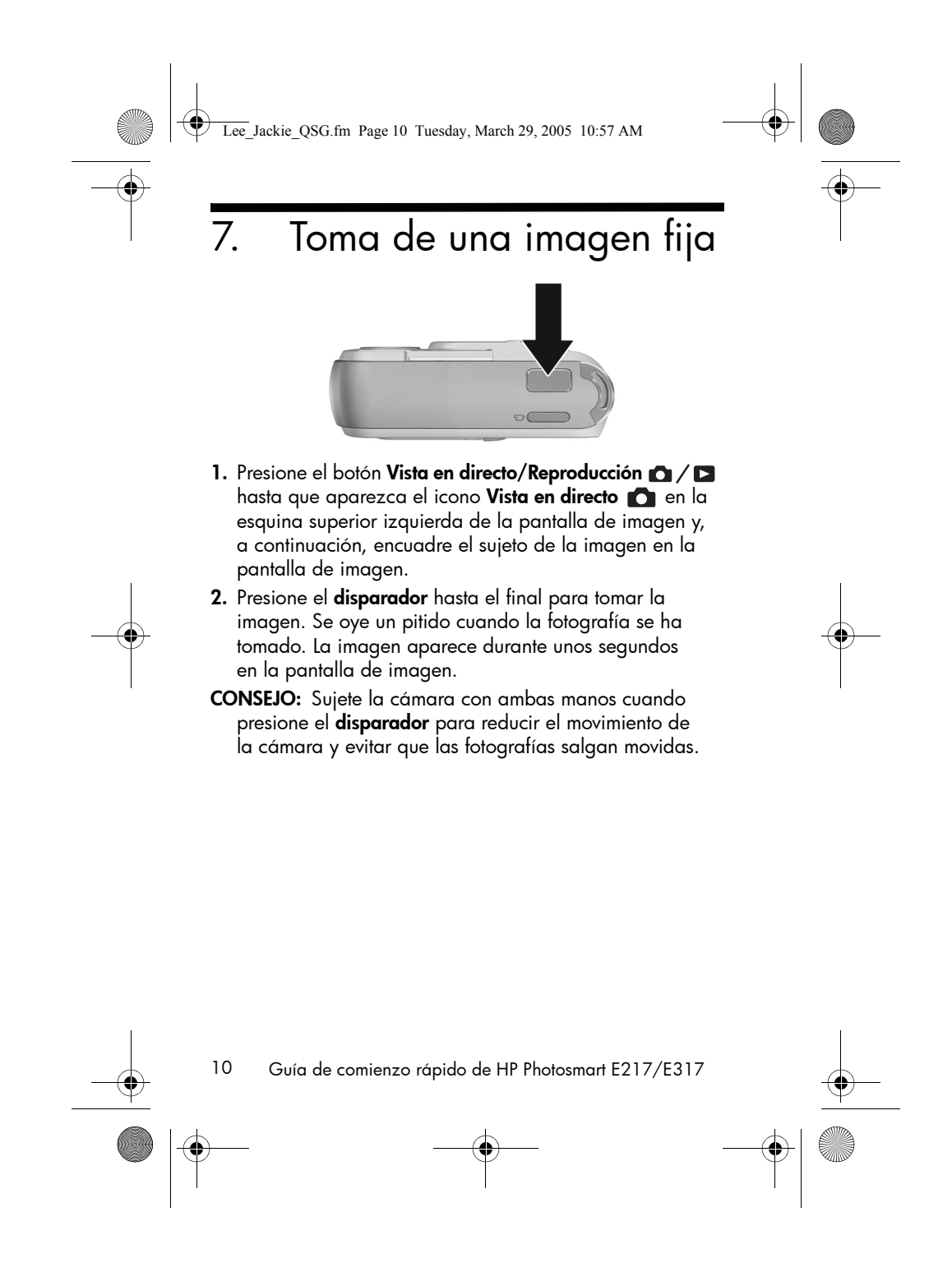

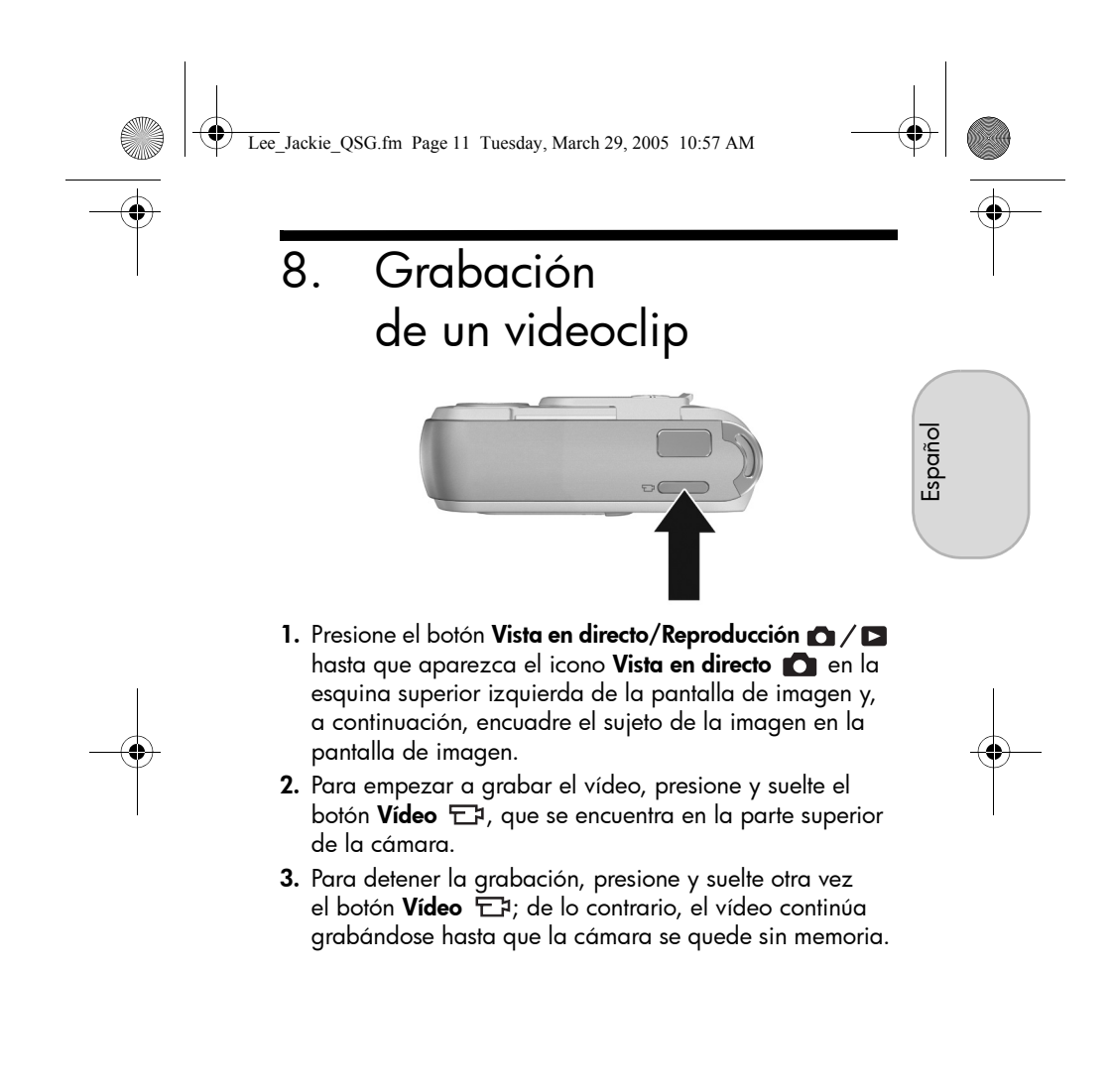

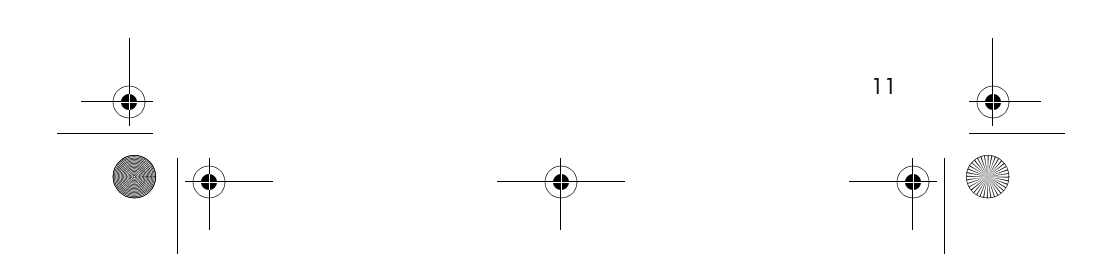

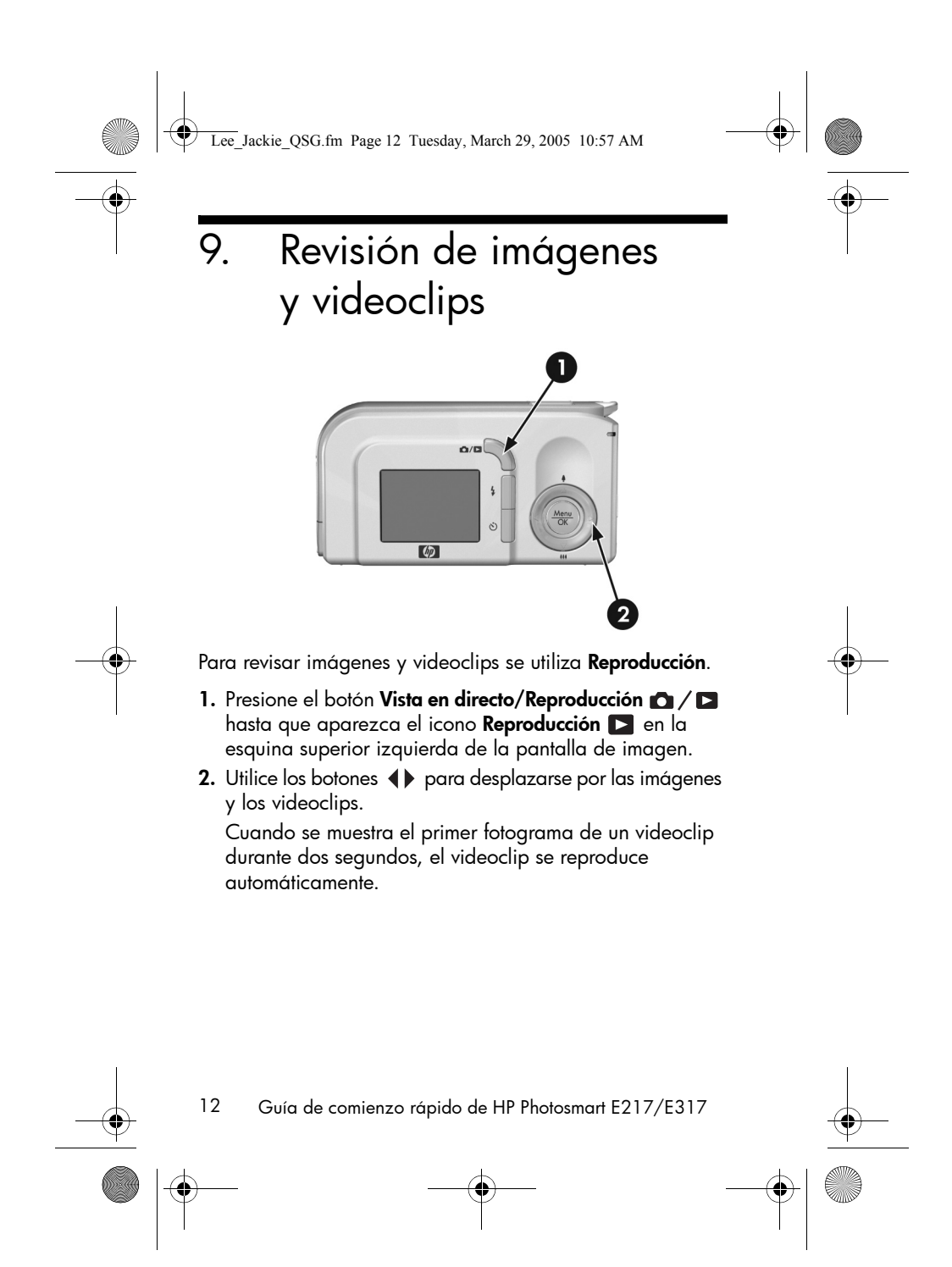

Lee\_Jackie\_QSG.fm Page 13 Tuesday, March 29, 2005 10:57 AM

# 10. Instalación del software

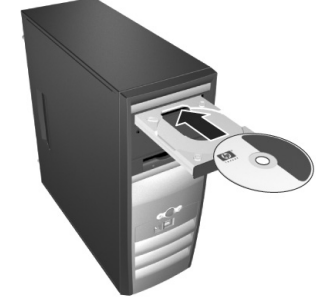

Español

El software HP Image Zone le permite transferir imágenes de la cámara, visualizarlas, editarlas, imprimirlas o enviarlas por correo electrónico.

Si tiene dificultades para instalar o utilizar el software HP Image Zone, encontrará más información en el sitio Web de asistencia técnica al cliente de HP: **www.hp.com/support**.

## Windows

Para instalar el software HP Image Zone, deberá disponer en su equipo de al menos 64 MB de RAM y tener instalado Windows 2000, XP, 98, 98 SE o Me, e Internet Explorer 5.5 Service Pack 2 o posterior. Si el equipo reúne los requisitos, el proceso de instalación instala la versión completa de HP Image Zone; si no, instala HP Image Zone Express, que no cuenta con todas las funciones de la versión completa.

1. Cierre todos los programas y desactive temporalmente todos los programas antivirus que utilice en el equipo.

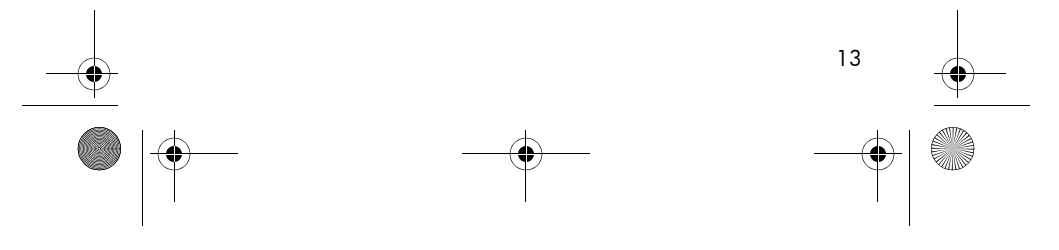

Lee\_Jackie\_QSG.fm Page 14 Tuesday, March 29, 2005 10:57 AM

- Introduzca el CD del software HP Image Zone en la unidad de CD de su equipo y siga las instrucciones mostradas en la pantalla. Si no se abre la pantalla de instalación, en el menú Inicio, haga clic en Ejecutar y escriba D:\Setup.exe, donde D es la letra de la unidad de CD-ROM y, a continuación, haga clic en Aceptar.
- Cuando el software HP Image Zone se haya instalado, vuelva a activar el programa antivirus que desactivó en el paso 1.

### Macintosh

Para instalar correctamente el software HP Image Zone, deberá disponer en su equipo Macintosh de USB incorporado, 128 MB de RAM física, Mac OSX v10.2 o superior, y 250 MB de espacio libre en el disco.

- 1. Cierre todos los programas y desactive temporalmente todos los programas antivirus que utilice en el equipo.
- Introduzca el CD del software HP Image Zone en la unidad de CD del equipo.
- **3.** Haga doble clic en el icono del CD en el escritorio del equipo.
- **4.** Haga doble clic en el icono del instalador y, a continuación, siga las instrucciones mostradas en la pantalla.
- Cuando el software HP Image Zone se haya instalado, vuelva a activar el programa antivirus que desactivó en el paso 1.

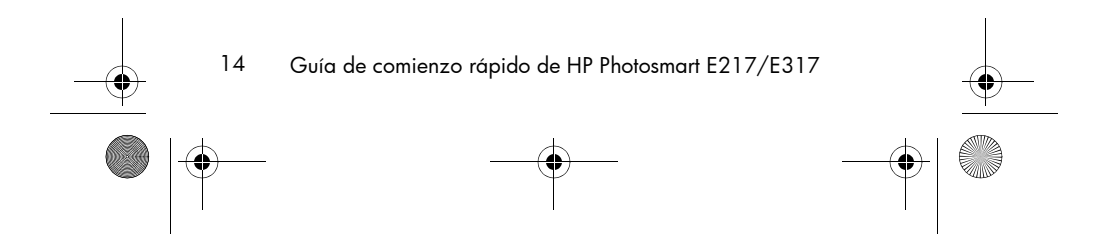

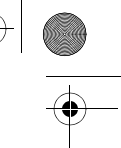

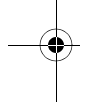

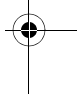

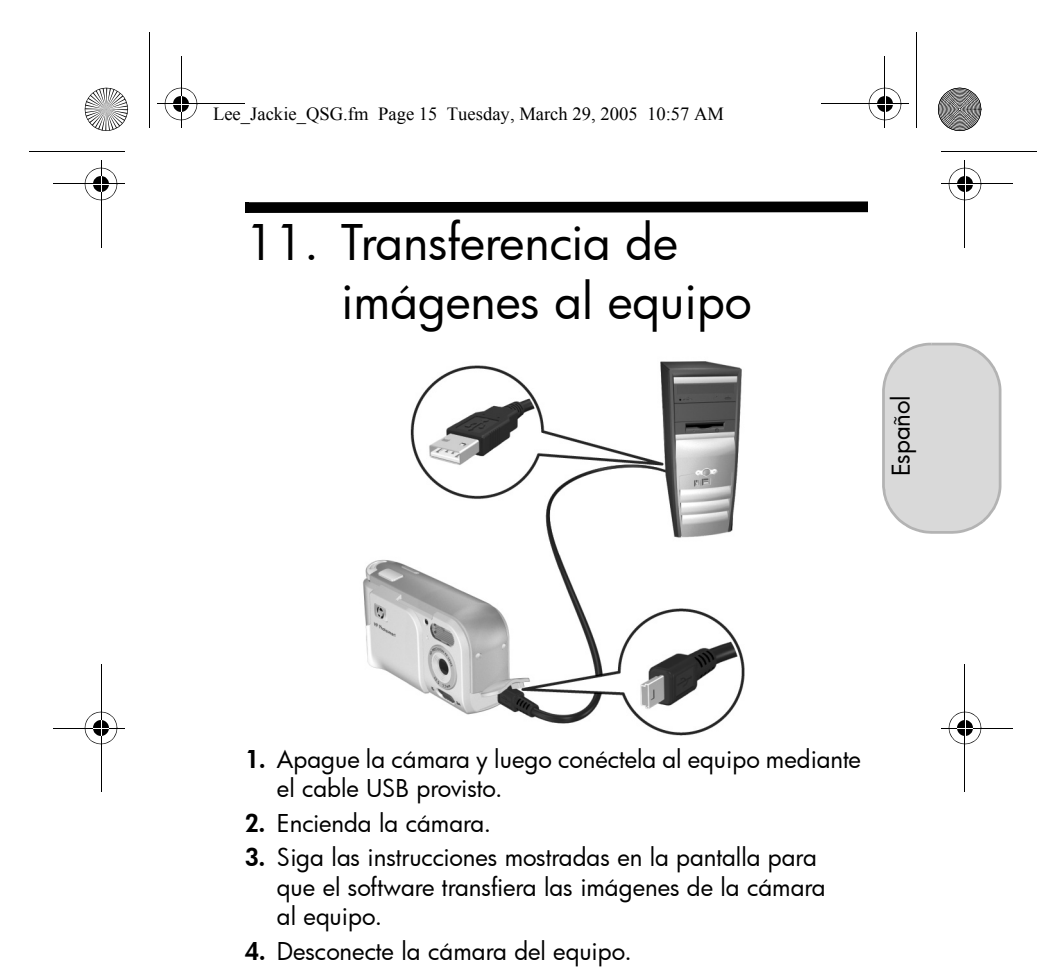

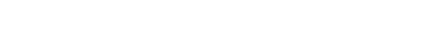

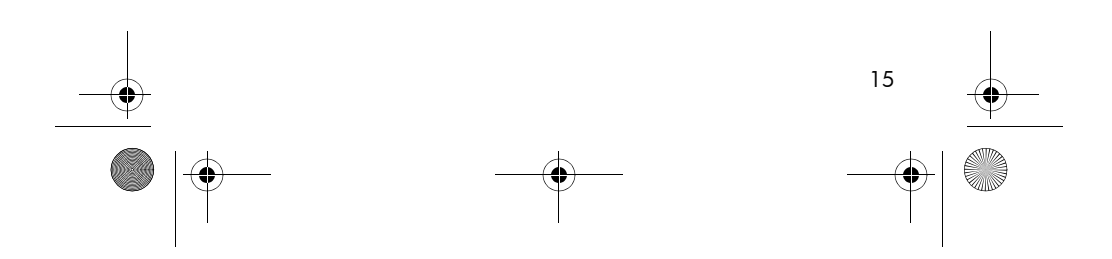

Lee\_Jackie\_QSG.fm Page 16 Tuesday, March 29, 2005 10:57 AM

## Cómo obtener asistencia

## Visualizar el Manual del usuario del CD

La cámara ofrece otras muchas funciones útiles que se describen detalladamente en el Manual del usuario. Estas características incluyen 5 modos de fotografía, capacidad de impresión directa, ayuda en la cámara, accesorios de la cámara y mucho más. Para ver el Manual del usuario:

- 1. Introduzca el CD del software HP Image Zone en la unidad de CD del equipo.
- En Windows: Haga clic en Ver Manual del usuario en la página principal de la pantalla de instalación del CD.
   En Macintosh: Consulte el archivo léame que se encuentra en la carpeta docs del CD del software HP Image Zone.

### Asistencia adicional

- Si desea sugerencias y herramientas que le ayuden a utilizar la cámara de manera más eficaz, visite **www.hp.com/photosmart**.
- El servicio y la asistencia técnica en línea de HP es su punto único de consulta para todas sus necesidades de asistencia, diagnóstico y descargas de controladores. Obtenga una asistencia galardonada las 24 horas del día, 7 días a la semana, en www.hp.com/support.
- Si necesita ayuda para el software HP Image Zone, consulte el manual en línea de HP Image Zone.
- Si desea una experiencia interactiva de aprendizaje (en inglés) que lo guíe a través de las funciones más utilizadas de la cámara y le ofrezca sugerencias básicas sobre fotografía digital, instale y ejecute el programa Guía interactiva de usuario del CD de software.

16 Guía de comienzo rápido de HP Photosmart E217/E317

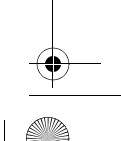

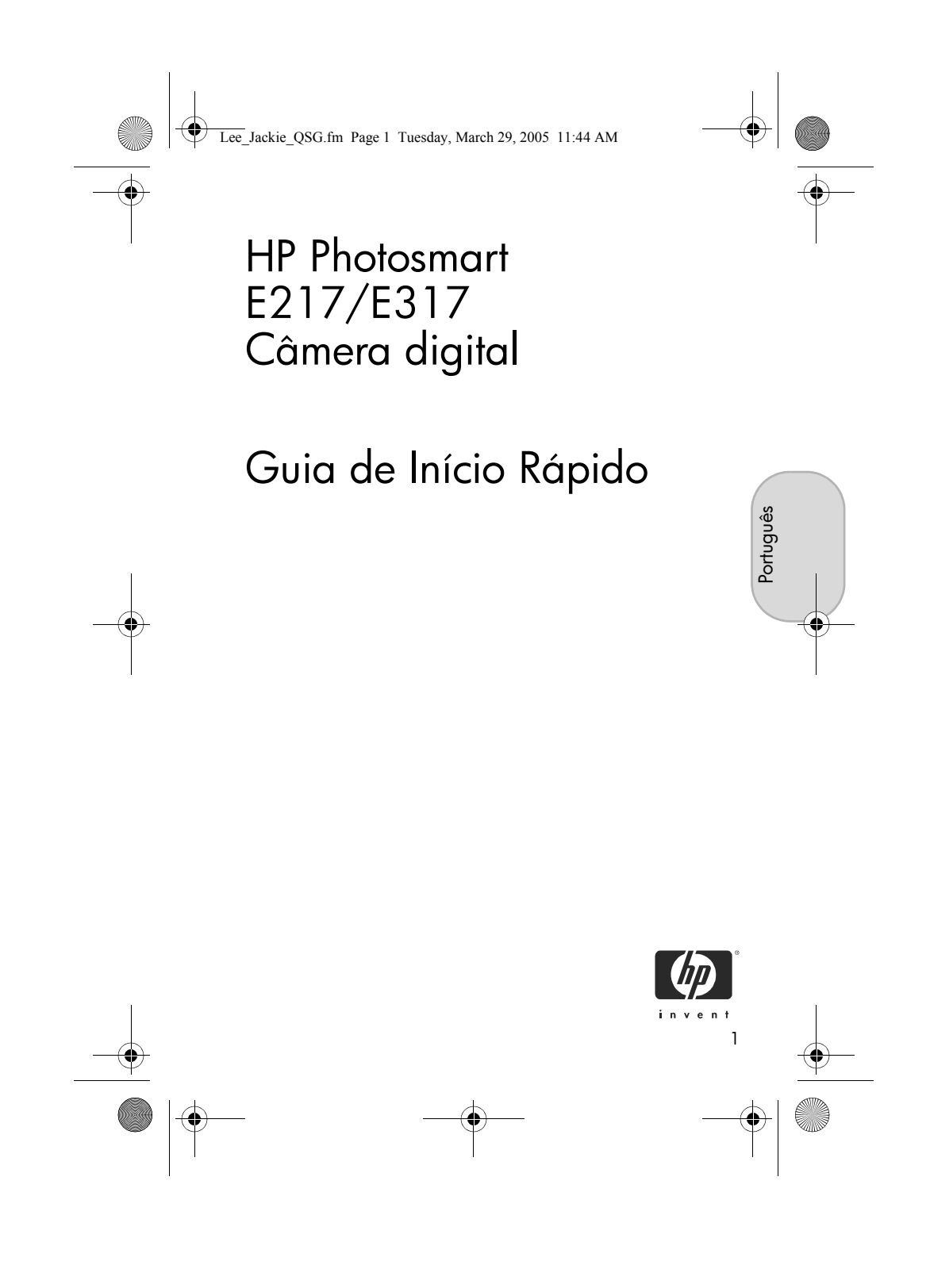

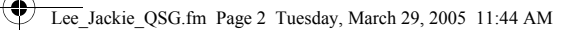

#### Avisos legais

© Copyright 2005 Hewlett-Packard Development Company, L.P.

As informações aqui contidas estão sujeitas a alterações sem aviso prévio. As únicas garantias a produtos e serviços HP são as descritas nas declarações de garantia expressa que acompanham cada produto e serviço. Nenhuma informação aqui contida pode ser considerada como uma garantia adicional. A HP se isenta de responsabilidade por erros técnicos ou editorais ou omissões aqui contidas.

 $\mathsf{Windows}^{\circledast}$  é uma marca registrada da Microsoft Corporation nos Estados Unidos.

São O logotipo SD é uma marca comercial de seu proprietário.

Informações importantes sobre reciclagem para nossos clientes na União Européia: Para preservar o meio-ambiente, este produto deve ser reciclado após sua vida útil, conforme exigências legais. O símbolo abaixo indica que este produto não pode ser descartado no lixo comum. Devolva-o para o local de coleta autorizado mais próximo de você, para recuperação/ descarte adequados. Para obter mais informações sobre como devolver e reciclar produtos HP em geral, visite:

www.hp.com/hpinfo/globalcitizenship/environment/recycle/index.html

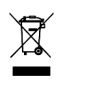

#### Para consultas futuras, insira as seguintes informações:

Número do modelo (na parte frontal \_\_\_\_\_ da câmera) Número de série (número de dez dígitos \_\_\_\_ na parte inferior da câmera) Data de compra da câmera \_\_\_\_

Impresso na China

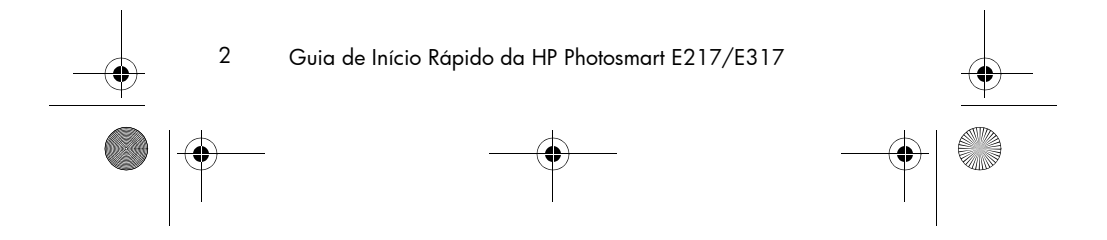

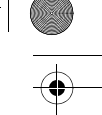

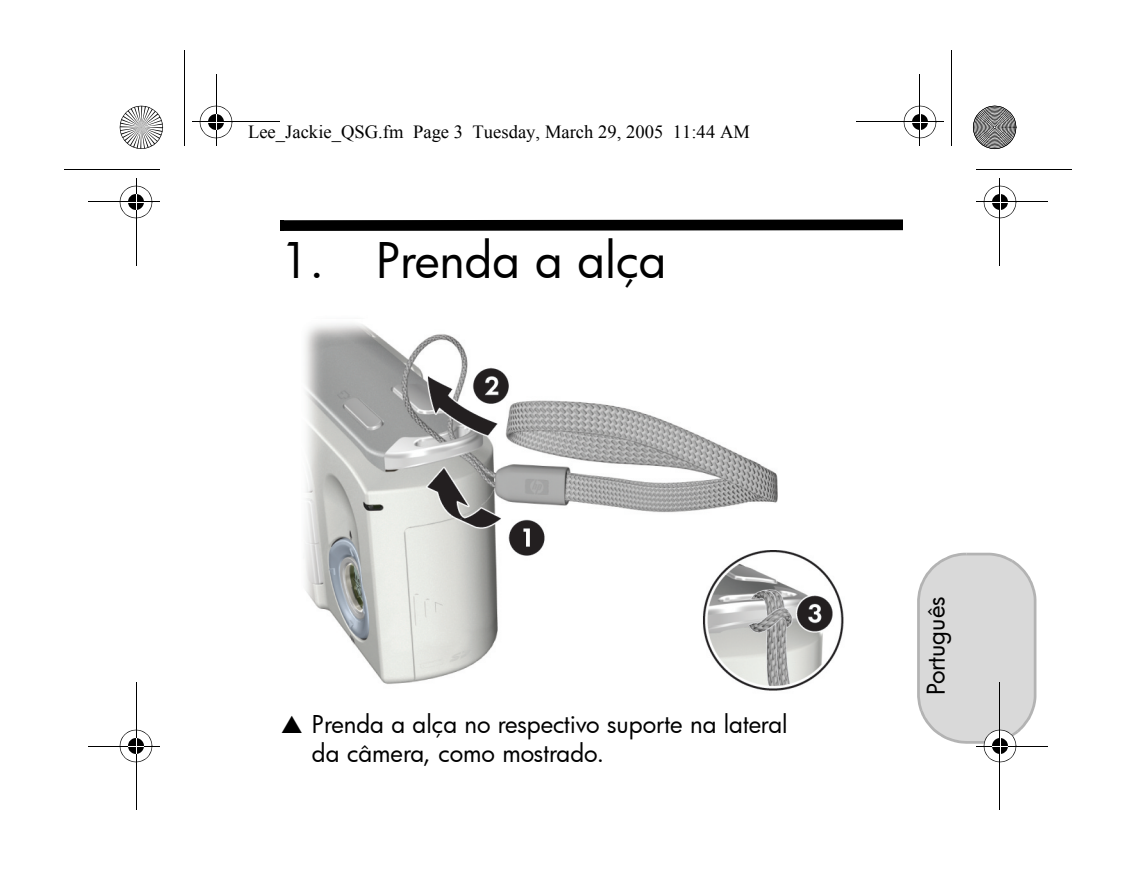

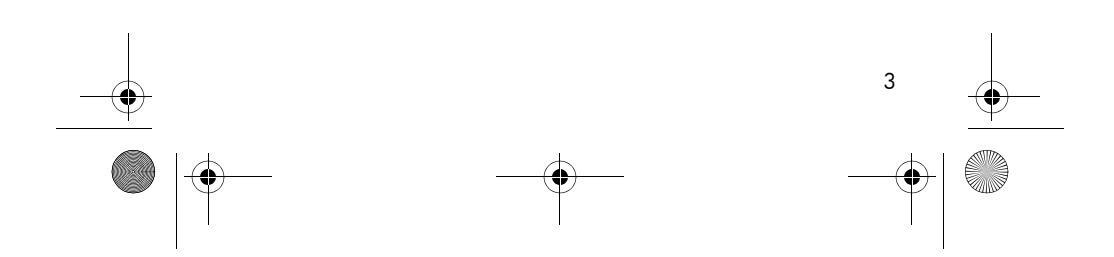

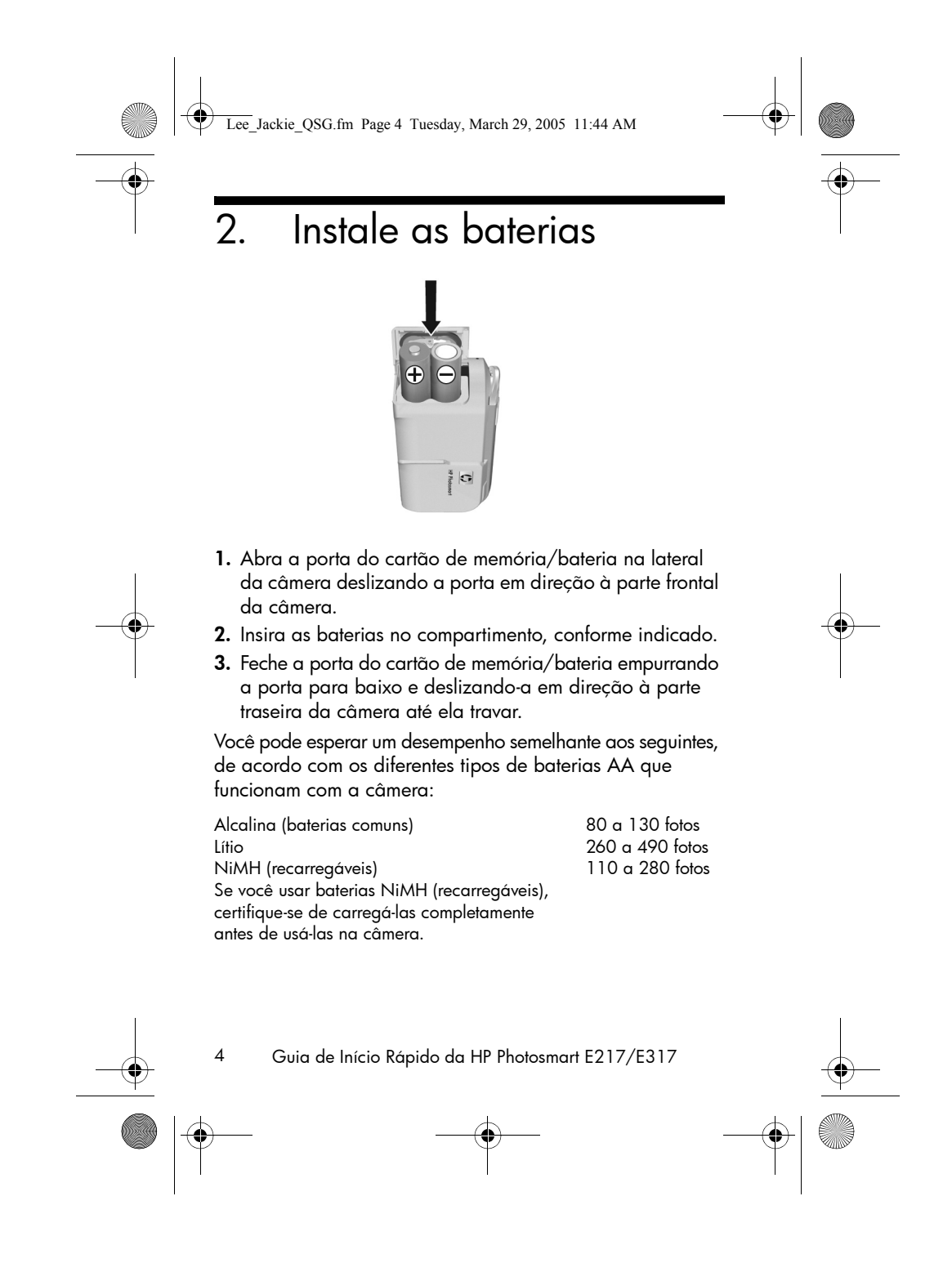

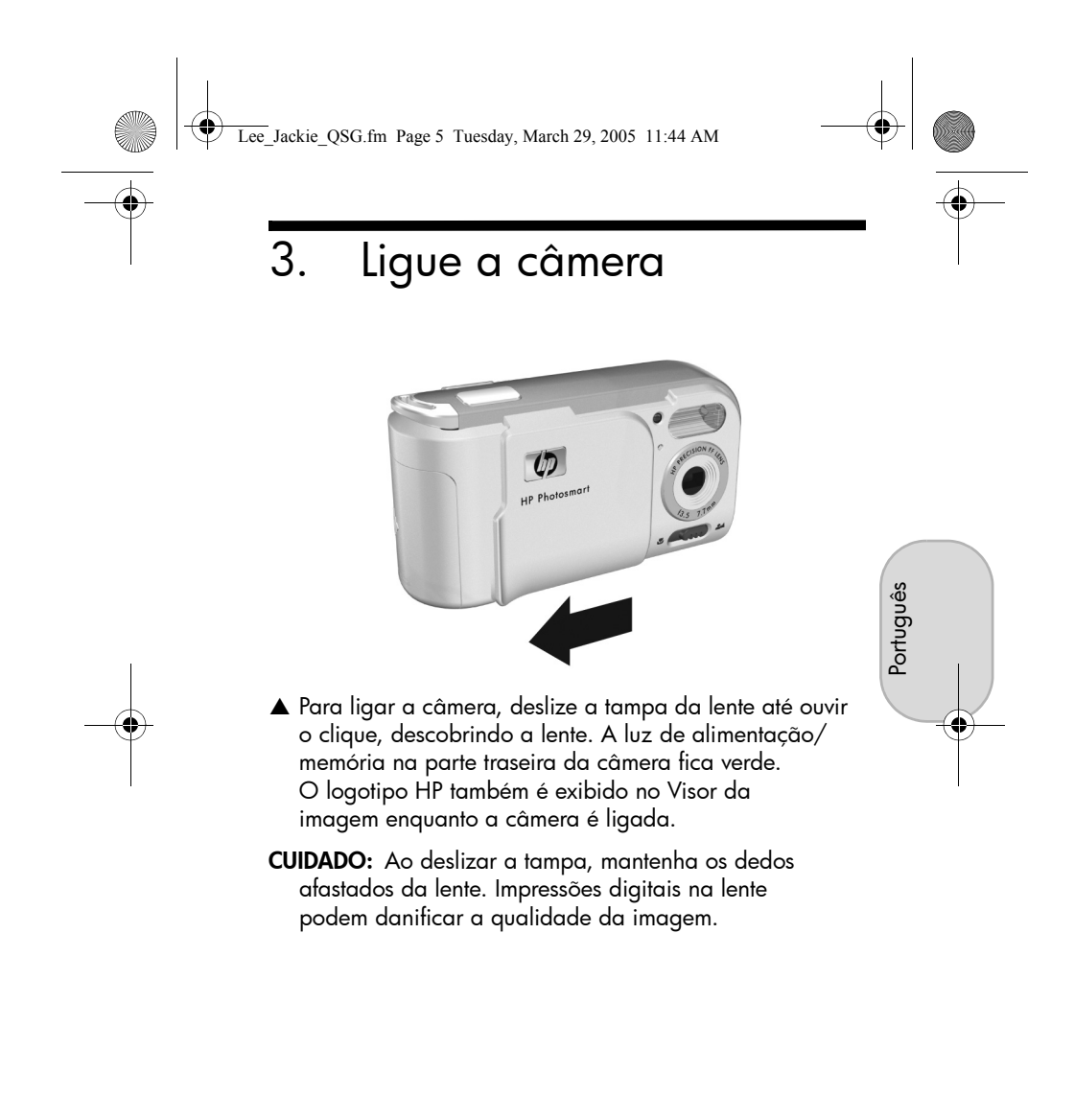

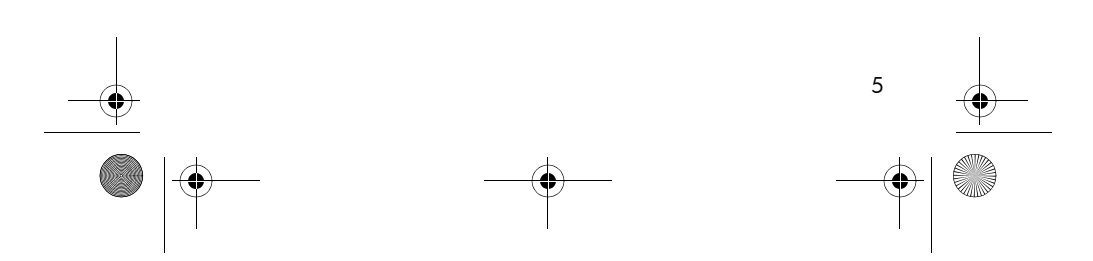

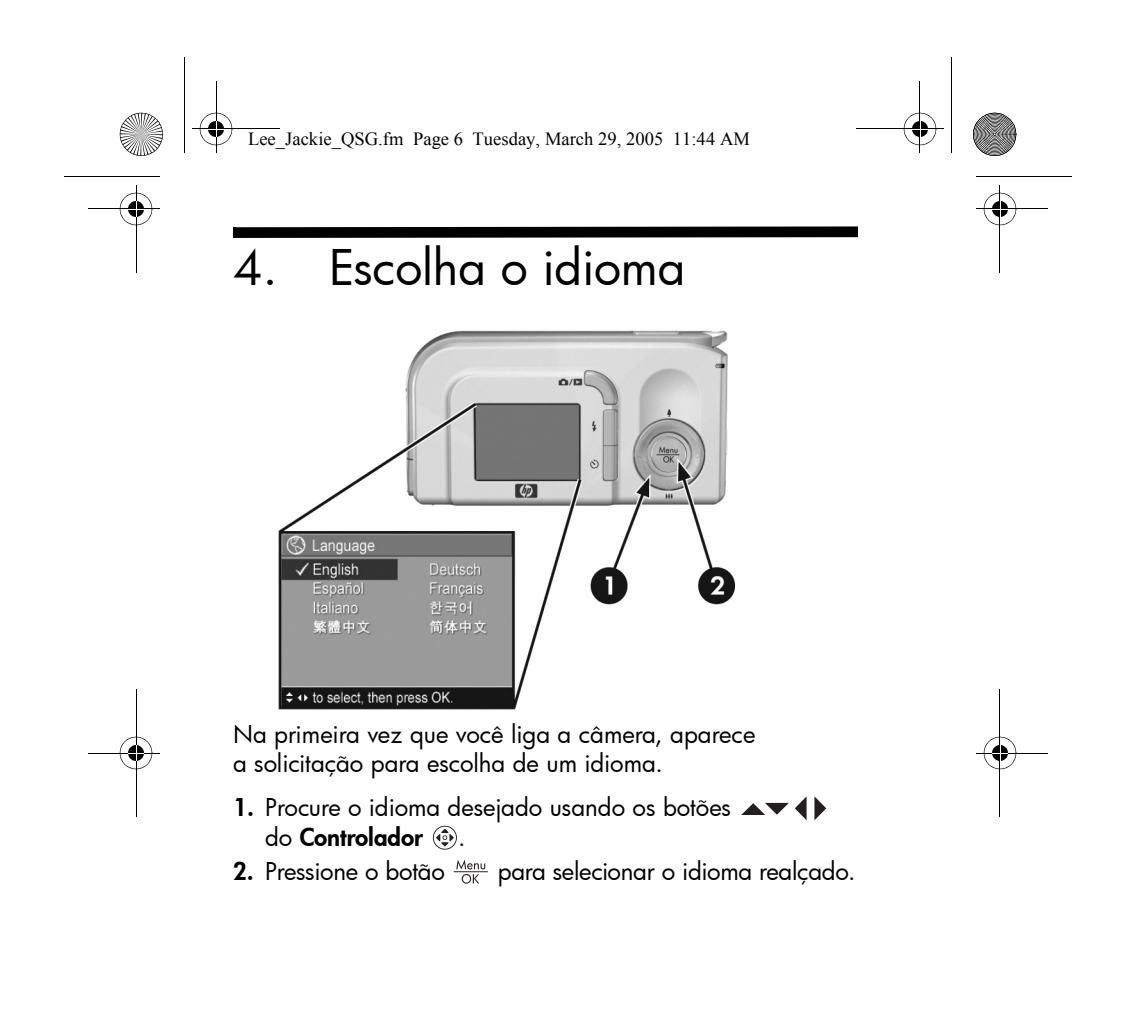

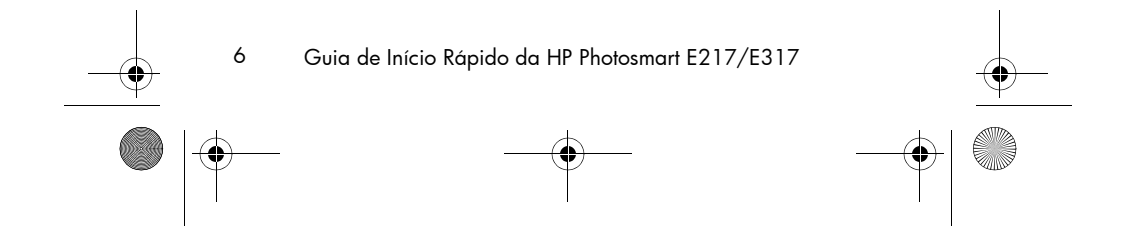

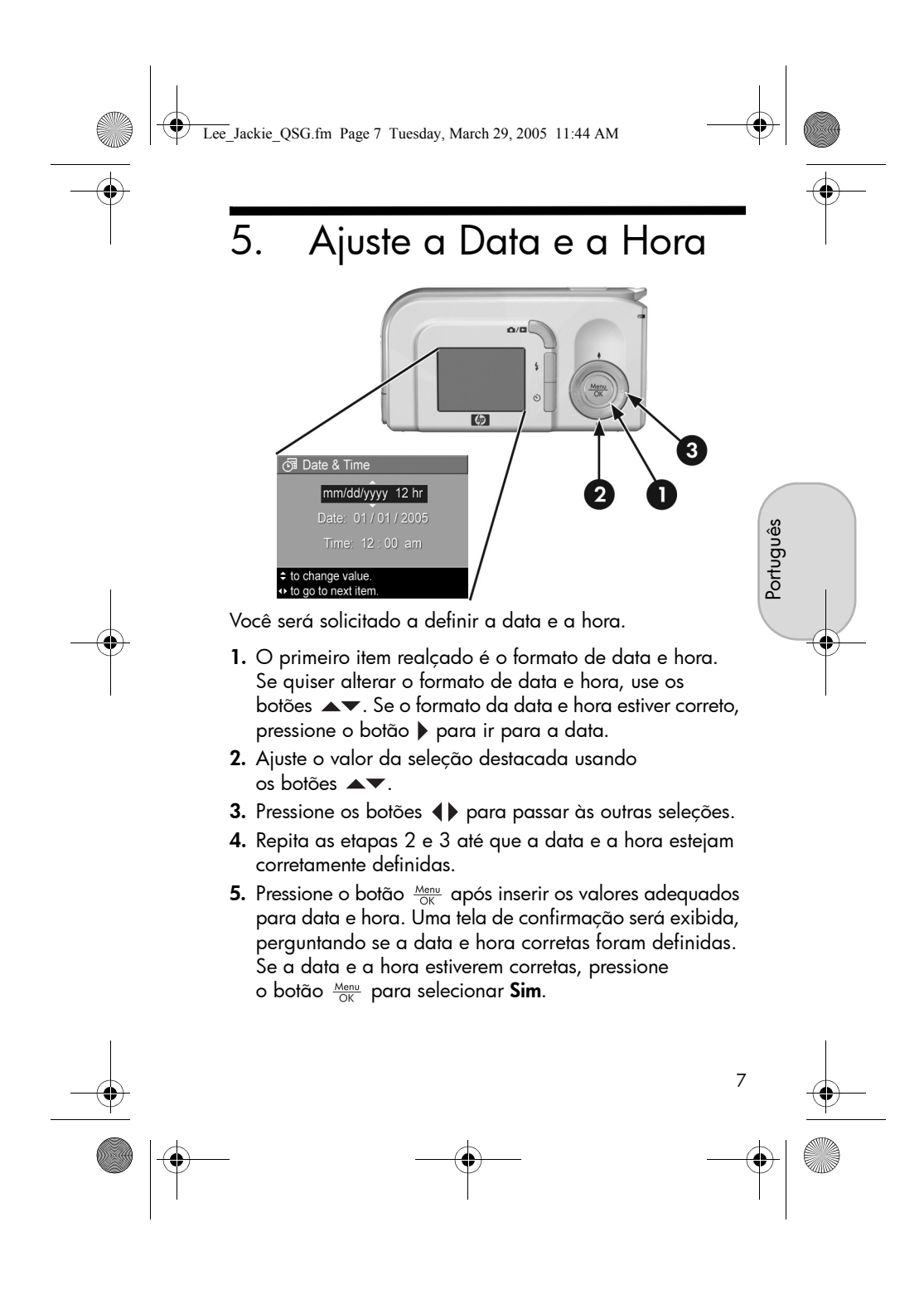

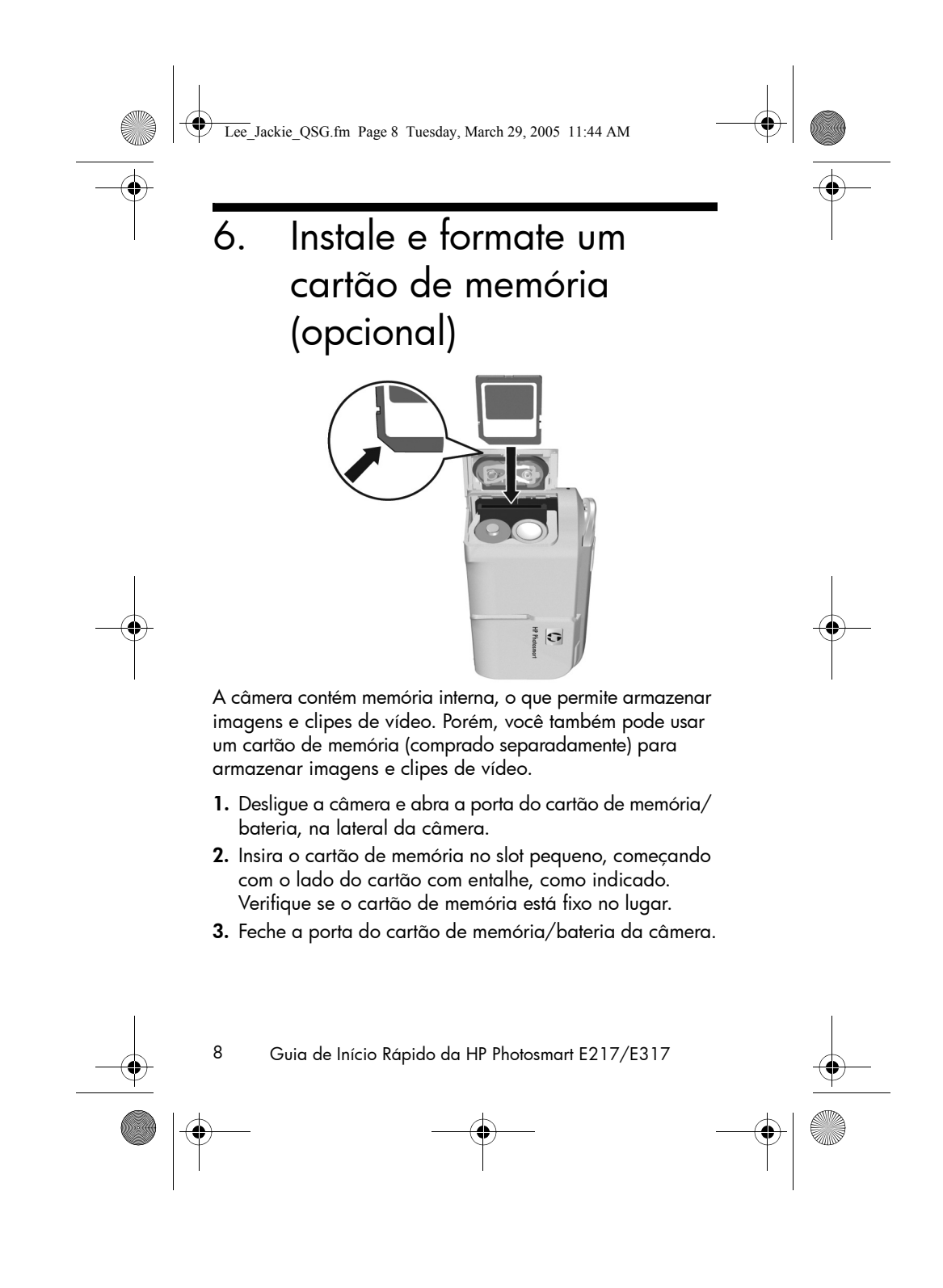

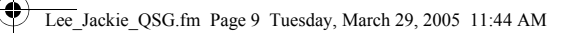

Para evitar danos aos cartões e às imagens, sempre formate os cartões de memória antes de usá-los pela primeira vez. Para formatar o cartão de memória:

- Pressione o botão Menu OK e use o botão para ir até o menu Reproduzir
   .
- Pressione o botão ▼ para realçar Excluir e pressione o botão <sup>Menu</sup><sub>OK</sub> para exibir o submenu Excluir.
- Use o botão ▼ para realçar Formatar cartão e pressione o botão <sup>Menu</sup><sub>OK</sub> para exibir a tela de confirmação Formatar cartão.
- Pressione o botão ▼ para realçar Sim e pressione o botão Menu OK para formatar o cartão.

A mensagem **Formatando o cartão...** será exibida no Visor da imagem enquanto a câmera estiver formatando o cartão de memória. Quando a câmera tiver concluído a formatação, a tela Resumo do total de imagens será exibida.

Para remover o cartão de memória da câmera, primeiramente desligue a câmera. Depois abra a porta do cartão de memória/bateria, pressione a extremidade superior do cartão de memória e ele saltará do slot.

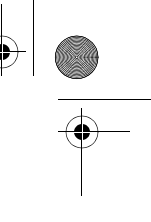

Português

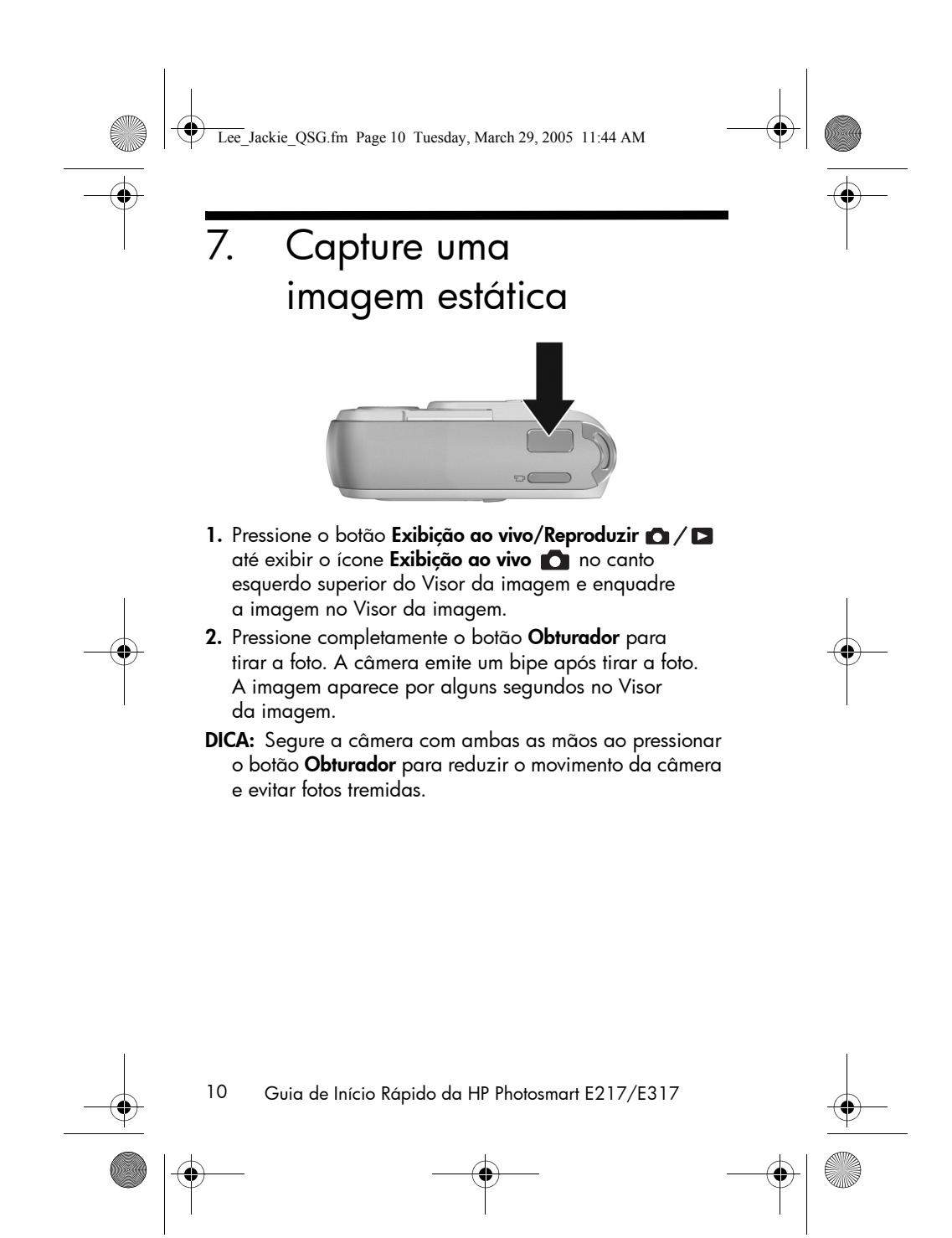

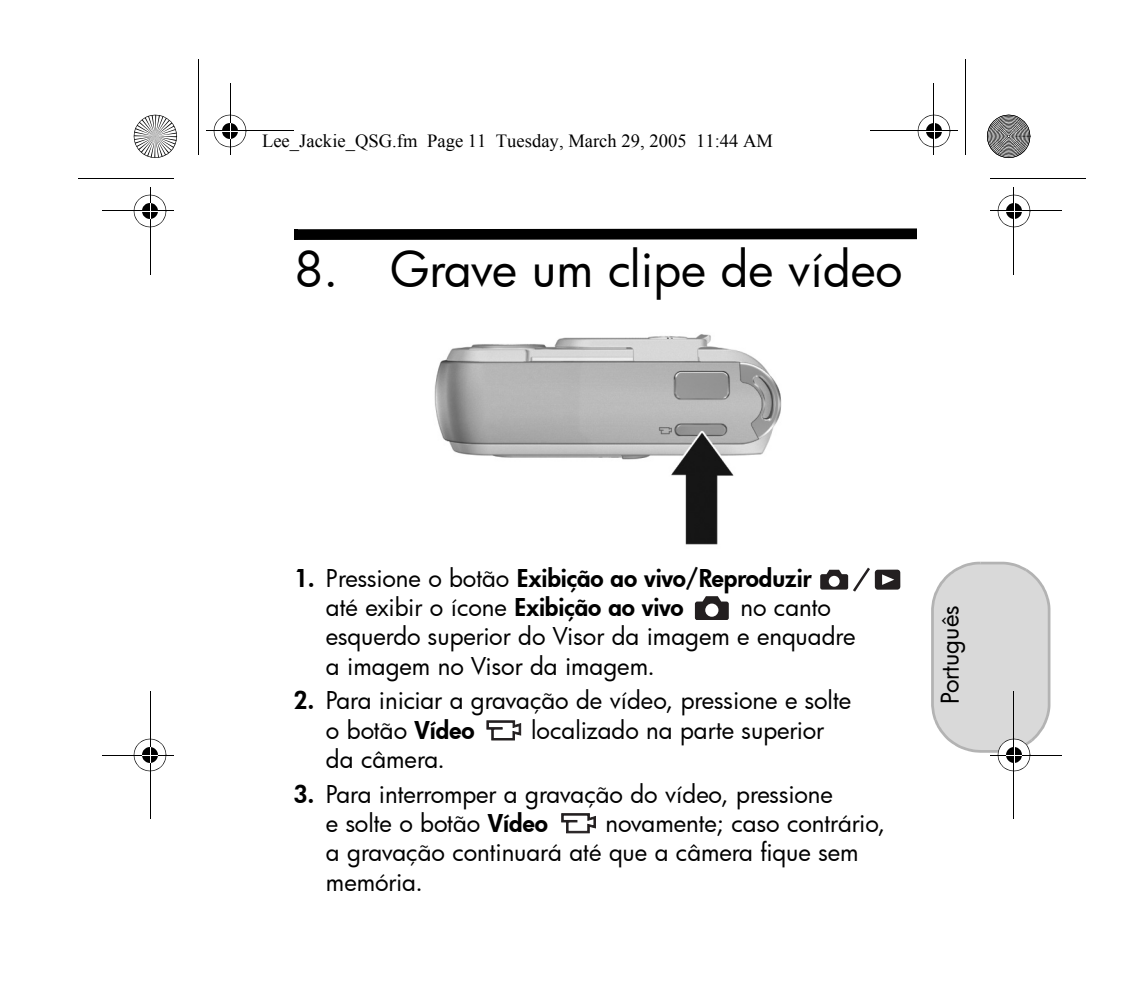

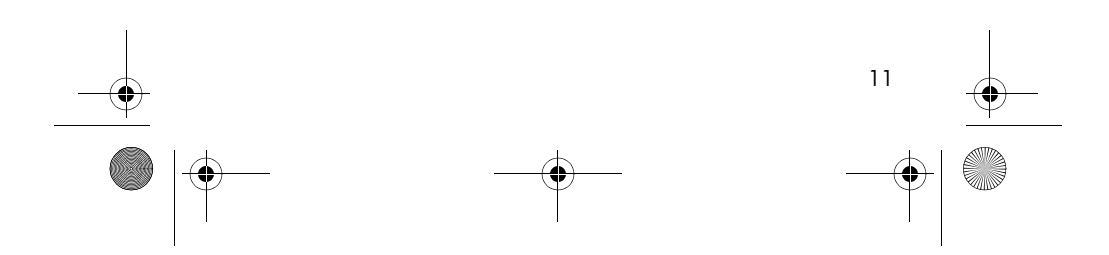

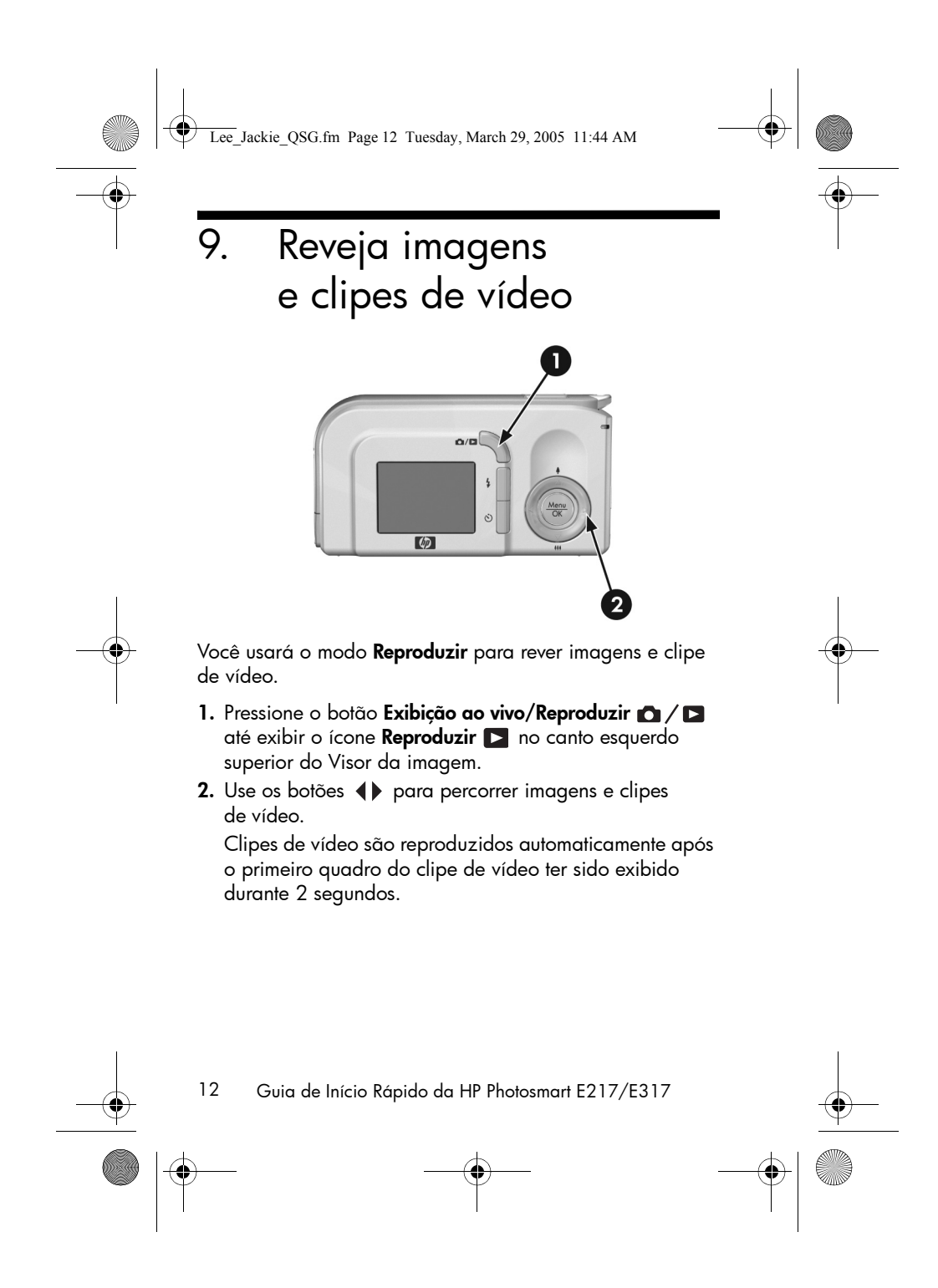

Lee\_Jackie\_QSG.fm Page 13 Tuesday, March 29, 2005 11:44 AM

# 10. Instale o software

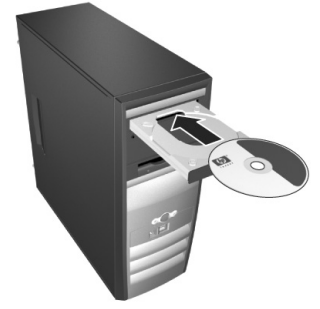

O software HP Image Zone permite transferir, depois visualizar, editar, imprimir e enviar por e-mail as imagens da câmera.

Português

Se tiver dificuldade na instalação ou uso do software HP Image Zone, consulte o site de Suporte ao Cliente HP: **www.hp.com/support**.

### Windows

Para que o software HP Image Zone seja instalado com êxito, o computador deve ter um mínimo de 64 MB de RAM, Windows 2000, XP, 98, 98 SE ou Me e Internet Explorer 5.5 Service Pack 2 ou superior. Se o computador atender a esses requisitos, o processo de instalação instalará a versão completa do HP Image Zone; se não, o processo instalará o HP Image Zone Express, que não tem alguns recursos presentes na versão completa.

 Feche todos os programas e desative temporariamente qualquer antivírus em execução no computador.

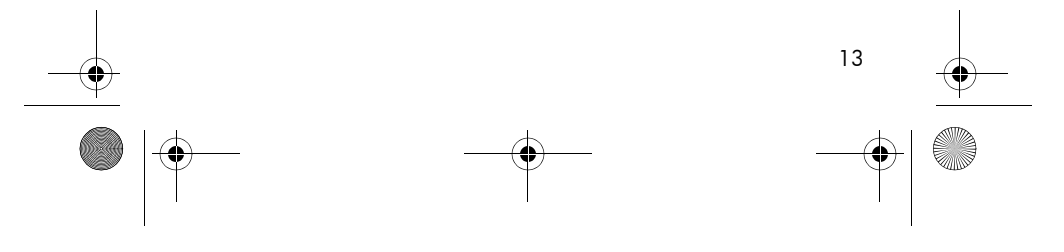

Lee\_Jackie\_QSG.fm Page 14 Tuesday, March 29, 2005 11:44 AM

- Insira o CD do software HP Image Zone na unidade de CD e siga as instruções da tela. Se a janela de instalação não for exibida, clique em Iniciar, clique em Executar, digite D:\Setup.exe, onde D é a letra da sua unidade de CD, e clique em OK.
- **3.** Quando o software HP Image Zone estiver instalado, ative novamente o software antivírus desativado na Etapa 1.

#### Macintosh

Para que o software HP Image Zone seja instalado com êxito, o Macintosh deve ter entrada USB incorporada, 128 MB de RAM, sistema operacional Mac OSX v10.2 ou posterior e 250 MB de espaço em disco.

- 1. Feche todos os programas e desative temporariamente qualquer antivírus em execução no computador.
- 2. Insira o CD do software HP Image Zone na unidade de CD do computador.
- **3.** Na área de trabalho do computador, clique duas vezes no ícone do CD.
- 4. Clique duas vezes no ícone instalador e siga as instruções da tela.
- 5. Quando o software HP Image Zone estiver instalado, ative novamente o software antivírus desativado na Etapa 1.

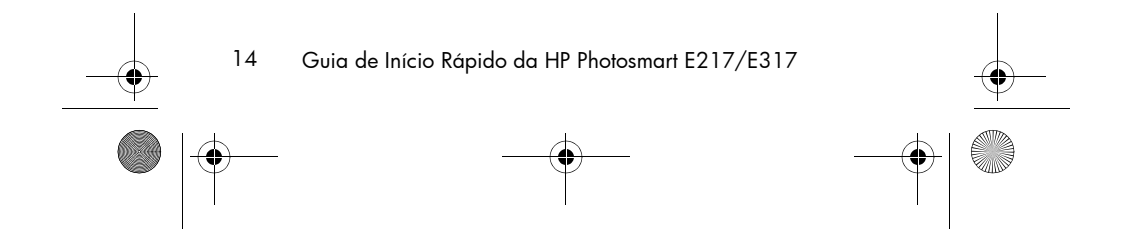

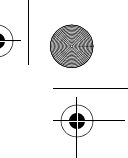

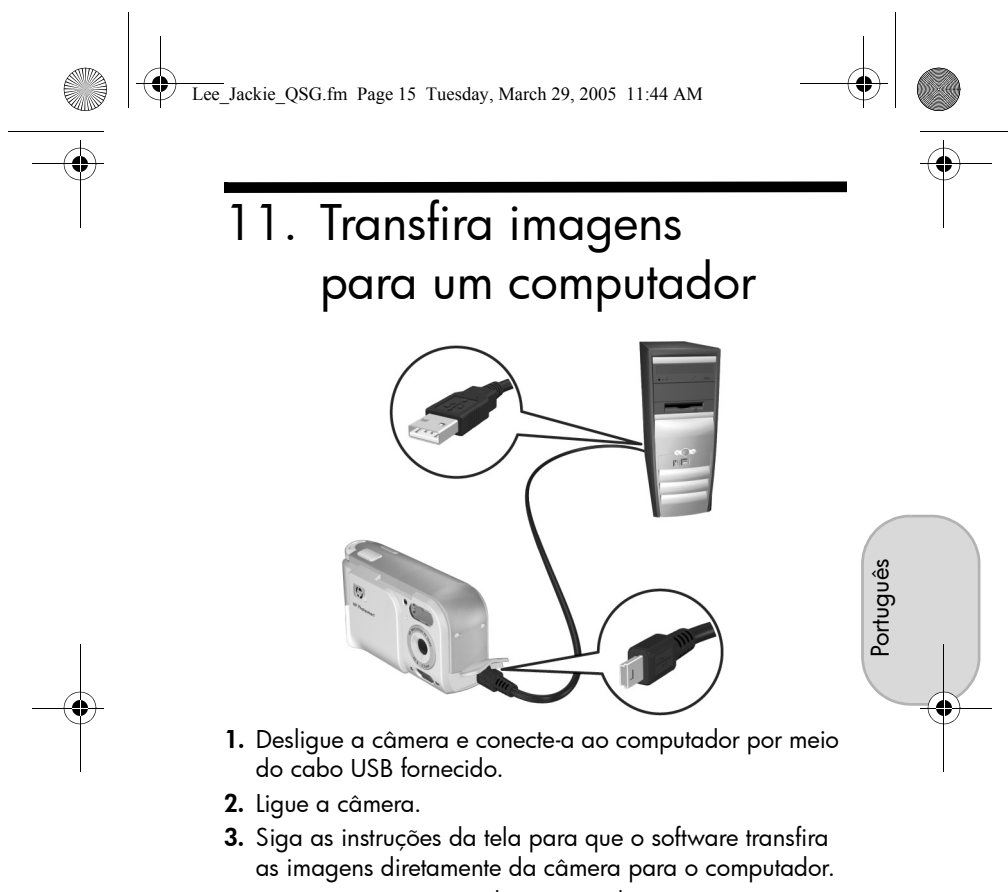

4. Desconecte a câmera do computador.

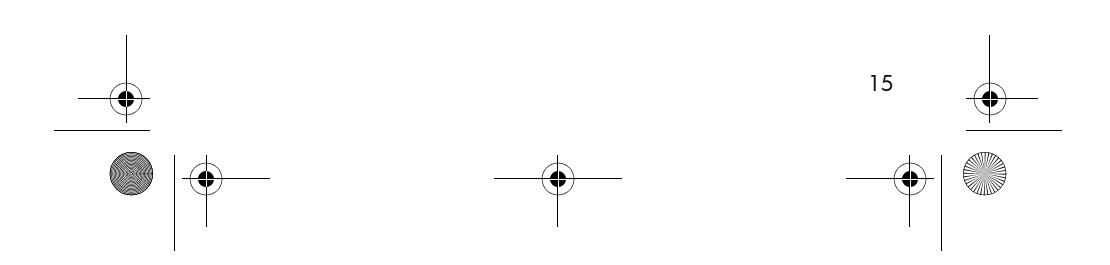

Lee\_Jackie\_QSG.fm Page 16 Tuesday, March 29, 2005 11:44 AM

## Obtendo assistência

## Consulte o Manual do usuário no CD

A câmera tem vários recursos úteis que são descritos no Manual do usuário. Esses recursos incluem cinco modos de fotografia, recursos de impressão direta, ajuda na câmera, acessórios e muito mais. Para ver o Manual do Usuário:

- Insira o CD do software HP Image Zone na unidade de CD do computador.
- No Windows: Clique em Exibir o Manual do usuário na página principal da tela de instalação do CD.
   No Macintosh: Procure o arquivo leiame na pasta docs do CD do software HP Image Zone.

### Assistência adicional

- Para obter dicas e ferramentas para ajudar você a usar a câmera com mais eficiência, visite www.hp.com/photosmart.
- O serviço e suporte HP online é sua fonte completa para assistência, diagnóstico e downloads de drivers de produtos. Receba assistência de primeira linha, em tempo integral, em www.hp.com/support.
- Para obter ajuda sobre o software HP Image Zone, consulte o manual online do HP Image Zone.
- Para ter uma experiência de aprendizado interativo (em inglês) que o guiará pelos recursos mais usados da câmera e fornecerá dicas básicas de fotografia digital, instale e execute o programa Interactive User's Guide pelo CD do software.

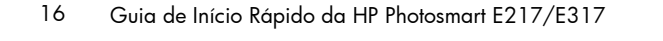

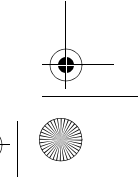